# 法人情報付与App導入マニュアル

バージョン1.0

法人情報付与Appをご利用いただき、ありがとうございます。

このマニュアルでは、法人情報付与App導入および簡易な運用を想定した設定方法について ご説明いたします。

尚、個別カスタマイズに関するお問い合わせは、巻末の問い合わせフォームよりご連絡くだ さいませ。

### 目次

<u>目次</u>

- <u>1. 事前準備 | gBizINFO(ジービズインフォ)より、</u>
  - <u>APIアクセストークンを取得します。</u>
    - <u>1-1. Web API利用申請フォームより利用申請を行います。</u>
    - <u>1-2. APIアクセストークンが記載されたメールを受信します。</u>

2. AppExchangeをインストールします。

- <u>2-1.AppExchange配布URLにアクセスします。</u>
- <u>2-2. 利用を許可するプロファイルを選択します。</u>
- <u>2-3. gBizINFOへのサードパーティーアクセスを承認します。</u>
- 2-4. インストール完了メールを受信後、設定作業に入ります。

<u>3. SalesForceの設定を行います。</u>

<u>3-1. 「カスタムメタデータ型」に設定レコードを作成します。</u>

- <u>3-2. 「ページレイアウト」に法人情報項目を追加します。</u>
- <u>3-3. 「プロセスビルダー」を作成します。</u>

<u>4. 動作確認をしましょう。</u>

## 1. 事前準備 | gBizINFO(ジービズインフォ)より、 APIアクセストークンを取得します。

法人情報付与Appでは、経済産業省が運用するgBizINFO(ジービズインフォ)の「情報提供 REST API」を利用して法人情報の検索を行います。

「情報提供REST API」を利用するためには、APIの利用申請の上、APIアクセストークンの 取得が必要となります。

gBizINFO(ジービズインフォ)とは? https://info.gbiz.go.jp/about/index.html

「情報提供REST API」とは? <u>https://info.gbiz.go.jp/api/index.html</u> (ページ内の情報提供REST APIをクリック)

### 1-1. Web API利用申請フォームより利用申請を行います。

Web API利用申請フォームはこちら https://info.gbiz.go.jp/hojin/api\_registration/form

### 1-2. APIアクセストークンが記載されたメールを受信します。

※申請後、メールを受信しない場合は、ドメイン指定受信設定や迷惑メール受信箱をご確認 ください。

## 2. AppExchangeをインストールします。

2-1.AppExchange配布URLにアクセスします。

※URLは準備中です。

2-2. 利用を許可するプロファイルを選択します。

### 2-3. gBizINFOへのサードパーティーアクセスを承認します。

| このパッケージは、サードパーティ W<br>」た Web サイトを信頼できるか確認 | /eb サイトとの間でデータを送受信する可能性があります。そう<br>してください。 確信が持てない場合は? |
|-------------------------------------------|--------------------------------------------------------|
| Web サイト                                   | SSL 暗号化                                                |
| info.gbiz.go.jp                           |                                                        |

2-4. インストール完了メールを受信後、設定作業に入ります。

### 3. SalesForceの設定を行います。

法人情報付与Appでは、リード、および取引先オブジェクトへ法人情報の付与が可能です。 こちらのマニュアルでは、リードへの法人情報の付与を例に、設定方法を解説します。

### 3-1.「カスタムメタデータ型」に設定レコードを作成します。

設定 > カスタムメタデータ型内「法人情報付与App設定」の「レコードの管理」から設定 レコードを追加します。

| 設定 ホーム オブジェ              | ウトマネージャ 🗸                                             |                      |                                                                                                    |                                   |
|--------------------------|-------------------------------------------------------|----------------------|----------------------------------------------------------------------------------------------------|-----------------------------------|
| ✓ カスタムコード                | 設定                                                    |                      | 93897 (7777-551)37 (7551) (7771) (7777-577)<br>1978 - State State State State State State State State State State State State State State State State State St | 897 <i>07772</i> 5348773440777777 |
| Apex クラス<br>Apex テスト実行   | カスタムメタデータ型                                            | 민                    |                                                                                                    |                                   |
| Apex テスト履歴               |                                                       | 2 (11) ~1 (~ (\$@))/ | 2 M - 2 M - 2 M - 16                                                                                                    |                                   |
| Apex トリガ                 | すべてのカスタムメタデータ型                                        |                      |                                                                                                    | このページのヘルナ 🥹                       |
| Apex 設定                  | カスタムメタデータ型では、レコードがデータではなくメ<br>リケーション設定を定義するために使用されます。 | ゆデータになる独自の設定オブジェクト   | e作成できます。通常、これらは環境間での移行、パ                                                                                                    | シケージ化、およびインストールが必要なアプ             |
| ✓ Lightning コンポーネント      | カスタムオブジェクトまたはカスタム設定でデータレコー                            | ドからアプリケーションを作成する代われ  | に、カスタムメタデータ型を作成して、メタデータレコー                                                                                                    | ドを追加できます。この方法では、メタデータ             |
| Lightning コンポーネント        | のすべての管理可能性してッケージ、リリース、アップ                             | クレード」が確保されます。カスタムメタ  | アータレコードをクエリしても、SOQL 制限にカウントさい                                                                                                    | næth.                             |
| デバッグモード                  |                                                       | 新規力スタムメタデータ型         |                                                                                                    |                                   |
| Visualforce コンポーネント      | アウション 表示ラベル                                           | 名前空間プレフィックス          | 表示 API 参照名                                                                                                    | レコードサイズ 説明                        |
| Visualforce ページ          | レコードの管理 🤗 法人情報付与App設定                                 | ciapp                | 公開 ciapp_CompanyInfoAppSetting_mdt                                                                                                    | 201                               |
| <mark>カスタム</mark> メタデータ型 |                                                       |                      |                                                                                                    |                                   |

#### 「新規」ボタンより新規レコードを作成します。

|                     | データ型         |    |             |             |
|---------------------|--------------|----|-------------|-------------|
| 法人情報付与App           | 設定           |    |             | כסמ-50117 🕗 |
| ビュー: 「すべて 🗸 新規ビューの作 | 成            |    |             |             |
|                     |              | 新規 |             |             |
| 表示ラベル ↑             | 法人情報付与App設定名 |    | 名前空間プレフィックス |             |
| 表示するレコードはありません。     |              |    |             |             |
|                     |              |    |             |             |

#### 下記のように値を設定し、保存します。

APIトークンの値には手順の「1-2. APIアクセストークンが記載されたメールを受信します。」で取得したトークンを設定します。

| 法人情報付与App設定                                                               |                  |           |   | このページのヘルプ 🥹 |
|---------------------------------------------------------------------------|------------------|-----------|---|-------------|
|                                                                           | 保存 保存 & 新規 キャンセル |           |   |             |
| 情報                                                                        |                  |           |   | ▌ = 必須情報    |
| 表示ラベル default<br>法人情報付与App設定名 default<br>OrgDefalut<br>APIトーウン VxFclf2iVg | i<br>W2X46gRVwVi | 保護コンポーネント | i | •           |
|                                                                           | 保存 保存 & 新規 キャンセル |           |   |             |

## 3-2. 「ページレイアウト」に法人情報項目を追加します。

リードと取引先のページレイアウトに対して、法人情報項目を追加します。

● メール, tyamada@sample.com

|| 追加情報 (編集ページにのみヘッダーを表示) Product Interest サンプルテキスト

| A=ECUL-ジョン<br>ページレイアウト名 ・ 作成者 更新者<br>ページレイアウト<br>Lead Layout Ueda Mariko、2020/08/29 1:35 Ueda Mariko、2020/08/29 3:42<br>Lead (Marketing) Layout Ueda Mariko、2020/08/29 1:35 Ueda Mariko、2020/08/29 1:35<br>Lead (Marketing) Layout Ueda Mariko、2020/08/29 1:35 Ueda Mariko、2020/08/29 1:35<br>Lead (Sales) Layout Ueda Mariko、2020/08/29 1:35 Ueda Mariko、2020/08/29 1:35<br>Lead (Sales) Layout Ueda Mariko、2020/08/29 1:35 Ueda Mariko、2020/08/29 1:35<br>Lead (Support) Layout Ueda Mariko、2020/08/29 1:35 Ueda Mariko、2020/08/29 1:35<br>Eead (Support) Layout Ueda Mariko、2020/08/29 1:35 Ueda Mariko、2020/08/29 1:35<br>Eead (Support) Layout Ueda Mariko、2020/08/29 1:35 Ueda Mariko、2020/08/29 1:35<br>Eead (Support) Layout Ueda Mariko、2020/08/29 1:35 Ueda Mariko、2020/08/29 1:35<br>Eead (Support) Layout Ueda Mariko、2020/08/29 1:35<br>Eead (Support) Layout Ue                                                                    | A=ECUL-ジョン<br>ページレイアウト名 ・ 作成者 更新者<br>ページレイアウト<br>Lead Layout Ueda Mariko. 2020/08/29 1:35 Ueda Mariko. 2020/08/29 3:42<br>Lead (Marketing) Layout Ueda Mariko. 2020/08/29 1:35 Ueda Mariko. 2020/08/29 1:35<br>Lead (Marketing) Layout Ueda Mariko. 2020/08/29 1:35 Ueda Mariko. 2020/08/29 1:35<br>Lead (Sales) Layout Ueda Mariko. 2020/08/29 1:35 Ueda Mariko. 2020/08/29 1:35<br>Lead (Support) Layout Ueda Mariko. 2020/08/29 1:35 Ueda Mariko. 2020/08/29 1:35<br>Lead (Support) Layout Ueda Mariko. 2020/08/29 1:35 Ueda Mariko. 2020/08/29 1:35<br>A = 2020/08/29 1:35 Ueda Mariko. 2020/08/29 1:35<br>Lead (Support) Layout Ueda Mariko. 2020/08/29 1:35 Ueda Mariko. 2020/08/29 1:35<br>A = 2020/08/29 1:35 Ueda Mariko. 2020/08/29 1:35<br>A = 2020/08/29 1:35 Ueda Mariko. 2020/08/29 1:35<br>A = 2020/08/29 1:35 Ueda Mariko. 2020/08/29 1:35<br>A = 2020/08/29 1:35 Ueda Mariko. 2020/08/29 1:35<br>A = 2020/08/29 1:35 Ueda Mariko. 2020/08/29 1:35<br>A = 2020/08/29 1:35<br>A = 202                                         | はビジレーション<br>ページレイアウト名 ・ 作成者 更新者<br>ページレイアウトA<br>Lead Layout Ueda Mariko、2020/08/29 1:35<br>Ueda Mariko、2020/08/29 3:42<br>Lead Layout Ueda Mariko、2020/08/29 1:35<br>Ueda Mariko、2020/08/29 1:35<br>Ueda Mariko、2020/08/29 1:35<br>Ueda Mariko、2020/08/29 1:35<br>Lead (Sales) Layout Ueda Mariko、2020/08/29 1:35<br>Lead (Sales) Layout Ueda Mariko、2020/08/29 1:35<br>Lead (Sales) Layout Ueda Mariko、2020/08/29 1:35<br>Ueda Mariko、2020/08/29 1:35<br>Ued        | はコビリレーション<br>ページレイアウト名<br>はead Layout<br>Ueda Mariko、2020/08/29 1:35<br>Ueda Mariko、2020/08/29 3:42<br>Lead Layout<br>Lead Layout<br>Ueda Mariko、2020/08/29 1:35<br>Ueda Mariko、2020/08/29 1:35<br>Ueda Mariko、2020/08/29 1:35<br>Ueda Mariko、2020/08/29 1:35<br>Ueda Mariko、2020/08/29 1:35<br>Ueda Mariko、2020/08/29 1:35<br>Lead (Sales) Layout<br>Ueda Mariko、2020/08/29 1:35<br>Ueda Mariko、2020/08/29 1:35<br>Ueda Mariko、2020/0 | は20レーション<br>ページレイアウトA<br>はージレイアウトA<br>はead Layout<br>Ueda Mariko、2020/08/29 1:35<br>Ueda Mariko、2020/08/29 3:42<br>Ueda Mariko、2020/08/29 3:42<br>Ueda Mariko、2020/08/29 3:42<br>Ueda Mariko、2020/08/29 1:35<br>Ueda Mariko、2020/08/29 1:35<br>Ueda Mariko、2020/08/29 1:3    | はとりレーション<br>ページレイアウト<br>は クリレーション<br>マージレイアウト<br>は ad Layout<br>Lead Layout<br>Lead Mariko. 2020/08/29 1:35<br>Lead Mariko. 2020/08/29 1:35<br>Lead Mariko. 2020/08/29 1:35<br>Lead Mariko. 2020/08/29 1:35<br>Lead (Mariketing) Layout<br>Lead (Sales) Layout<br>Lead (Sales) La                                                                                                    |                                                                                                    | 目とリレーション       ペーラレイアウト名       作成者       更新者         ・・ラレイアウト       Lead Layout       Ueda Mariko. 2020/08/29 1:35       Ueda Mariko. 2020/08/29 3:42         ightning レコードページ       Lead (Marketing) Layout       Ueda Mariko. 2020/08/29 1:35       Ueda Mariko. 2020/08/29 1:35         シ、リンク、およびアグシ<br>ン       Lead (Marketing) Layout       Ueda Mariko. 2020/08/29 1:35       Ueda Mariko. 2020/08/29 1:35         ン/グクレイアウト       Lead (Sales) Layout       Ueda Mariko. 2020/08/29 1:35       Ueda Mariko. 2020/08/29 1:35         レイアウト       Lead (Support) Layout       Ueda Mariko. 2020/08/29 1:35       Ueda Mariko. 2020/08/29 1:35         レイアウト       Lead (Support) Layout       Ueda Mariko. 2020/08/29 1:35       Ueda Mariko. 2020/08/29 1:35         リード       Lead (Support) Layout       Ueda Mariko. 2020/08/29 1:35       Ueda Mariko. 2020/08/29 1:35         リード       Lead (Support) Layout       Ueda Mariko. 2020/08/29 1:35       Ueda Mariko. 2020/08/29 1:35         リード       Jード       Ueda Mariko. 2020/08/29 1:35       Ueda Mariko. 2020/08/29 1:35         リード       Jード       Ueda Mariko. 2020/08/29 1:35       Ueda Mariko. 2020/08/29 1:35         Up ード       Jード       Ueda Mariko. 2020/08/29 1:35       Ueda Mariko. 2020/08/29 1:35         Up ード       Jード       Ueda Mariko. 2020/08/29 1:35       Ueda Mariko. 2020/08/29 1:35 <tr< th=""><th>は<br/>ロシリー・ション<br/>コンパクトレイアウト<br/>はead Layout<br/>Lead Layout<br/>Lead Layout<br/>Lead Layout<br/>Lead Layout<br/>Lead Layout<br/>Lead Layout<br/>Lead Mariko. 2020/08/29 1:35<br/>Lead (Marikeing) Layout<br/>Lead (Marikeing) Layout<br/>Lead (Marikeing) Layout<br/>Lead (Sales) Layout<br/>Lead (Sales) Layout<br/>Lead (Support) Layout<br/>Lead (Support) Layout<br/>Lead (Suppor</th><th>ロンレーション       ページレイアウト名       作成者       更新者         ージレイアウト       Lead Layout       Ueda Mariko. 2020/08/29 1:35       Ueda Mariko. 2020/08/29 3:42</th><th>ローシレーション       ページレイアウト名       作成者       更新者         ージレイアウト       Lead Layout       Ueda Mariko. 2020/08/29 1:35       Ueda Mariko. 2020/08/29 3:42         phtning レコードページ       Job a Mariko. 2020/08/29 1:35       Ueda Mariko. 2020/08/29 1:35       Ueda Mariko. 2020/08/29 1:35         ジン(クトレイアウト       Lead (Sales) Layout       Ueda Mariko. 2020/08/29 1:35       Ueda Mariko. 2020/08/29 1:35         ン(クトレイアウト       Lead (Sales) Layout       Ueda Mariko. 2020/08/29 1:35       Ueda Mariko. 2020/08/29 1:35         ビクット       Lead (Sales) Layout       Ueda Mariko. 2020/08/29 1:35       Ueda Mariko. 2020/08/29 1:35         ロセット       Lead (Support) Layout       Ueda Mariko. 2020/08/29 1:35       Ueda Mariko. 2020/08/29 1:35         ロセット       Lead (Support) Layout       Ueda Mariko. 2020/08/29 1:35       Ueda Mariko. 2020/08/29 1:35         ロセット       Lead (Support) Layout       Ueda Mariko. 2020/08/29 1:35       Ueda Mariko. 2020/08/29 1:35         ロレード       Lead (Support) Layout       Ueda Mariko. 2020/08/29 1:35       Ueda Mariko. 2020/08/29 1:35         ロレート       Lead (Support) Layout       Ueda Mariko. 2020/08/29 1:35       Ueda Mariko. 2020/08/29 1:35         ロレート       Lead (Support) Layout       Ueda Mariko. 2020/08/29 1:35       Ueda Mariko. 2020/08/29 1:35         ロレート       Lead (Support) Layout       Ueda Mariko. 2020/08/29 1:35&lt;</th><th>CONTROL NOT STATE STATE STAT</th><th>コンレーション       ページレイアウト名       作成者       更新者         ージレイアウト       Lead Layout       Ueda Mariko. 2020/08/29 1:35       Ueda Mariko. 2020/08/29 3:42         htming レコードページ       Lead (Marketing) Layout       Ueda Mariko. 2020/08/29 1:35       Ueda Mariko. 2020/08/29 1:35         ジン、リンク、およびアクシン       Lead (Marketing) Layout       Ueda Mariko. 2020/08/29 1:35       Ueda Mariko. 2020/08/29 1:35         ンパクトレイアウト       Lead (Sales) Layout       Ueda Mariko. 2020/08/29 1:35       Ueda Mariko. 2020/08/29 1:35         ジンパクトレイアウト       Lead (Support) Layout       Ueda Mariko. 2020/08/29 1:35       Ueda Mariko. 2020/08/29 1:35         酸定 &gt; オブジェクトマネージャ       Ueda Mariko. 2020/08/29 1:35       Ueda Mariko. 2020/08/29 1:35       Ueda Mariko. 2020/08/29 1:35         酸定 &gt; オブジェクトマネージャ       Ueda Mariko. 2020/08/29 1:35       Ueda Mariko. 2020/08/29 1:35       Ueda Mariko. 2020/08/29 1:35         酸定 &gt; オブジェクトマネージャ       U/F       Lead (Support) Layout       Ueda Mariko. 2020/08/29 1:35       Ueda Mariko. 2020/08/29 1:35         酸定 &gt; オブジェクトマネージャ       U/F       ビージ       ビージ       ビージ       ビージ         リード       Image: Support Support S</th><th>コンレイアウト名       作成者       更新者         -ジレイアウト       Lead Layout       Ueda Mariko. 2020/08/29 1:35       Ueda Mariko. 2020/08/29 3:42         htning レコードページ       Lead Layout       Ueda Mariko. 2020/08/29 1:35       Ueda Mariko. 2020/08/29 1:35         ジン、リンク、およびアクシン       Lead (Marketing) Layout       Ueda Mariko. 2020/08/29 1:35       Ueda Mariko. 2020/08/29 1:35         レイアウト       Lead (Sales) Layout       Ueda Mariko. 2020/08/29 1:35       Ueda Mariko. 2020/08/29 1:35         レead (Sales) Layout       Ueda Mariko. 2020/08/29 1:35       Ueda Mariko. 2020/08/29 1:35         Lead (Support) Layout       Ueda Mariko. 2020/08/29 1:35       Ueda Mariko. 2020/08/29 1:35         酸症 &gt; オブジェクトマネージャ       Ueda Mariko. 2020/08/29 1:35       Ueda Mariko. 2020/08/29 1:35         酸症 &gt; オブジェクトマネージャ       Ueda Mariko. 2020/08/29 1:35       Ueda Mariko. 2020/08/29 1:35         酸症 &gt; オブジェクトマネージャ       Ueda Mariko. 2020/08/29 1:35       Ueda Mariko. 2020/08/29 1:35         酸症 &gt; オブジェクトマネージャ       Ueda Mariko. 2020/08/29 1:35       Ueda Mariko. 2020/08/29 1:35         酸症 &gt; オブジェクトマネージャ       Ueda Mariko. 2020/08/29 1:35       Ueda Mariko. 2020/08/29 1:35         レad (Support) Layout       Ueda Mariko. 2020/08/29 1:35       Ueda Mariko. 2020/08/29 1:35         リレード       ビード       Ueda Mariko. 2020/08/29 1:35       Ueda Mariko. 2020/08/29 1:35         リレ</th><th>a 201 - ション<br/>マージレイアウト<br/>・ ページレイアウト<br/>Lead Layout Ueda Mariko、2020/08/29 1:35 Ueda Mariko、2020/08/29 3:42<br/>Lead Layout Ueda Mariko、2020/08/29 1:35 Ueda Mariko、2020/08/29 1:35<br/>Lead (Marketing) Layout Ueda Mariko、2020/08/29 1:35 Ueda Mariko、2020/08/29 1:35<br/>Lead (Sales) Layout Ueda Mariko、2020/08/29 1:35 Ueda Mariko、2020/08/29 1:35<br/>Lead (Support) Layout Ueda Mariko、2020/08/29 1:35 Ueda Mariko、2020/08/29 1:35<br/>Lead (Support) Layout Ueda Mariko、2020/08/29 1:35 Ueda Mariko、2020/08/29 1:35<br/>Ead (Support) Layout Ueda Mariko、2020/08/29 1:35 Ueda Mariko、2020/08/29 1:35<br/>Ead (Support) Layout Ueda Mariko、2020/08/29 1:35 Ueda Mariko、2020/08/29 1:35<br/>Bit &gt; オブジェクトマネージャ<br/>リード<br/>W<br/>Bit E2Uレーション<br/>Find The Source Source So</th><th>ロンレーション       ページレイアウト名       作成者       更新者         ージレイアウト       Lead Layout       Ueda Mariko. 2020/08/29 1:35       Ueda Mariko. 2020/08/29 3:42         サロードページ       タン、リンク、およびアグシン       Lead (Marketing) Layout       Ueda Mariko. 2020/08/29 1:35       Ueda Mariko. 2020/08/29 1:35         レイアウト       Lead (Sales) Layout       Ueda Mariko. 2020/08/29 1:35       Ueda Mariko. 2020/08/29 1:35         レイアウト       Lead (Sales) Layout       Ueda Mariko. 2020/08/29 1:35       Ueda Mariko. 2020/08/29 1:35         Lead (Support) Layout       Ueda Mariko. 2020/08/29 1:35       Ueda Mariko. 2020/08/29 1:35         Lead (Support) Layout       Ueda Mariko. 2020/08/29 1:35       Ueda Mariko. 2020/08/29 1:35         リード       Lead (Support) Layout       Ueda Mariko. 2020/08/29 1:35       Ueda Mariko. 2020/08/29 1:35         酸な &gt; オブジェクトマネージャ       Lead (Support) Layout       Ueda Mariko. 2020/08/29 1:35       Ueda Mariko. 2020/08/29 1:35         酸な &gt; オブジェクトマネージャ       Lead (Support) Layout       Ueda Mariko. 2020/08/29 1:35       Ueda Mariko. 2020/08/29 1:35         酸な &gt; オブジェクトマネージャ       リード       Lead (Support) Layout       Ueda Mariko. 2020/08/29 1:35       Ueda Mariko. 2020/08/29 1:35         酸な &gt; オブジェクトマネージャ       リード       Lead (Support) Layout       Ueda Mariko. 2020/08/29 1:35       Ueda Mariko. 2020/08/29 1:35         ビード       リード</th><th>ほどリレーション       ページレイアウト名       作成者       更新者         ・ジレイアウト       Lead Layout       Ueda Mariko. 2020/08/29 1:35       Ueda Mariko. 2020/08/29 3:42         thtning レコードページ       Lead (Marketing) Layout       Ueda Mariko. 2020/08/29 1:35       Ueda Mariko. 2020/08/29 1:35         パンクトレイアウト       Lead (Sales) Layout       Ueda Mariko. 2020/08/29 1:35       Ueda Mariko. 2020/08/29 1:35         パンクトレイアウト       Lead (Sales) Layout       Ueda Mariko. 2020/08/29 1:35       Ueda Mariko. 2020/08/29 1:35         パンクトレイアウト       Lead (Support) Layout       Ueda Mariko. 2020/08/29 1:35       Ueda Mariko. 2020/08/29 1:35         酸定 &gt; オブジェクトマネージャ       Ueda Mariko. 2020/08/29 1:35       Ueda Mariko. 2020/08/29 1:35       Ueda Mariko. 2020/08/29 1:35         酸定 &gt; オブジェクトマネージャ       Uード       Ueda Mariko. 2020/08/29 1:35       Ueda Mariko. 2020/08/29 1:35         酸定 &gt; オブジェクトマネージャ       Ueda Mariko. 2020/08/29 1:35       Ueda Mariko. 2020/08/29 1:35         リード       Ueda Mariko. 2020/08/29 1:35       Ueda Mariko. 2020/08/29 1:35         リード       Ueda Mariko. 2020/08/29 1:35       Ueda Mariko. 2020/08/29 1:35         リード       Ueda Mariko. 2020/08/29 1:35       Ueda Mariko. 2020/08/29 1:35         リード       Ueda Mariko. 2020/08/29 1:35       Ueda Mariko. 2020/08/29 1:35         リード       Ueda Mariko. 2020/08/29 1:35       Ueda Mariko. 2020/08/29</th><th>ロージレイアウト     作成者     更新者       -ジレイアウト     Lead Layout     Ueda Mariko. 2020/08/29 1:35     Ueda Mariko. 2020/08/29 3:42       httning レコードページ     Lead (Marketing) Layout     Ueda Mariko. 2020/08/29 1:35     Ueda Mariko. 2020/08/29 1:35       ジン、リンク、およびアクシャン     Lead (Marketing) Layout     Ueda Mariko. 2020/08/29 1:35     Ueda Mariko. 2020/08/29 1:35       パクトレイアウト     Lead (Sales) Layout     Ueda Mariko. 2020/08/29 1:35     Ueda Mariko. 2020/08/29 1:35       ビセット     Lead (Support) Layout     Ueda Mariko. 2020/08/29 1:35     Ueda Mariko. 2020/08/29 1:35       ジケット     Lead (Support) Layout     Ueda Mariko. 2020/08/29 1:35     Ueda Mariko. 2020/08/29 1:35       ジェ オブジェクトマネージャ     リード     Ueda Mariko. 2020/08/29 1:35     Ueda Mariko. 2020/08/29 1:35       ジェ オブジェクトマネージャ     リード     ビーム     ビーム     ビーム       ジェ オブジェクトマネージャ     リード     デニー     ビーム     ビーム       副     ビーム     ビーム     ビーム     ビーム     ビーム       コン     ジェ オブジェクトマネージャ     ビーム     ビーム     ビーム     ビーム       コン     ビーム     ビーム     ビーム     ビーム     ビーム       コン     ビーム     ビーム     ビーム     ビーム     ビーム       コン     ビーム     ビーム     ビーム     ビーム     ビーム       コン     ビーム     ビーム     ビーム</th><th>ロージレイアウト名     作成者     更新者       -ジレイアウト     Lead Layout     Ueda Mariko. 2020/08/29 1:35     Ueda Mariko. 2020/08/29 3:42       httning レコードページ     Lead (Marketing) Layout     Ueda Mariko. 2020/08/29 1:35     Ueda Mariko. 2020/08/29 1:35       ジン、リンク、およびアクシャン     Lead (Sales) Layout     Ueda Mariko. 2020/08/29 1:35     Ueda Mariko. 2020/08/29 1:35       パクトレイアウト     Lead (Sales) Layout     Ueda Mariko. 2020/08/29 1:35     Ueda Mariko. 2020/08/29 1:35       120ット     Lead (Support) Layout     Ueda Mariko. 2020/08/29 1:35     Ueda Mariko. 2020/08/29 1:35       120ット     Lead (Support) Layout     Ueda Mariko. 2020/08/29 1:35     Ueda Mariko. 2020/08/29 1:35       120ット     Lead (Support) Layout     Ueda Mariko. 2020/08/29 1:35     Ueda Mariko. 2020/08/29 1:35       120ット     Lead (Support) Layout     Ueda Mariko. 2020/08/29 1:35     Ueda Mariko. 2020/08/29 1:35       120ット     F     Mariko. 2020/08/29 1:35     Ueda Mariko. 2020/08/29 1:35       120ット     Lead (Support) Layout     Ueda Mariko. 2020/08/29 1:35     Ueda Mariko. 2020/08/29 1:35       120ット     F     Mariko. 2020/08/29 1:35     Ueda Mariko. 2020/08/29 1:35       120ット     Lead (Support) Layout     Ueda Mariko. 2020/08/29 1:35     Ueda Mariko. 2020/08/29 1:35       130     Lead (Support) Layout     Ueda Mariko. 2020/08/29 1:35     Ueda Mariko. 2020/08/29 1:35       131<!--</th--><th>コンレイアウト名       作成者       更新者         -シレイアウト       Lead Layout       Ueda Mariko. 2020/08/29 1:35       Ueda Mariko. 2020/08/29 3:42         httning レコードページ       Lead (Marketing) Layout       Ueda Mariko. 2020/08/29 1:35       Ueda Mariko. 2020/08/29 1:35         アン、リンク、およびアクシャ       Lead (Sales) Layout       Ueda Mariko. 2020/08/29 1:35       Ueda Mariko. 2020/08/29 1:35         パクトレイアウト       Lead (Sales) Layout       Ueda Mariko. 2020/08/29 1:35       Ueda Mariko. 2020/08/29 1:35         酸定、オブジェクトマネージャ       Lead (Support) Layout       Ueda Mariko. 2020/08/29 1:35       Ueda Mariko. 2020/08/29 1:35         酸定、オブジェクトマネージャ       Jード       Lead (Support) Layout       Ueda Mariko. 2020/08/29 1:35       Ueda Mariko. 2020/08/29 1:35         酸定、オブジェクトマネージャ       Jード       Lead (Support) Layout       Ueda Mariko. 2020/08/29 1:35       Ueda Mariko. 2020/08/29 1:35         酸定、オブジェクトマネージャ       Jード       Lead (Support) Layout       Ueda Mariko. 2020/08/29 1:35       Ueda Mariko. 2020/08/29 1:35         酸定、オブジェクトマネージャ       Jード       Lead (Support) Layout       Ueda Mariko. 2020/08/29 1:35       Ueda Mariko. 2020/08/29 1:35         酸       Lead (Support) Layout       Ueda Mariko. 2020/08/29 1:35       Ueda Mariko. 2020/08/29 1:35       Ueda Mariko. 2020/08/29 1:35         B       Layout       Lead (Support) Layout       Lead (Support) Layout</th><th>はビリレーション<br/>ページレイアウト名 ・ 作成者 更新者<br/>・ジレイアウト<br/>Lead Layout Ueda Mariko、2020/08/29 1:35 Ueda Mariko、2020/08/29 3:42<br/>Lead (Marketing) Layout Ueda Mariko、2020/08/29 1:35 Ueda Mariko、2020/08/29 1:35<br/>Lead (Sales) Layout Ueda Mariko、2020/08/29 1:35 Ueda Mariko、2020/08/29 1:35<br/>Lead (Sales) Layout Ueda Mariko、2020/08/29 1:35 Ueda Mariko、2020/08/29 1:35<br/>Lead (Support) Layout Ueda Mariko、2020/08/29 1:35 Ueda Mariko、2020/08/29 1:35<br/>BZE &gt; オブジェクトマネージャ<br/>リード<br/>B<br/>B<br/>B<br/>B<br/>B<br/>B<br/>B<br/>C<br/>D<br/>D<br/>D<br/>D<br/>D<br/>D<br/>D<br/>D<br/>D<br/>D<br/>D<br/>D<br/>D</th><th>はないとうろう ページレイアウト名 ・ 作成者 更新者<br/>・ジレイアウト Lead Layout Ueda Mariko、2020/08/29 1:35 Ueda Mariko、2020/08/29 3:42<br/>httning レコードページ<br/>タン、リンク、およびアグシ<br/>ン<br/>ン(クトレイアウト<br/>目せット Lead (Sales) Layout Ueda Mariko、2020/08/29 1:35 Ueda Mariko、2020/08/29 1:35<br/>Lead (Sales) Layout Ueda Mariko、2020/08/29 1:35 Ueda Mariko、2020/08/29 1:35<br/>Lead (Support) Layout Ueda Mariko、2020/08/29 1:35 Ueda Mariko、2020/08/29 1:35<br/>Lead (Support) Layout Ueda Mariko、2020/08/29 1:35 Ueda Mariko、2020/08/29 1:35<br/>Ead (Support) Layout Ueda Mariko、2020/08/29 1:35 Ueda Mariko、2020/08/29 1:35<br/>Ead (Support) Layout Ueda Mariko、2020/08/29 1:35 Ueda Mariko、2020/08/29 1:35<br/>Ead (Support) Layout Ueda Mariko、2020/08/29 1:35 Ueda Mariko、2020/08/29 1:35<br/>Ead (Support) Layout Ueda Mariko、2020/08/29 1:35 Ueda Mariko、2020/08/29 1:35<br/>Ead (Support) Layout Ueda Mariko、2020/08/29 1:35 Ueda Mariko、2020/08/29 1:35<br/>Ead (Support) Layout Ueda Mariko、2020/08/29 1:35 Ueda Mariko、2020/08/29 1:35<br/>Ead (Support) Layout Ueda Mariko、2020/08/29 1:35 Ueda Mariko、2020/08/29 1:35<br/>Ead (Support) Layout Ueda Mariko、2020/08/29 1:35 Ueda Mariko、2020/08/29 1:35<br/>Ead (Support) Layout Ueda Mariko、2020/08/29 1:35 Ueda Mariko、2020/08/29 1:35<br/>Ead (Support) Layout Ueda Mariko、2020/08/29 1:35 Ueda Mariko、2020/08/29 1:35<br/>Ead (Support) Layout Ueda Mariko、2020/08/29 1:35 Ueda Mariko、2020/08/29 1:35<br/>Ead (Support) Layout Ueda Mariko、2020/08/29 1:35 Ueda Mariko、2020/08/29 1:35<br/>Ead (Support) Layout Ueda Mariko、2020/08/29 1:35 Ueda Mariko、2020/08/29 1:35<br/>Ead (Support) Layout Ueda Mariko、2020/08/29 1:35<br/>Ead (Support) Ead (Support) Ead (S</th><th>は<br/>コンレーション<br/>ページレイアウト4 作成者 更新者<br/>・<br/>ジレイアウト<br/>Lead Layout Ueda Mariko、2020/08/29 1:35 Ueda Mariko、2020/08/29 3:42<br/>Lead (Marketing) Layout Ueda Mariko、2020/08/29 1:35 Ueda Mariko、2020/08/29 1:35<br/>Lead (Marketing) Layout Ueda Mariko、2020/08/29 1:35 Ueda Mariko、2020/08/29 1:35<br/>Lead (Sales) Layout Ueda Mariko、2020/08/29 1:35 Ueda Mariko、2020/08/29 1:35<br/>Lead (Support) Layout Ueda Mariko、2020/08/29 1:35 Ueda Mariko、2020/08/29 1:35<br/>Lead (Support) Layout Ueda Mariko、2020/08/29 1:35 Ueda Mariko、2020/08/29 1:35</th><th>は<br/>コンレーション<br/>ページレイアウト4 作成者 更新者<br/>ージレイアウト<br/>httning レコードページ<br/>アシ、リンク、およびアクシ<br/>ン<br/>パクトレイアウト<br/>目セット<br/>日本回 (Support) Layout Ueda Mariko、2020/08/29 1:35 Ueda Mariko、2020/08/29 1:35<br/>Lead (Marketing) Layout Ueda Mariko、2020/08/29 1:35 Ueda Mariko、2020/08/29 1:35<br/>Lead (Sales) Layout Ueda Mariko、2020/08/29 1:35 Ueda Mariko、2020/08/29 1:35<br/>Lead (Support) Layout Ueda Mariko、2020/08/29 1:35 Ueda Mariko、2020/08/29 1:35<br/>Ueda Mariko、2020/08/29 1:35 Ueda Mariko、2020/08/29 1:35<br/>Lead (Support) Layout Ueda Mariko、2020/08/29 1:35 Ueda Mariko、2020/08/29 1:35</th><th>目とリレーション       ページレイアウト名       作成者       更新者         -ジレイアウト       Lead Layout       Ueda Mariko. 2020/08/29 1:35       Ueda Mariko. 2020/08/29 3:42         ghtning レコードページ       Lead (Marketing) Layout       Ueda Mariko. 2020/08/29 1:35       Ueda Mariko. 2020/08/29 1:35         グン, リンク, およびアクシ<br/>ン       Lead (Marketing) Layout       Ueda Mariko. 2020/08/29 1:35       Ueda Mariko. 2020/08/29 1:35         Lead (Sales) Layout       Ueda Mariko. 2020/08/29 1:35       Ueda Mariko. 2020/08/29 1:35       Ueda Mariko. 2020/08/29 1:35         Itead (Support) Layout       Ueda Mariko. 2020/08/29 1:35       Ueda Mariko. 2020/08/29 1:35       Ueda Mariko. 2020/08/29 1:35         Itead (Support) Layout       Ueda Mariko. 2020/08/29 1:35       Ueda Mariko. 2020/08/29 1:35       Ueda Mariko. 2020/08/29 1:35         Itead (Support) Layout       Ueda Mariko. 2020/08/29 1:35       Ueda Mariko. 2020/08/29 1:35       Ueda Mariko. 2020/08/29 1:35         Itead (Support) Layout       Ueda Mariko. 2020/08/29 1:35       Ueda Mariko. 2020/08/29 1:35       Ueda Mariko. 2020/08/29 1:35         Itead (Support) Layout       Ueda Mariko. 2020/08/29 1:35       Ueda Mariko. 2020/08/29 1:35       Ueda Mariko. 2020/08/29 1:35         Itead (Support) Layout       Ueda Mariko. 2020/08/29 1:35       Ueda Mariko. 2020/08/29 1:35       Ueda Mariko. 2020/08/29 1:35         Itead (Support) Layout       Ueda Mariko. 2020/08/29 1:35</th></th></tr<> | は<br>ロシリー・ション<br>コンパクトレイアウト<br>はead Layout<br>Lead Layout<br>Lead Layout<br>Lead Layout<br>Lead Layout<br>Lead Layout<br>Lead Layout<br>Lead Mariko. 2020/08/29 1:35<br>Lead (Marikeing) Layout<br>Lead (Marikeing) Layout<br>Lead (Marikeing) Layout<br>Lead (Sales) Layout<br>Lead (Sales) Layout<br>Lead (Support) Layout<br>Lead (Support) Layout<br>Lead (Suppor                                                                                                    | ロンレーション       ページレイアウト名       作成者       更新者         ージレイアウト       Lead Layout       Ueda Mariko. 2020/08/29 1:35       Ueda Mariko. 2020/08/29 3:42                                                                                                    | ローシレーション       ページレイアウト名       作成者       更新者         ージレイアウト       Lead Layout       Ueda Mariko. 2020/08/29 1:35       Ueda Mariko. 2020/08/29 3:42         phtning レコードページ       Job a Mariko. 2020/08/29 1:35       Ueda Mariko. 2020/08/29 1:35       Ueda Mariko. 2020/08/29 1:35         ジン(クトレイアウト       Lead (Sales) Layout       Ueda Mariko. 2020/08/29 1:35       Ueda Mariko. 2020/08/29 1:35         ン(クトレイアウト       Lead (Sales) Layout       Ueda Mariko. 2020/08/29 1:35       Ueda Mariko. 2020/08/29 1:35         ビクット       Lead (Sales) Layout       Ueda Mariko. 2020/08/29 1:35       Ueda Mariko. 2020/08/29 1:35         ロセット       Lead (Support) Layout       Ueda Mariko. 2020/08/29 1:35       Ueda Mariko. 2020/08/29 1:35         ロセット       Lead (Support) Layout       Ueda Mariko. 2020/08/29 1:35       Ueda Mariko. 2020/08/29 1:35         ロセット       Lead (Support) Layout       Ueda Mariko. 2020/08/29 1:35       Ueda Mariko. 2020/08/29 1:35         ロレード       Lead (Support) Layout       Ueda Mariko. 2020/08/29 1:35       Ueda Mariko. 2020/08/29 1:35         ロレート       Lead (Support) Layout       Ueda Mariko. 2020/08/29 1:35       Ueda Mariko. 2020/08/29 1:35         ロレート       Lead (Support) Layout       Ueda Mariko. 2020/08/29 1:35       Ueda Mariko. 2020/08/29 1:35         ロレート       Lead (Support) Layout       Ueda Mariko. 2020/08/29 1:35<                                                                                                    | CONTROL NOT STATE STATE STAT                                                                                                    | コンレーション       ページレイアウト名       作成者       更新者         ージレイアウト       Lead Layout       Ueda Mariko. 2020/08/29 1:35       Ueda Mariko. 2020/08/29 3:42         htming レコードページ       Lead (Marketing) Layout       Ueda Mariko. 2020/08/29 1:35       Ueda Mariko. 2020/08/29 1:35         ジン、リンク、およびアクシン       Lead (Marketing) Layout       Ueda Mariko. 2020/08/29 1:35       Ueda Mariko. 2020/08/29 1:35         ンパクトレイアウト       Lead (Sales) Layout       Ueda Mariko. 2020/08/29 1:35       Ueda Mariko. 2020/08/29 1:35         ジンパクトレイアウト       Lead (Support) Layout       Ueda Mariko. 2020/08/29 1:35       Ueda Mariko. 2020/08/29 1:35         酸定 > オブジェクトマネージャ       Ueda Mariko. 2020/08/29 1:35       Ueda Mariko. 2020/08/29 1:35       Ueda Mariko. 2020/08/29 1:35         酸定 > オブジェクトマネージャ       Ueda Mariko. 2020/08/29 1:35       Ueda Mariko. 2020/08/29 1:35       Ueda Mariko. 2020/08/29 1:35         酸定 > オブジェクトマネージャ       U/F       Lead (Support) Layout       Ueda Mariko. 2020/08/29 1:35       Ueda Mariko. 2020/08/29 1:35         酸定 > オブジェクトマネージャ       U/F       ビージ       ビージ       ビージ       ビージ         リード       Image: Support Support S                                                                                                    | コンレイアウト名       作成者       更新者         -ジレイアウト       Lead Layout       Ueda Mariko. 2020/08/29 1:35       Ueda Mariko. 2020/08/29 3:42         htning レコードページ       Lead Layout       Ueda Mariko. 2020/08/29 1:35       Ueda Mariko. 2020/08/29 1:35         ジン、リンク、およびアクシン       Lead (Marketing) Layout       Ueda Mariko. 2020/08/29 1:35       Ueda Mariko. 2020/08/29 1:35         レイアウト       Lead (Sales) Layout       Ueda Mariko. 2020/08/29 1:35       Ueda Mariko. 2020/08/29 1:35         レead (Sales) Layout       Ueda Mariko. 2020/08/29 1:35       Ueda Mariko. 2020/08/29 1:35         Lead (Support) Layout       Ueda Mariko. 2020/08/29 1:35       Ueda Mariko. 2020/08/29 1:35         酸症 > オブジェクトマネージャ       Ueda Mariko. 2020/08/29 1:35       Ueda Mariko. 2020/08/29 1:35         酸症 > オブジェクトマネージャ       Ueda Mariko. 2020/08/29 1:35       Ueda Mariko. 2020/08/29 1:35         酸症 > オブジェクトマネージャ       Ueda Mariko. 2020/08/29 1:35       Ueda Mariko. 2020/08/29 1:35         酸症 > オブジェクトマネージャ       Ueda Mariko. 2020/08/29 1:35       Ueda Mariko. 2020/08/29 1:35         酸症 > オブジェクトマネージャ       Ueda Mariko. 2020/08/29 1:35       Ueda Mariko. 2020/08/29 1:35         レad (Support) Layout       Ueda Mariko. 2020/08/29 1:35       Ueda Mariko. 2020/08/29 1:35         リレード       ビード       Ueda Mariko. 2020/08/29 1:35       Ueda Mariko. 2020/08/29 1:35         リレ                                                                                                    | a 201 - ション<br>マージレイアウト<br>・ ページレイアウト<br>Lead Layout Ueda Mariko、2020/08/29 1:35 Ueda Mariko、2020/08/29 3:42<br>Lead Layout Ueda Mariko、2020/08/29 1:35 Ueda Mariko、2020/08/29 1:35<br>Lead (Marketing) Layout Ueda Mariko、2020/08/29 1:35 Ueda Mariko、2020/08/29 1:35<br>Lead (Sales) Layout Ueda Mariko、2020/08/29 1:35 Ueda Mariko、2020/08/29 1:35<br>Lead (Support) Layout Ueda Mariko、2020/08/29 1:35 Ueda Mariko、2020/08/29 1:35<br>Lead (Support) Layout Ueda Mariko、2020/08/29 1:35 Ueda Mariko、2020/08/29 1:35<br>Ead (Support) Layout Ueda Mariko、2020/08/29 1:35 Ueda Mariko、2020/08/29 1:35<br>Ead (Support) Layout Ueda Mariko、2020/08/29 1:35 Ueda Mariko、2020/08/29 1:35<br>Bit > オブジェクトマネージャ<br>リード<br>W<br>Bit E2Uレーション<br>Find The Source Source So                                                                                                    | ロンレーション       ページレイアウト名       作成者       更新者         ージレイアウト       Lead Layout       Ueda Mariko. 2020/08/29 1:35       Ueda Mariko. 2020/08/29 3:42         サロードページ       タン、リンク、およびアグシン       Lead (Marketing) Layout       Ueda Mariko. 2020/08/29 1:35       Ueda Mariko. 2020/08/29 1:35         レイアウト       Lead (Sales) Layout       Ueda Mariko. 2020/08/29 1:35       Ueda Mariko. 2020/08/29 1:35         レイアウト       Lead (Sales) Layout       Ueda Mariko. 2020/08/29 1:35       Ueda Mariko. 2020/08/29 1:35         Lead (Support) Layout       Ueda Mariko. 2020/08/29 1:35       Ueda Mariko. 2020/08/29 1:35         Lead (Support) Layout       Ueda Mariko. 2020/08/29 1:35       Ueda Mariko. 2020/08/29 1:35         リード       Lead (Support) Layout       Ueda Mariko. 2020/08/29 1:35       Ueda Mariko. 2020/08/29 1:35         酸な > オブジェクトマネージャ       Lead (Support) Layout       Ueda Mariko. 2020/08/29 1:35       Ueda Mariko. 2020/08/29 1:35         酸な > オブジェクトマネージャ       Lead (Support) Layout       Ueda Mariko. 2020/08/29 1:35       Ueda Mariko. 2020/08/29 1:35         酸な > オブジェクトマネージャ       リード       Lead (Support) Layout       Ueda Mariko. 2020/08/29 1:35       Ueda Mariko. 2020/08/29 1:35         酸な > オブジェクトマネージャ       リード       Lead (Support) Layout       Ueda Mariko. 2020/08/29 1:35       Ueda Mariko. 2020/08/29 1:35         ビード       リード                                                                                                    | ほどリレーション       ページレイアウト名       作成者       更新者         ・ジレイアウト       Lead Layout       Ueda Mariko. 2020/08/29 1:35       Ueda Mariko. 2020/08/29 3:42         thtning レコードページ       Lead (Marketing) Layout       Ueda Mariko. 2020/08/29 1:35       Ueda Mariko. 2020/08/29 1:35         パンクトレイアウト       Lead (Sales) Layout       Ueda Mariko. 2020/08/29 1:35       Ueda Mariko. 2020/08/29 1:35         パンクトレイアウト       Lead (Sales) Layout       Ueda Mariko. 2020/08/29 1:35       Ueda Mariko. 2020/08/29 1:35         パンクトレイアウト       Lead (Support) Layout       Ueda Mariko. 2020/08/29 1:35       Ueda Mariko. 2020/08/29 1:35         酸定 > オブジェクトマネージャ       Ueda Mariko. 2020/08/29 1:35       Ueda Mariko. 2020/08/29 1:35       Ueda Mariko. 2020/08/29 1:35         酸定 > オブジェクトマネージャ       Uード       Ueda Mariko. 2020/08/29 1:35       Ueda Mariko. 2020/08/29 1:35         酸定 > オブジェクトマネージャ       Ueda Mariko. 2020/08/29 1:35       Ueda Mariko. 2020/08/29 1:35         リード       Ueda Mariko. 2020/08/29 1:35       Ueda Mariko. 2020/08/29 1:35         リード       Ueda Mariko. 2020/08/29 1:35       Ueda Mariko. 2020/08/29 1:35         リード       Ueda Mariko. 2020/08/29 1:35       Ueda Mariko. 2020/08/29 1:35         リード       Ueda Mariko. 2020/08/29 1:35       Ueda Mariko. 2020/08/29 1:35         リード       Ueda Mariko. 2020/08/29 1:35       Ueda Mariko. 2020/08/29                                                                                                    | ロージレイアウト     作成者     更新者       -ジレイアウト     Lead Layout     Ueda Mariko. 2020/08/29 1:35     Ueda Mariko. 2020/08/29 3:42       httning レコードページ     Lead (Marketing) Layout     Ueda Mariko. 2020/08/29 1:35     Ueda Mariko. 2020/08/29 1:35       ジン、リンク、およびアクシャン     Lead (Marketing) Layout     Ueda Mariko. 2020/08/29 1:35     Ueda Mariko. 2020/08/29 1:35       パクトレイアウト     Lead (Sales) Layout     Ueda Mariko. 2020/08/29 1:35     Ueda Mariko. 2020/08/29 1:35       ビセット     Lead (Support) Layout     Ueda Mariko. 2020/08/29 1:35     Ueda Mariko. 2020/08/29 1:35       ジケット     Lead (Support) Layout     Ueda Mariko. 2020/08/29 1:35     Ueda Mariko. 2020/08/29 1:35       ジェ オブジェクトマネージャ     リード     Ueda Mariko. 2020/08/29 1:35     Ueda Mariko. 2020/08/29 1:35       ジェ オブジェクトマネージャ     リード     ビーム     ビーム     ビーム       ジェ オブジェクトマネージャ     リード     デニー     ビーム     ビーム       副     ビーム     ビーム     ビーム     ビーム     ビーム       コン     ジェ オブジェクトマネージャ     ビーム     ビーム     ビーム     ビーム       コン     ビーム     ビーム     ビーム     ビーム     ビーム       コン     ビーム     ビーム     ビーム     ビーム     ビーム       コン     ビーム     ビーム     ビーム     ビーム     ビーム       コン     ビーム     ビーム     ビーム                                                                                                    | ロージレイアウト名     作成者     更新者       -ジレイアウト     Lead Layout     Ueda Mariko. 2020/08/29 1:35     Ueda Mariko. 2020/08/29 3:42       httning レコードページ     Lead (Marketing) Layout     Ueda Mariko. 2020/08/29 1:35     Ueda Mariko. 2020/08/29 1:35       ジン、リンク、およびアクシャン     Lead (Sales) Layout     Ueda Mariko. 2020/08/29 1:35     Ueda Mariko. 2020/08/29 1:35       パクトレイアウト     Lead (Sales) Layout     Ueda Mariko. 2020/08/29 1:35     Ueda Mariko. 2020/08/29 1:35       120ット     Lead (Support) Layout     Ueda Mariko. 2020/08/29 1:35     Ueda Mariko. 2020/08/29 1:35       120ット     Lead (Support) Layout     Ueda Mariko. 2020/08/29 1:35     Ueda Mariko. 2020/08/29 1:35       120ット     Lead (Support) Layout     Ueda Mariko. 2020/08/29 1:35     Ueda Mariko. 2020/08/29 1:35       120ット     Lead (Support) Layout     Ueda Mariko. 2020/08/29 1:35     Ueda Mariko. 2020/08/29 1:35       120ット     F     Mariko. 2020/08/29 1:35     Ueda Mariko. 2020/08/29 1:35       120ット     Lead (Support) Layout     Ueda Mariko. 2020/08/29 1:35     Ueda Mariko. 2020/08/29 1:35       120ット     F     Mariko. 2020/08/29 1:35     Ueda Mariko. 2020/08/29 1:35       120ット     Lead (Support) Layout     Ueda Mariko. 2020/08/29 1:35     Ueda Mariko. 2020/08/29 1:35       130     Lead (Support) Layout     Ueda Mariko. 2020/08/29 1:35     Ueda Mariko. 2020/08/29 1:35       131 </th <th>コンレイアウト名       作成者       更新者         -シレイアウト       Lead Layout       Ueda Mariko. 2020/08/29 1:35       Ueda Mariko. 2020/08/29 3:42         httning レコードページ       Lead (Marketing) Layout       Ueda Mariko. 2020/08/29 1:35       Ueda Mariko. 2020/08/29 1:35         アン、リンク、およびアクシャ       Lead (Sales) Layout       Ueda Mariko. 2020/08/29 1:35       Ueda Mariko. 2020/08/29 1:35         パクトレイアウト       Lead (Sales) Layout       Ueda Mariko. 2020/08/29 1:35       Ueda Mariko. 2020/08/29 1:35         酸定、オブジェクトマネージャ       Lead (Support) Layout       Ueda Mariko. 2020/08/29 1:35       Ueda Mariko. 2020/08/29 1:35         酸定、オブジェクトマネージャ       Jード       Lead (Support) Layout       Ueda Mariko. 2020/08/29 1:35       Ueda Mariko. 2020/08/29 1:35         酸定、オブジェクトマネージャ       Jード       Lead (Support) Layout       Ueda Mariko. 2020/08/29 1:35       Ueda Mariko. 2020/08/29 1:35         酸定、オブジェクトマネージャ       Jード       Lead (Support) Layout       Ueda Mariko. 2020/08/29 1:35       Ueda Mariko. 2020/08/29 1:35         酸定、オブジェクトマネージャ       Jード       Lead (Support) Layout       Ueda Mariko. 2020/08/29 1:35       Ueda Mariko. 2020/08/29 1:35         酸       Lead (Support) Layout       Ueda Mariko. 2020/08/29 1:35       Ueda Mariko. 2020/08/29 1:35       Ueda Mariko. 2020/08/29 1:35         B       Layout       Lead (Support) Layout       Lead (Support) Layout</th> <th>はビリレーション<br/>ページレイアウト名 ・ 作成者 更新者<br/>・ジレイアウト<br/>Lead Layout Ueda Mariko、2020/08/29 1:35 Ueda Mariko、2020/08/29 3:42<br/>Lead (Marketing) Layout Ueda Mariko、2020/08/29 1:35 Ueda Mariko、2020/08/29 1:35<br/>Lead (Sales) Layout Ueda Mariko、2020/08/29 1:35 Ueda Mariko、2020/08/29 1:35<br/>Lead (Sales) Layout Ueda Mariko、2020/08/29 1:35 Ueda Mariko、2020/08/29 1:35<br/>Lead (Support) Layout Ueda Mariko、2020/08/29 1:35 Ueda Mariko、2020/08/29 1:35<br/>BZE &gt; オブジェクトマネージャ<br/>リード<br/>B<br/>B<br/>B<br/>B<br/>B<br/>B<br/>B<br/>C<br/>D<br/>D<br/>D<br/>D<br/>D<br/>D<br/>D<br/>D<br/>D<br/>D<br/>D<br/>D<br/>D</th> <th>はないとうろう ページレイアウト名 ・ 作成者 更新者<br/>・ジレイアウト Lead Layout Ueda Mariko、2020/08/29 1:35 Ueda Mariko、2020/08/29 3:42<br/>httning レコードページ<br/>タン、リンク、およびアグシ<br/>ン<br/>ン(クトレイアウト<br/>目せット Lead (Sales) Layout Ueda Mariko、2020/08/29 1:35 Ueda Mariko、2020/08/29 1:35<br/>Lead (Sales) Layout Ueda Mariko、2020/08/29 1:35 Ueda Mariko、2020/08/29 1:35<br/>Lead (Support) Layout Ueda Mariko、2020/08/29 1:35 Ueda Mariko、2020/08/29 1:35<br/>Lead (Support) Layout Ueda Mariko、2020/08/29 1:35 Ueda Mariko、2020/08/29 1:35<br/>Ead (Support) Layout Ueda Mariko、2020/08/29 1:35 Ueda Mariko、2020/08/29 1:35<br/>Ead (Support) Layout Ueda Mariko、2020/08/29 1:35 Ueda Mariko、2020/08/29 1:35<br/>Ead (Support) Layout Ueda Mariko、2020/08/29 1:35 Ueda Mariko、2020/08/29 1:35<br/>Ead (Support) Layout Ueda Mariko、2020/08/29 1:35 Ueda Mariko、2020/08/29 1:35<br/>Ead (Support) Layout Ueda Mariko、2020/08/29 1:35 Ueda Mariko、2020/08/29 1:35<br/>Ead (Support) Layout Ueda Mariko、2020/08/29 1:35 Ueda Mariko、2020/08/29 1:35<br/>Ead (Support) Layout Ueda Mariko、2020/08/29 1:35 Ueda Mariko、2020/08/29 1:35<br/>Ead (Support) Layout Ueda Mariko、2020/08/29 1:35 Ueda Mariko、2020/08/29 1:35<br/>Ead (Support) Layout Ueda Mariko、2020/08/29 1:35 Ueda Mariko、2020/08/29 1:35<br/>Ead (Support) Layout Ueda Mariko、2020/08/29 1:35 Ueda Mariko、2020/08/29 1:35<br/>Ead (Support) Layout Ueda Mariko、2020/08/29 1:35 Ueda Mariko、2020/08/29 1:35<br/>Ead (Support) Layout Ueda Mariko、2020/08/29 1:35 Ueda Mariko、2020/08/29 1:35<br/>Ead (Support) Layout Ueda Mariko、2020/08/29 1:35 Ueda Mariko、2020/08/29 1:35<br/>Ead (Support) Layout Ueda Mariko、2020/08/29 1:35<br/>Ead (Support) Ead (Support) Ead (S</th> <th>は<br/>コンレーション<br/>ページレイアウト4 作成者 更新者<br/>・<br/>ジレイアウト<br/>Lead Layout Ueda Mariko、2020/08/29 1:35 Ueda Mariko、2020/08/29 3:42<br/>Lead (Marketing) Layout Ueda Mariko、2020/08/29 1:35 Ueda Mariko、2020/08/29 1:35<br/>Lead (Marketing) Layout Ueda Mariko、2020/08/29 1:35 Ueda Mariko、2020/08/29 1:35<br/>Lead (Sales) Layout Ueda Mariko、2020/08/29 1:35 Ueda Mariko、2020/08/29 1:35<br/>Lead (Support) Layout Ueda Mariko、2020/08/29 1:35 Ueda Mariko、2020/08/29 1:35<br/>Lead (Support) Layout Ueda Mariko、2020/08/29 1:35 Ueda Mariko、2020/08/29 1:35</th> <th>は<br/>コンレーション<br/>ページレイアウト4 作成者 更新者<br/>ージレイアウト<br/>httning レコードページ<br/>アシ、リンク、およびアクシ<br/>ン<br/>パクトレイアウト<br/>目セット<br/>日本回 (Support) Layout Ueda Mariko、2020/08/29 1:35 Ueda Mariko、2020/08/29 1:35<br/>Lead (Marketing) Layout Ueda Mariko、2020/08/29 1:35 Ueda Mariko、2020/08/29 1:35<br/>Lead (Sales) Layout Ueda Mariko、2020/08/29 1:35 Ueda Mariko、2020/08/29 1:35<br/>Lead (Support) Layout Ueda Mariko、2020/08/29 1:35 Ueda Mariko、2020/08/29 1:35<br/>Ueda Mariko、2020/08/29 1:35 Ueda Mariko、2020/08/29 1:35<br/>Lead (Support) Layout Ueda Mariko、2020/08/29 1:35 Ueda Mariko、2020/08/29 1:35</th> <th>目とリレーション       ページレイアウト名       作成者       更新者         -ジレイアウト       Lead Layout       Ueda Mariko. 2020/08/29 1:35       Ueda Mariko. 2020/08/29 3:42         ghtning レコードページ       Lead (Marketing) Layout       Ueda Mariko. 2020/08/29 1:35       Ueda Mariko. 2020/08/29 1:35         グン, リンク, およびアクシ<br/>ン       Lead (Marketing) Layout       Ueda Mariko. 2020/08/29 1:35       Ueda Mariko. 2020/08/29 1:35         Lead (Sales) Layout       Ueda Mariko. 2020/08/29 1:35       Ueda Mariko. 2020/08/29 1:35       Ueda Mariko. 2020/08/29 1:35         Itead (Support) Layout       Ueda Mariko. 2020/08/29 1:35       Ueda Mariko. 2020/08/29 1:35       Ueda Mariko. 2020/08/29 1:35         Itead (Support) Layout       Ueda Mariko. 2020/08/29 1:35       Ueda Mariko. 2020/08/29 1:35       Ueda Mariko. 2020/08/29 1:35         Itead (Support) Layout       Ueda Mariko. 2020/08/29 1:35       Ueda Mariko. 2020/08/29 1:35       Ueda Mariko. 2020/08/29 1:35         Itead (Support) Layout       Ueda Mariko. 2020/08/29 1:35       Ueda Mariko. 2020/08/29 1:35       Ueda Mariko. 2020/08/29 1:35         Itead (Support) Layout       Ueda Mariko. 2020/08/29 1:35       Ueda Mariko. 2020/08/29 1:35       Ueda Mariko. 2020/08/29 1:35         Itead (Support) Layout       Ueda Mariko. 2020/08/29 1:35       Ueda Mariko. 2020/08/29 1:35       Ueda Mariko. 2020/08/29 1:35         Itead (Support) Layout       Ueda Mariko. 2020/08/29 1:35</th>                                                                                                    | コンレイアウト名       作成者       更新者         -シレイアウト       Lead Layout       Ueda Mariko. 2020/08/29 1:35       Ueda Mariko. 2020/08/29 3:42         httning レコードページ       Lead (Marketing) Layout       Ueda Mariko. 2020/08/29 1:35       Ueda Mariko. 2020/08/29 1:35         アン、リンク、およびアクシャ       Lead (Sales) Layout       Ueda Mariko. 2020/08/29 1:35       Ueda Mariko. 2020/08/29 1:35         パクトレイアウト       Lead (Sales) Layout       Ueda Mariko. 2020/08/29 1:35       Ueda Mariko. 2020/08/29 1:35         酸定、オブジェクトマネージャ       Lead (Support) Layout       Ueda Mariko. 2020/08/29 1:35       Ueda Mariko. 2020/08/29 1:35         酸定、オブジェクトマネージャ       Jード       Lead (Support) Layout       Ueda Mariko. 2020/08/29 1:35       Ueda Mariko. 2020/08/29 1:35         酸定、オブジェクトマネージャ       Jード       Lead (Support) Layout       Ueda Mariko. 2020/08/29 1:35       Ueda Mariko. 2020/08/29 1:35         酸定、オブジェクトマネージャ       Jード       Lead (Support) Layout       Ueda Mariko. 2020/08/29 1:35       Ueda Mariko. 2020/08/29 1:35         酸定、オブジェクトマネージャ       Jード       Lead (Support) Layout       Ueda Mariko. 2020/08/29 1:35       Ueda Mariko. 2020/08/29 1:35         酸       Lead (Support) Layout       Ueda Mariko. 2020/08/29 1:35       Ueda Mariko. 2020/08/29 1:35       Ueda Mariko. 2020/08/29 1:35         B       Layout       Lead (Support) Layout       Lead (Support) Layout                                                                                                    | はビリレーション<br>ページレイアウト名 ・ 作成者 更新者<br>・ジレイアウト<br>Lead Layout Ueda Mariko、2020/08/29 1:35 Ueda Mariko、2020/08/29 3:42<br>Lead (Marketing) Layout Ueda Mariko、2020/08/29 1:35 Ueda Mariko、2020/08/29 1:35<br>Lead (Sales) Layout Ueda Mariko、2020/08/29 1:35 Ueda Mariko、2020/08/29 1:35<br>Lead (Sales) Layout Ueda Mariko、2020/08/29 1:35 Ueda Mariko、2020/08/29 1:35<br>Lead (Support) Layout Ueda Mariko、2020/08/29 1:35 Ueda Mariko、2020/08/29 1:35<br>BZE > オブジェクトマネージャ<br>リード<br>B<br>B<br>B<br>B<br>B<br>B<br>B<br>C<br>D<br>D<br>D<br>D<br>D<br>D<br>D<br>D<br>D<br>D<br>D<br>D<br>D                                                                                                    | はないとうろう ページレイアウト名 ・ 作成者 更新者<br>・ジレイアウト Lead Layout Ueda Mariko、2020/08/29 1:35 Ueda Mariko、2020/08/29 3:42<br>httning レコードページ<br>タン、リンク、およびアグシ<br>ン<br>ン(クトレイアウト<br>目せット Lead (Sales) Layout Ueda Mariko、2020/08/29 1:35 Ueda Mariko、2020/08/29 1:35<br>Lead (Sales) Layout Ueda Mariko、2020/08/29 1:35 Ueda Mariko、2020/08/29 1:35<br>Lead (Support) Layout Ueda Mariko、2020/08/29 1:35 Ueda Mariko、2020/08/29 1:35<br>Lead (Support) Layout Ueda Mariko、2020/08/29 1:35 Ueda Mariko、2020/08/29 1:35<br>Ead (Support) Layout Ueda Mariko、2020/08/29 1:35 Ueda Mariko、2020/08/29 1:35<br>Ead (Support) Layout Ueda Mariko、2020/08/29 1:35 Ueda Mariko、2020/08/29 1:35<br>Ead (Support) Layout Ueda Mariko、2020/08/29 1:35 Ueda Mariko、2020/08/29 1:35<br>Ead (Support) Layout Ueda Mariko、2020/08/29 1:35 Ueda Mariko、2020/08/29 1:35<br>Ead (Support) Layout Ueda Mariko、2020/08/29 1:35 Ueda Mariko、2020/08/29 1:35<br>Ead (Support) Layout Ueda Mariko、2020/08/29 1:35 Ueda Mariko、2020/08/29 1:35<br>Ead (Support) Layout Ueda Mariko、2020/08/29 1:35 Ueda Mariko、2020/08/29 1:35<br>Ead (Support) Layout Ueda Mariko、2020/08/29 1:35 Ueda Mariko、2020/08/29 1:35<br>Ead (Support) Layout Ueda Mariko、2020/08/29 1:35 Ueda Mariko、2020/08/29 1:35<br>Ead (Support) Layout Ueda Mariko、2020/08/29 1:35 Ueda Mariko、2020/08/29 1:35<br>Ead (Support) Layout Ueda Mariko、2020/08/29 1:35 Ueda Mariko、2020/08/29 1:35<br>Ead (Support) Layout Ueda Mariko、2020/08/29 1:35 Ueda Mariko、2020/08/29 1:35<br>Ead (Support) Layout Ueda Mariko、2020/08/29 1:35 Ueda Mariko、2020/08/29 1:35<br>Ead (Support) Layout Ueda Mariko、2020/08/29 1:35<br>Ead (Support) Ead (Support) Ead (S                                                                                                    | は<br>コンレーション<br>ページレイアウト4 作成者 更新者<br>・<br>ジレイアウト<br>Lead Layout Ueda Mariko、2020/08/29 1:35 Ueda Mariko、2020/08/29 3:42<br>Lead (Marketing) Layout Ueda Mariko、2020/08/29 1:35 Ueda Mariko、2020/08/29 1:35<br>Lead (Marketing) Layout Ueda Mariko、2020/08/29 1:35 Ueda Mariko、2020/08/29 1:35<br>Lead (Sales) Layout Ueda Mariko、2020/08/29 1:35 Ueda Mariko、2020/08/29 1:35<br>Lead (Support) Layout Ueda Mariko、2020/08/29 1:35 Ueda Mariko、2020/08/29 1:35<br>Lead (Support) Layout Ueda Mariko、2020/08/29 1:35 Ueda Mariko、2020/08/29 1:35                                                                                                    | は<br>コンレーション<br>ページレイアウト4 作成者 更新者<br>ージレイアウト<br>httning レコードページ<br>アシ、リンク、およびアクシ<br>ン<br>パクトレイアウト<br>目セット<br>日本回 (Support) Layout Ueda Mariko、2020/08/29 1:35 Ueda Mariko、2020/08/29 1:35<br>Lead (Marketing) Layout Ueda Mariko、2020/08/29 1:35 Ueda Mariko、2020/08/29 1:35<br>Lead (Sales) Layout Ueda Mariko、2020/08/29 1:35 Ueda Mariko、2020/08/29 1:35<br>Lead (Support) Layout Ueda Mariko、2020/08/29 1:35 Ueda Mariko、2020/08/29 1:35<br>Ueda Mariko、2020/08/29 1:35 Ueda Mariko、2020/08/29 1:35<br>Lead (Support) Layout Ueda Mariko、2020/08/29 1:35 Ueda Mariko、2020/08/29 1:35                                                                                                    | 目とリレーション       ページレイアウト名       作成者       更新者         -ジレイアウト       Lead Layout       Ueda Mariko. 2020/08/29 1:35       Ueda Mariko. 2020/08/29 3:42         ghtning レコードページ       Lead (Marketing) Layout       Ueda Mariko. 2020/08/29 1:35       Ueda Mariko. 2020/08/29 1:35         グン, リンク, およびアクシ<br>ン       Lead (Marketing) Layout       Ueda Mariko. 2020/08/29 1:35       Ueda Mariko. 2020/08/29 1:35         Lead (Sales) Layout       Ueda Mariko. 2020/08/29 1:35       Ueda Mariko. 2020/08/29 1:35       Ueda Mariko. 2020/08/29 1:35         Itead (Support) Layout       Ueda Mariko. 2020/08/29 1:35       Ueda Mariko. 2020/08/29 1:35       Ueda Mariko. 2020/08/29 1:35         Itead (Support) Layout       Ueda Mariko. 2020/08/29 1:35       Ueda Mariko. 2020/08/29 1:35       Ueda Mariko. 2020/08/29 1:35         Itead (Support) Layout       Ueda Mariko. 2020/08/29 1:35       Ueda Mariko. 2020/08/29 1:35       Ueda Mariko. 2020/08/29 1:35         Itead (Support) Layout       Ueda Mariko. 2020/08/29 1:35       Ueda Mariko. 2020/08/29 1:35       Ueda Mariko. 2020/08/29 1:35         Itead (Support) Layout       Ueda Mariko. 2020/08/29 1:35       Ueda Mariko. 2020/08/29 1:35       Ueda Mariko. 2020/08/29 1:35         Itead (Support) Layout       Ueda Mariko. 2020/08/29 1:35       Ueda Mariko. 2020/08/29 1:35       Ueda Mariko. 2020/08/29 1:35         Itead (Support) Layout       Ueda Mariko. 2020/08/29 1:35                                                                                                    |
|----------------------------------------------------------------------------------------------------|----------------------------------------------------------------------------------------------------|----------------------------------------------------------------------------------------------------|----------------------------------------------------------------------------------------------------|----------------------------------------------------------------------------------------------------|----------------------------------------------------------------------------------------------------|----------------------------------------------------------------------------------------------------|----------------------------------------------------------------------------------------------------|----------------------------------------------------------------------------------------------------|----------------------------------------------------------------------------------------------------|----------------------------------------------------------------------------------------------------|----------------------------------------------------------------------------------------------------|----------------------------------------------------------------------------------------------------|----------------------------------------------------------------------------------------------------|----------------------------------------------------------------------------------------------------|----------------------------------------------------------------------------------------------------|----------------------------------------------------------------------------------------------------|----------------------------------------------------------------------------------------------------|----------------------------------------------------------------------------------------------------|----------------------------------------------------------------------------------------------------|----------------------------------------------------------------------------------------------------|----------------------------------------------------------------------------------------------------|----------------------------------------------------------------------------------------------------|----------------------------------------------------------------------------------------------------|----------------------------------------------------------------------------------------------------|
| ページレイアウト         Lead Layout         Ueda Mariko. 2020/08/29 1:35         Ueda Mariko. 2020/08/29 3:42           Lightning レコードページ         Lead (Marketing) Layout         Ueda Mariko. 2020/08/29 1:35         Ueda Mariko. 2020/08/29 1:35           ボウン、リンク、およびアウション         Lead (Sales) Layout         Ueda Mariko. 2020/08/29 1:35         Ueda Mariko. 2020/08/29 1:35           Lead (Sales) Layout         Ueda Mariko. 2020/08/29 1:35         Ueda Mariko. 2020/08/29 1:35         Ueda Mariko. 2020/08/29 1:35           Lead (Support) Layout         Ueda Mariko. 2020/08/29 1:35         Ueda Mariko. 2020/08/29 1:35         Ueda Mariko. 2020/08/29 1:35           Image: Sale Sale Sale Sale Sale Sale Sale Sale                                                                                                    | ページレイアウト         Lead Layout         Ueda Mariko. 2020/08/29 1:35         Ueda Mariko. 2020/08/29 3:42           Lightning レコードページ         Lead (Marketing) Layout         Ueda Mariko. 2020/08/29 1:35         Ueda Mariko. 2020/08/29 1:35           エンパクトレイアウト         Lead (Sales) Layout         Ueda Mariko. 2020/08/29 1:35         Ueda Mariko. 2020/08/29 1:35           エead (Sales) Layout         Ueda Mariko. 2020/08/29 1:35         Ueda Mariko. 2020/08/29 1:35           Lead (Support) Layout         Ueda Mariko. 2020/08/29 1:35         Ueda Mariko. 2020/08/29 1:35           Lead (Support) Layout         Ueda Mariko. 2020/08/29 1:35         Ueda Mariko. 2020/08/29 1:35           Lead (Support) Layout         Ueda Mariko. 2020/08/29 1:35         Ueda Mariko. 2020/08/29 1:35           Lead (Support) Layout         Ueda Mariko. 2020/08/29 1:35         Ueda Mariko. 2020/08/29 1:35           Juj- K         Lead (Support) Layout         Ueda Mariko. 2020/08/29 1:35         Ueda Mariko. 2020/08/29 1:35           Juj - K         Lead Support) Layout         Ueda Mariko. 2020/08/29 1:35         Ueda Mariko. 2020/08/29 1:35           Lead Support) Layout         Ueda Mariko. 2020/08/29 1:35         Ueda Mariko. 2020/08/29 1:35         Ueda Mariko. 2020/08/29 1:35           Juj - K         Juj - K         Lead Support                                                                                                    |                                                                                                    | ページレイアウト         Lead Layout         Ueda Mariko. 2020/08/29 1:35         Ueda Mariko. 2020/08/29 3:42           ightning レコードページ         Lead (Marketing) Layout         Ueda Mariko. 2020/08/29 1:35         Ueda Mariko. 2020/08/29 1:35           ib'         Lead (Sales) Layout         Ueda Mariko. 2020/08/29 1:35         Ueda Mariko. 2020/08/29 1:35           ib'         Lead (Sales) Layout         Ueda Mariko. 2020/08/29 1:35         Ueda Mariko. 2020/08/29 1:35           ib'         Lead (Support) Layout         Ueda Mariko. 2020/08/29 1:35         Ueda Mariko. 2020/08/29 1:35           ib'         Lead (Support) Layout         Ueda Mariko. 2020/08/29 1:35         Ueda Mariko. 2020/08/29 1:35           ib'         Lead (Support) Layout         Ueda Mariko. 2020/08/29 1:35         Ueda Mariko. 2020/08/29 1:35           ib'         Lead (Support) Layout         Ueda Mariko. 2020/08/29 1:35         Ueda Mariko. 2020/08/29 1:35           ib'         Lead (Support) Layout         Ueda Mariko. 2020/08/29 1:35         Ueda Mariko. 2020/08/29 1:35           ib'         Jup - K'         Ib'         Ib'         Ib'         Ib'           ib'         Jup - K'         Ib'         Ib'         Ib'         Ib'           ib'         Jup - K'         Ib'         Ib'         Ib'         Ib'           ib'         Jup -                                                                                                    | C+>シレイアウト         Lead Layout         Ueda Mariko. 2020/08/29 1:35         Ueda Mariko. 2020/08/29 3:42           ightning レコードページ         Lead (Marketing) Layout         Ueda Mariko. 2020/08/29 1:35         Ueda Mariko. 2020/08/29 1:35           ib2/ リンパント およびアクト<br>レンパントレイアウト         Lead (Sales) Layout         Ueda Mariko. 2020/08/29 1:35         Ueda Mariko. 2020/08/29 1:35           ib2/ パントレイアウト         Lead (Support) Layout         Ueda Mariko. 2020/08/29 1:35         Ueda Mariko. 2020/08/29 1:35           ib2/ パント         Lead (Support) Layout         Ueda Mariko. 2020/08/29 1:35         Ueda Mariko. 2020/08/29 1:35           ib2/ パント         Lead (Support) Layout         Ueda Mariko. 2020/08/29 1:35         Ueda Mariko. 2020/08/29 1:35           ib2/ パント         Lead (Support) Layout         Ueda Mariko. 2020/08/29 1:35         Ueda Mariko. 2020/08/29 1:35           ib2/ リード         Lead (Support) Layout         Ueda Mariko. 2020/08/29 1:35         Ueda Mariko. 2020/08/29 1:35           ib2/ リード         V         Ueda Mariko. 2020/08/29 1:35         Ueda Mariko. 2020/08/29 1:35           ib2/ リード         V         V         V         V           ib2/ リード         V         V         V         V           ib2/ リード         V         V         V         V         V           ib2/ V         V         V                                                                                                    | キッシィアウト         Lead Layout         Ueda Mariko. 2020/08/29 1:35         Ueda Mariko. 2020/08/29 1:35           ightning レコードページ         iead (Marketing) Layout         Ueda Mariko. 2020/08/29 1:35         Ueda Mariko. 2020/08/29 1:35           ib// パン         ib// パン         Ueda Mariko. 2020/08/29 1:35         Ueda Mariko. 2020/08/29 1:35           ib// パン         ib// パン         Ueda Mariko. 2020/08/29 1:35         Ueda Mariko. 2020/08/29 1:35           ib// パン         ib// パン         Ueda Mariko. 2020/08/29 1:35         Ueda Mariko. 2020/08/29 1:35           ib// パン         ib// リン         Ueda Mariko. 2020/08/29 1:35         Ueda Mariko. 2020/08/29 1:35           ib// パン         Lead (Support) Layout         Ueda Mariko. 2020/08/29 1:35         Ueda Mariko. 2020/08/29 1:35           ib// パン         Lead (Support) Layout         Ueda Mariko. 2020/08/29 1:35         Ueda Mariko. 2020/08/29 1:35           ib// パン         Junet         Ueda Mariko. 2020/08/29 1:35         Ueda Mariko. 2020/08/29 1:35           ib// パン         Junet         Ueda Mariko. 2020/08/29 1:35         Ueda Mariko. 2020/08/29 1:35           ib// パン         Junet         Ueda Mariko. 2020/08/29 1:35         Ueda Mariko. 2020/08/29 1:35           ib// パン         Junet         Ueda Mariko. 2020/08/29 1:35         Ueda Mariko. 2020/08/29 1:35           ib// パン         Junet                                                                                                    | キッシレイアウト         Lead Layout         Ueda Mariko. 2020/08/29 1:35         Ueda Mariko. 2020/08/29 3:42           ightning レコードページ         iead (Marketing) Layout         Ueda Mariko. 2020/08/29 1:35         Ueda Mariko. 2020/08/29 1:35           ib'         icad (Sales) Layout         Ueda Mariko. 2020/08/29 1:35         Ueda Mariko. 2020/08/29 1:35           ib'         Lead (Sales) Layout         Ueda Mariko. 2020/08/29 1:35         Ueda Mariko. 2020/08/29 1:35           ib'         Lead (Support) Layout         Ueda Mariko. 2020/08/29 1:35         Ueda Mariko. 2020/08/29 1:35           ib'         Lead (Support) Layout         Ueda Mariko. 2020/08/29 1:35         Ueda Mariko. 2020/08/29 1:35           ib'         Lead (Support) Layout         Ueda Mariko. 2020/08/29 1:35         Ueda Mariko. 2020/08/29 1:35           ib'         Lead (Support) Layout         Ueda Mariko. 2020/08/29 1:35         Ueda Mariko. 2020/08/29 1:35           ib'         J'         Ueda Mariko. 2020/08/29 1:35         Ueda Mariko. 2020/08/29 1:35           ib'         J'         Ueda Mariko. 2020/08/29 1:35         Ueda Mariko. 2020/08/29 1:35           ib'         J'         Ueda Mariko. 2020/08/29 1:35         Ueda Mariko. 2020/08/29 1:35           ib'         J'         Ueda Mariko. 2020/08/29 1:35         Ueda Mariko. 2020/08/29 1:35           ib'         J' <t< td=""><td>・シレイアウト         Lead Layout         Ueda Mariko. 2020/08/29 1:35         Ueda Mariko. 2020/08/29 3:42           gntning レコードページ         kdo X, U2/A, Sk307P0         Lead (Marketing) Layout         Ueda Mariko. 2020/08/29 1:35         Ueda Mariko. 2020/08/29 1:35           ンパクトレイアウト         Lead (Sales) Layout         Ueda Mariko. 2020/08/29 1:35         Ueda Mariko. 2020/08/29 1:35         Ueda Mariko. 2020/08/29 1:35           国セット         Lead (Support) Layout         Ueda Mariko. 2020/08/29 1:35         Ueda Mariko. 2020/08/29 1:35         Ueda Mariko. 2020/08/29 1:35           酸素 &gt; オブジェクトマネージャ         Ueda Mariko. 2020/08/29 1:35         Ueda Mariko. 2020/08/29 1:35         Ueda Mariko. 2020/08/29 1:35           酸素 &gt; オブジェクトマネージャ         Ueda Mariko. 2020/08/29 1:35         Ueda Mariko. 2020/08/29 1:35         Ueda Mariko. 2020/08/29 1:35           酸素 &gt; オブジェクトマネージャ         Ueda Mariko. 2020/08/29 1:35         Ueda Mariko. 2020/08/29 1:35         Ueda Mariko. 2020/08/29 1:35           酸素 &gt; オブジェクトマネージャ         Ueda Mariko. 2020/08/29 1:35         Ueda Mariko. 2020/08/29 1:35         Ueda Mariko. 2020/08/29 1:35           調         Image: National State State</td><td>-シレイアウト       Lead Layout       Ueda Mariko. 2020/08/29 1:35       Ueda Mariko. 2020/08/29 3:42         gttning レコードページ        Lead (Marketing) Layout       Ueda Mariko. 2020/08/29 1:35       Ueda Mariko. 2020/08/29 1:35         y.v. リンク、およびアクシ<br/>ン       Lead (Sales) Layout       Ueda Mariko. 2020/08/29 1:35       Ueda Mariko. 2020/08/29 1:35         j.v. リンク、およびアクシ<br/>ン       Lead (Sales) Layout       Ueda Mariko. 2020/08/29 1:35       Ueda Mariko. 2020/08/29 1:35         j.v. ハクトレイアウト       Lead (Support) Layout       Ueda Mariko. 2020/08/29 1:35       Ueda Mariko. 2020/08/29 1:35         j.v. ハクトレイアウト       Lead (Support) Layout       Ueda Mariko. 2020/08/29 1:35       Ueda Mariko. 2020/08/29 1:35         j.v. ハクトレイアウト       Lead (Support) Layout       Ueda Mariko. 2020/08/29 1:35       Ueda Mariko. 2020/08/29 1:35         j.v. ハクトマネージャ       J.p. ト       Ueda Mariko. 2020/08/29 1:35       Ueda Mariko. 2020/08/29 1:35         j.v. ハクトマネージャ       J.p. ト       Ueda Mariko. 2020/08/29 1:35       Ueda Mariko. 2020/08/29 1:35         j.v. ハクトマネージ       J.p. ト       Ueda Mariko. 2020/08/29 1:35       Ueda Mariko. 2020/08/29 1:35         j.v. ハクシット       J.p. ト       J.p. ト       J.p. ト       J.p. ト         j.v. ハクシット       J.p. ト       J.p. ト       J.p. ト       J.p. ト       J.p. ト       J.p. ト       J.p. ト       J.p. ト<!--</td--><td>マシレイアウト       Lead Layout       Ueda Mariko. 2020/08/29 1:35       Ueda Mariko. 2020/08/29 3:42</td><td>-シレイアウト       Lead Layout       Ueda Mariko. 2020/08/29 1:35       Ueda Mariko. 2020/08/29 3:42         intning レコードページ       intended Mariko. 2020/08/29 1:35       Ueda Mariko. 2020/08/29 1:35       Ueda Mariko. 2020/08/29 1:35         intended Mariko. 2020/08/29 1:35       Ueda Mariko. 2020/08/29 1:35       Ueda Mariko. 2020/08/29 1:35       Ueda Mariko. 2020/08/29 1:35         intended (Sales) Layout       Ueda Mariko. 2020/08/29 1:35       Ueda Mariko. 2020/08/29 1:35       Ueda Mariko. 2020/08/29 1:35         intended (Support) Layout       Ueda Mariko. 2020/08/29 1:35       Ueda Mariko. 2020/08/29 1:35       Ueda Mariko. 2020/08/29 1:35         intended (Support) Layout       Ueda Mariko. 2020/08/29 1:35       Ueda Mariko. 2020/08/29 1:35       Ueda Mariko. 2020/08/29 1:35         intended (Support) Layout       Ueda Mariko. 2020/08/29 1:35       Ueda Mariko. 2020/08/29 1:35       Ueda Mariko. 2020/08/29 1:35         intended (Support) Layout       Ueda Mariko. 2020/08/29 1:35       Ueda Mariko. 2020/08/29 1:35       Ueda Mariko. 2020/08/29 1:35         intended (Support) Layout       Ueda Mariko. 2020/08/29 1:35       Ueda Mariko. 2020/08/29 1:35       Ueda Mariko. 2020/08/29 1:35         intende intende i</td><td>・シレイアウト       Lead Layout       Ueda Mariko. 2020/08/29 1:35       Ueda Mariko. 2020/08/29 3:42         httming レコードページ       シン       Lead (Marketing) Layout       Ueda Mariko. 2020/08/29 1:35       Ueda Mariko. 2020/08/29 1:35         シン       Lead (Sales) Layout       Ueda Mariko. 2020/08/29 1:35       Ueda Mariko. 2020/08/29 1:35       Ueda Mariko. 2020/08/29 1:35         シン       Lead (Sales) Layout       Ueda Mariko. 2020/08/29 1:35       Ueda Mariko. 2020/08/29 1:35       Ueda Mariko. 2020/08/29 1:35         Lead (Support) Layout       Ueda Mariko. 2020/08/29 1:35       Ueda Mariko. 2020/08/29 1:35       Ueda Mariko. 2020/08/29 1:35         W#         Mariko. 2020/08/29 1:35       Ueda Mariko. 2020/08/29 1:35         W#              ##              ##               ##                ##</td><td>ージレイアウト       Lead Layout       Ueda Mariko. 2020/08/29 1:35       Ueda Mariko. 2020/08/29 3:42         htning レコードページ       シン, リンク、およびアクシン       Lead (Marketing) Layout       Ueda Mariko. 2020/08/29 1:35       Ueda Mariko. 2020/08/29 1:35         シン, リンク、およびアクシン       Lead (Sales) Layout       Ueda Mariko. 2020/08/29 1:35       Ueda Mariko. 2020/08/29 1:35         Lead (Sales) Layout       Ueda Mariko. 2020/08/29 1:35       Ueda Mariko. 2020/08/29 1:35       Ueda Mariko. 2020/08/29 1:35         Lead (Support) Layout       Ueda Mariko. 2020/08/29 1:35       Ueda Mariko. 2020/08/29 1:35       Ueda Mariko. 2020/08/29 1:35         B       JU-ド       JU-ド       Sales/Layout       Ueda Mariko. 2020/08/29 1:35       Ueda Mariko. 2020/08/29 1:35         B       JU-ド       Sales/Layout       Ueda Mariko. 2020/08/29 1:35       Ueda Mariko. 2020/08/29 1:35         B       JU-ド       Sales/Layout       Ueda Mariko. 2020/08/29 1:35       Ueda Mariko. 2020/08/29 1:35         B       Sales/Layout       Image: Sales/Layout       Image: Sales/Layout       Image: Sales/Layout         B       JU-ド       Sales/Layout       Image: Sales/Layout       Image: Sales/Layout       Image: Sales/Layout         B       Sales/Layout       Image: Sales/Layout       Image: Sales/Layout       Image: Sales/Layout       Image: Sales/Layout         B</td></td></t<> <td>・シレイアウト       Lead Layout       Ueda Mariko. 2020/08/29 1:35       Ueda Mariko. 2020/08/29 3:42         htning レコードページ       シン、リンク、およびアクシン       Lead (Marketing) Layout       Ueda Mariko. 2020/08/29 1:35       Ueda Mariko. 2020/08/29 1:35         レロクム Mariko. 2020/08/29 1:35       Lead (Sales) Layout       Ueda Mariko. 2020/08/29 1:35       Ueda Mariko. 2020/08/29 1:35         レロクム Mariko. 2020/08/29 1:35       Lead (Sales) Layout       Ueda Mariko. 2020/08/29 1:35       Ueda Mariko. 2020/08/29 1:35         レロクム Mariko. 2020/08/29 1:35       Lead (Support) Layout       Ueda Mariko. 2020/08/29 1:35       Ueda Mariko. 2020/08/29 1:35         レロクム Mariko. 2020/08/29 1:35       Lead (Support) Layout       Ueda Mariko. 2020/08/29 1:35       Ueda Mariko. 2020/08/29 1:35         レロクム Mariko. 2020/08/29 1:35       Ueda Mariko. 2020/08/29 1:35       Ueda Mariko. 2020/08/29 1:35       Ueda Mariko. 2020/08/29 1:35         レロクム Mariko. 2020/08/29 1:35       Ueda Mariko. 2020/08/29 1:35       Ueda Mariko. 2020/08/29 1:35       Ueda Mariko. 2020/08/29 1:35         酸皮皮 &gt; オブジェクトマネージャ       リード       Ueda Mariko. 2020/08/29 1:35       Ueda Mariko. 2020/08/29 1:35       Ueda Mariko. 2020/08/29 1:35         酸皮皮 &gt; オブジェクトマネージャ       リード       ビー       Ueda Mariko. 2020/08/29 1:35       Ueda Mariko. 2020/08/29 1:35          リード       ビー       ビー       ビー       Mariko. 2020/08/29 1:35       Ueda Mari</td> <td>マシレイアウト       Lead Layout       Ueda Mariko. 2020/08/29 1:35       Ueda Mariko. 2020/08/29 3:42</td> <td>・シレイアウト         Lead Layout         Ueda Mariko. 2020/08/29 1.35         Ueda Mariko. 2020/08/29 3.42           ゆちん Mariko. 2020/08/29 1.35         Lead (Marketing) Layout         Ueda Mariko. 2020/08/29 1.35         Ueda Mariko. 2020/08/29 1.35           レンクト、およびアグシン         Lead (Marketing) Layout         Ueda Mariko. 2020/08/29 1.35         Ueda Mariko. 2020/08/29 1.35           レイアウト         Lead (Sales) Layout         Ueda Mariko. 2020/08/29 1.35         Ueda Mariko. 2020/08/29 1.35           Lead (Support) Layout         Ueda Mariko. 2020/08/29 1.35         Ueda Mariko. 2020/08/29 1.35           Lead (Support) Layout         Ueda Mariko. 2020/08/29 1.35         Ueda Mariko. 2020/08/29 1.35           Lead (Support) Layout         Ueda Mariko. 2020/08/29 1.35         Ueda Mariko. 2020/08/29 1.35           Lead (Support) Layout         Ueda Mariko. 2020/08/29 1.35         Ueda Mariko. 2020/08/29 1.35           Lead (Support) Layout         Ueda Mariko. 2020/08/29 1.35         Ueda Mariko. 2020/08/29 1.35           Lead (Support) Layout         Ueda Mariko. 2020/08/29 1.35         Ueda Mariko. 2020/08/29 1.35           Lead (Support) Layout         Ueda Mariko. 2020/08/29 1.35         Ueda Mariko. 2020/08/29 1.35           Lead (Support) Layout         Ueda Mariko. 2020/08/29 1.35         Ueda Mariko. 2020/08/29 1.35           Lead (Support) Layout         Ueda Mariko. 2020/08/29 1.35         Ueda Mariko. 2020/08/</td> <td>・シレイアウト         Lead Layout         Ueda Mariko. 2020/08/29 1:35         Ueda Mariko. 2020/08/29 3:42           thring レコードページ         Lead (Marketing) Layout         Ueda Mariko. 2020/08/29 1:35         Ueda Mariko. 2020/08/29 1:35           レンリント およびアクト         Lead (Sales) Layout         Ueda Mariko. 2020/08/29 1:35         Ueda Mariko. 2020/08/29 1:35           レビマクトマネージャ         Lead (Sales) Layout         Ueda Mariko. 2020/08/29 1:35         Ueda Mariko. 2020/08/29 1:35           酸定 &gt; オブジェクトマネージャ         Lead (Support) Layout         Ueda Mariko. 2020/08/29 1:35         Ueda Mariko. 2020/08/29 1:35           酸定 &gt; オブジェクトマネージャ         Jード         Mariko. 2020/08/29 1:35         Ueda Mariko. 2020/08/29 1:35           酸定 &gt; オブジェクトマネージャ         Jード         ビーグ・クリード         ビーグ・クリード           調         コンリード         ビーグ・クリウ特線 原音を         ビーグ・クリード           調         エリレーション         シール         ワーク・グリード         新石</td> <td>・シレイアウト       Lead Layout       Ueda Mariko. 2020/08/29 1:35       Ueda Mariko. 2020/08/29 3:42         httning レコードページ       Lead (Mariketing) Layout       Ueda Mariko. 2020/08/29 1:35       Ueda Mariko. 2020/08/29 1:35         アン、リンク、およびアクシ、<br/>いパクトレイアウト       Lead (Sales) Layout       Ueda Mariko. 2020/08/29 1:35       Ueda Mariko. 2020/08/29 1:35         Lead (Sales) Layout       Ueda Mariko. 2020/08/29 1:35       Ueda Mariko. 2020/08/29 1:35       Ueda Mariko. 2020/08/29 1:35         Lead (Support) Layout       Ueda Mariko. 2020/08/29 1:35       Ueda Mariko. 2020/08/29 1:35       Ueda Mariko. 2020/08/29 1:35         Lead (Support) Layout       Ueda Mariko. 2020/08/29 1:35       Ueda Mariko. 2020/08/29 1:35       Ueda Mariko. 2020/08/29 1:35         Lead (Support) Layout       Ueda Mariko. 2020/08/29 1:35       Ueda Mariko. 2020/08/29 1:35       Ueda Mariko. 2020/08/29 1:35         Lead (Support) Layout       Ueda Mariko. 2020/08/29 1:35       Ueda Mariko. 2020/08/29 1:35       Ueda Mariko. 2020/08/29 1:35         Lead (Support) Layout       Ueda Mariko. 2020/08/29 1:35       Ueda Mariko. 2020/08/29 1:35       Ueda Mariko. 2020/08/29 1:35         Lead (Support) Layout       Ueda Mariko. 2020/08/29 1:35       Ueda Mariko. 2020/08/29 1:35       Ueda Mariko. 2020/08/29 1:35         Lead (Support) 2000000000000000000000000000000000000</td> <td>・シレイアウト         Lead Layout         Ueda Mariko. 2020/08/29 1:35         Ueda Mariko. 2020/08/29 3:42           httning レコードページ         Lead (Marketing) Layout         Ueda Mariko. 2020/08/29 1:35         Ueda Mariko. 2020/08/29 1:35           メンリンク、およびアクト         Lead (Sales) Layout         Ueda Mariko. 2020/08/29 1:35         Ueda Mariko. 2020/08/29 1:35           パクトレイアウト         Lead (Sales) Layout         Ueda Mariko. 2020/08/29 1:35         Ueda Mariko. 2020/08/29 1:35           Lead (Support) Layout         Ueda Mariko. 2020/08/29 1:35         Ueda Mariko. 2020/08/29 1:35         Ueda Mariko. 2020/08/29 1:35           Lead (Support) Layout         Ueda Mariko. 2020/08/29 1:35         Ueda Mariko. 2020/08/29 1:35         Ueda Mariko. 2020/08/29 1:35           Lead (Support) Layout         Ueda Mariko. 2020/08/29 1:35         Ueda Mariko. 2020/08/29 1:35         Ueda Mariko. 2020/08/29 1:35           Lead (Support) Layout         Ueda Mariko. 2020/08/29 1:35         Ueda Mariko. 2020/08/29 1:35         Ueda Mariko. 2020/08/29 1:35           Lead (Support) Layout         Ueda Mariko. 2020/08/29 1:35         Ueda Mariko. 2020/08/29 1:35         Ueda Mariko. 2020/08/29 1:35           Lead (Support) Layout         Ueda Mariko. 2020/08/29 1:35         Ueda Mariko. 2020/08/29 1:35         Ueda Mariko. 2020/08/29 1:35           Lead (Support) Support         Ueda Mariko. 2020/08/29 1:25         Ueda Mariko. 2020/08/29 1:35         Ueda Mariko</td> <td>・シレイアウト         Lead Layout         Ueda Mariko. 2020/08/29 1:35         Ueda Mariko. 2020/08/29 3:42           httning レコードページ         Lead (Marketing) Layout         Ueda Mariko. 2020/08/29 1:35         Ueda Mariko. 2020/08/29 1:35           ッシ、リンク、およびアウト         Lead (Sales) Layout         Ueda Mariko. 2020/08/29 1:35         Ueda Mariko. 2020/08/29 1:35           パクトレイアウト         Lead (Sales) Layout         Ueda Mariko. 2020/08/29 1:35         Ueda Mariko. 2020/08/29 1:35           酸皮 &gt; オブジェクトマネージャ         Lead (Support) Layout         Ueda Mariko. 2020/08/29 1:35         Ueda Mariko. 2020/08/29 1:35           酸皮 &gt; オブジェクトマネージャ         Lead (Support) Layout         Ueda Mariko. 2020/08/29 1:35         Ueda Mariko. 2020/08/29 1:35           酸皮 &gt; オブジェクトマネージャ         Junca Mariko. 2020/08/29 1:35         Ueda Mariko. 2020/08/29 1:35         Ueda Mariko. 2020/08/29 1:35           酸皮 &gt; オブジェクトマネージャ         Junca Mariko. 2020/08/29 1:35         Ueda Mariko. 2020/08/29 1:35         Ueda Mariko. 2020/08/29 1:35           酸皮 &gt; オブジェクトマネージャ         Junca Mariko. 2020/08/29 1:35         Ueda Mariko. 2020/08/29 1:35         Ueda Mariko. 2020/08/29 1:35           酸皮 &gt; オブジェクトマネージャ         Junca Mariko. 2020/08/29 1:35         Ueda Mariko. 2020/08/29 1:35         Ueda Mariko. 2020/08/29 1:35           酸皮 &gt; オブジェクトマネージャ         Junca Mariko. 2020/08/29 1:35         Ueda Mariko. 2020/08/29 1:35         Ueda Mariko. 2020/08/29 1:35</td> <td>・シレイアウト       Lead Layout       Ueda Mariko. 2020/08/29 1:35       Ueda Mariko. 2020/08/29 3:42         httning レコードページ       Lead (Mariketing) Layout       Ueda Mariko. 2020/08/29 1:35       Ueda Mariko. 2020/08/29 1:35         アン、リンク、およびアクシン       Lead (Sales) Layout       Ueda Mariko. 2020/08/29 1:35       Ueda Mariko. 2020/08/29 1:35         レンク、およびアクシン       Lead (Sales) Layout       Ueda Mariko. 2020/08/29 1:35       Ueda Mariko. 2020/08/29 1:35         レンク、およびアクシン       Lead (Support) Layout       Ueda Mariko. 2020/08/29 1:35       Ueda Mariko. 2020/08/29 1:35         酸定 &gt; オブジェクトマネージャ       Ueda Mariko. 2020/08/29 1:35       Ueda Mariko. 2020/08/29 1:35       Ueda Mariko. 2020/08/29 1:35         酸定 &gt; オブジェクトマネージャ       Ueda Mariko. 2020/08/29 1:35       Ueda Mariko. 2020/08/29 1:35       Ueda Mariko. 2020/08/29 1:35         酸定 &gt; オブジェクトマネージャ       Ueda Mariko. 2020/08/29 1:35       Ueda Mariko. 2020/08/29 1:35       Ueda Mariko. 2020/08/29 1:35         酸定 &gt; オブジェクトマネージャ       Ueda Mariko. 2020/08/29 1:35       Ueda Mariko. 2020/08/29 1:35       Ueda Mariko. 2020/08/29 1:35         レンク・ケットマ       リード       Ueda Mariko. 2020/08/29 1:35       Ueda Mariko. 2020/08/29 1:35         レンク・ケットマ       リード       Ueda Mariko. 2020/08/29 1:35       Ueda Mariko. 2020/08/29 1:35         レンク・ケットマ       リード       リード       Ueda Mariko. 2020/08/29 1:01:5       Ueda Mariko. 2020/08/29 1:</td> <td>・ジレイアウト       Lead Layout       Ueda Mariko. 2020/08/29 1:35       Ueda Mariko. 2020/08/29 3:42         httning レコードページ       シン       Lead (Marketing) Layout       Ueda Mariko. 2020/08/29 1:35       Ueda Mariko. 2020/08/29 1:35         シン       シン       Lead (Sales) Layout       Ueda Mariko. 2020/08/29 1:35       Ueda Mariko. 2020/08/29 1:35         Lead (Sales) Layout       Ueda Mariko. 2020/08/29 1:35       Ueda Mariko. 2020/08/29 1:35       Ueda Mariko. 2020/08/29 1:35         Lead (Support) Layout       Ueda Mariko. 2020/08/29 1:35       Ueda Mariko. 2020/08/29 1:35       Ueda Mariko. 2020/08/29 1:35         Lead (Support) Layout       Ueda Mariko. 2020/08/29 1:35       Ueda Mariko. 2020/08/29 1:35       Ueda Mariko. 2020/08/29 1:35         Lead (Support) Layout       Ueda Mariko. 2020/08/29 1:35       Ueda Mariko. 2020/08/29 1:35       Ueda Mariko. 2020/08/29 1:35         Lead (Support) Layout       Ueda Mariko. 2020/08/29 1:35       Ueda Mariko. 2020/08/29 1:35       Ueda Mariko. 2020/08/29 1:35         Lead (Support) Layout       Ueda Mariko. 2020/08/29 1:35       Ueda Mariko. 2020/08/29 1:35       Ueda Mariko. 2020/08/29 1:35         Lead (Support) Layout       Ueda Mariko. 2020/08/29 1:35       Ueda Mariko. 2020/08/29 1:35       Ueda Mariko. 2020/08/29 1:35         Ubj - ド       State       State       State       State       State         Ubj - ド       <td< td=""><td>・ジレイアウト       Lead Layout       Ueda Mariko. 2020/08/29 1:35       Ueda Mariko. 2020/08/29 3:42         htning レコードページ       シン、リンク、およびアグシット       Lead (Marketing) Layout       Ueda Mariko. 2020/08/29 1:35       Ueda Mariko. 2020/08/29 1:35         レad (Sales) Layout       Ueda Mariko. 2020/08/29 1:35       Ueda Mariko. 2020/08/29 1:35       Ueda Mariko. 2020/08/29 1:35         レad (Sales) Layout       Ueda Mariko. 2020/08/29 1:35       Ueda Mariko. 2020/08/29 1:35       Ueda Mariko. 2020/08/29 1:35         レad (Support) Layout       Ueda Mariko. 2020/08/29 1:35       Ueda Mariko. 2020/08/29 1:35       Ueda Mariko. 2020/08/29 1:35         ibt//&gt;リード       Lead (Support) Layout       Ueda Mariko. 2020/08/29 1:35       Ueda Mariko. 2020/08/29 1:35         ibt//&gt;リード       Mariko. 2020/08/29 1:35       Ueda Mariko. 2020/08/29 1:35       Ueda Mariko. 2020/08/29 1:35         ibt//&gt;リード       Lead (Support) Layout       Ueda Mariko. 2020/08/29 1:35       Ueda Mariko. 2020/08/29 1:35         ibt//&gt;リード       Lead (Support) Layout       Ueda Mariko. 2020/08/29 1:35       Ueda Mariko. 2020/08/29 1:35         ibt//&gt;リード       Lead (Support) Layout       Ueda Mariko. 2020/08/29 1:35       Ueda Mariko. 2020/08/29 1:35         ibt//&gt;リード       Lead (Support) Layout       Ueda Mariko. 2020/08/29 1:35       Ueda Mariko. 2020/08/29 1:35         ibt//&gt;リード       Ueda Mariko. 2020/08/29 1:35       Ueda Ma</td><td>-シレイアウト       Lead Layout       Ueda Mariko. 2020/08/29 1:35       Ueda Mariko. 2020/08/29 3:42         httning レコードページ       bead (Marketing) Layout       Ueda Mariko. 2020/08/29 1:35       Ueda Mariko. 2020/08/29 1:35         シンソンク、およびアグシ<br/>ン       Lead (Marketing) Layout       Ueda Mariko. 2020/08/29 1:35       Ueda Mariko. 2020/08/29 1:35         レead (Sales) Layout       Ueda Mariko. 2020/08/29 1:35       Ueda Mariko. 2020/08/29 1:35       Ueda Mariko. 2020/08/29 1:35         Lead (Support) Layout       Ueda Mariko. 2020/08/29 1:35       Ueda Mariko. 2020/08/29 1:35       Ueda Mariko. 2020/08/29 1:35         Lead (Support) Layout       Ueda Mariko. 2020/08/29 1:35       Ueda Mariko. 2020/08/29 1:35       Ueda Mariko. 2020/08/29 1:35         Uber &gt; ATJジシエクトマネージャ       Ueda Mariko. 2020/08/29 1:35       Ueda Mariko. 2020/08/29 1:35       Ueda Mariko. 2020/08/29 1:35         Uber &gt; TJジシエクトマネージャ       Ueda Mariko. 2020/08/29 1:35       Ueda Mariko. 2020/08/29 1:35       Ueda Mariko. 2020/08/29 1:35         Uber &gt; TJジェクトマネージャ       Uber &gt; TJジェクトマネージャ       Uber &gt; TJジェクトのプロバティ       Uber &gt; TD       Uber &gt; TD         Uber &gt; TJジェクトマネージャ       Uber &gt; TD       TD       Uber &gt; TD       Uber &gt; TD         Uber &gt; TJジェクト       Uber &gt; TD       Uber &gt; TD       Uber &gt; TD       Uber &gt; TD         Uber &gt; TJジェクト       Uber &gt; TD       Uber &gt; TD       Uber &gt; TD       &lt;</td><td>ージレイアウト         Lead Layout         Ueda Mariko. 2020/08/29 1:35         Ueda Mariko. 2020/08/29 3:42           gttning レコードページ         Lead (Marketing) Layout         Ueda Mariko. 2020/08/29 1:35         Ueda Mariko. 2020/08/29 1:35           y1/0 トレイアウト         Lead (Sales) Layout         Ueda Mariko. 2020/08/29 1:35         Ueda Mariko. 2020/08/29 1:35           1         Lead (Sales) Layout         Ueda Mariko. 2020/08/29 1:35         Ueda Mariko. 2020/08/29 1:35           1         Lead (Sales) Layout         Ueda Mariko. 2020/08/29 1:35         Ueda Mariko. 2020/08/29 1:35           1         Lead (Support) Layout         Ueda Mariko. 2020/08/29 1:35         Ueda Mariko. 2020/08/29 1:35           1         Lead (Support) Layout         Ueda Mariko. 2020/08/29 1:35         Ueda Mariko. 2020/08/29 1:35           1         Lead (Support) Layout         Ueda Mariko. 2020/08/29 1:35         Ueda Mariko. 2020/08/29 1:35           1         Lead (Support) Layout         Ueda Mariko. 2020/08/29 1:35         Ueda Mariko. 2020/08/29 1:35           1         Lead (Support) Layout         Ueda Mariko. 2020/08/29 1:35         Ueda Mariko. 2020/08/29 1:35           1         Lead (Support) Layout         Ueda Mariko. 2020/08/29 1:35         Ueda Mariko. 2020/08/29 1:35           1         Lead (Support) Layout         Ueda Mariko. 2020/08/29 1:35         Ueda Mariko. 2020/08/29 1:35     </td></td<></td> | ・シレイアウト         Lead Layout         Ueda Mariko. 2020/08/29 1:35         Ueda Mariko. 2020/08/29 3:42           gntning レコードページ         kdo X, U2/A, Sk307P0         Lead (Marketing) Layout         Ueda Mariko. 2020/08/29 1:35         Ueda Mariko. 2020/08/29 1:35           ンパクトレイアウト         Lead (Sales) Layout         Ueda Mariko. 2020/08/29 1:35         Ueda Mariko. 2020/08/29 1:35         Ueda Mariko. 2020/08/29 1:35           国セット         Lead (Support) Layout         Ueda Mariko. 2020/08/29 1:35         Ueda Mariko. 2020/08/29 1:35         Ueda Mariko. 2020/08/29 1:35           酸素 > オブジェクトマネージャ         Ueda Mariko. 2020/08/29 1:35         Ueda Mariko. 2020/08/29 1:35         Ueda Mariko. 2020/08/29 1:35           酸素 > オブジェクトマネージャ         Ueda Mariko. 2020/08/29 1:35         Ueda Mariko. 2020/08/29 1:35         Ueda Mariko. 2020/08/29 1:35           酸素 > オブジェクトマネージャ         Ueda Mariko. 2020/08/29 1:35         Ueda Mariko. 2020/08/29 1:35         Ueda Mariko. 2020/08/29 1:35           酸素 > オブジェクトマネージャ         Ueda Mariko. 2020/08/29 1:35         Ueda Mariko. 2020/08/29 1:35         Ueda Mariko. 2020/08/29 1:35           調         Image: National State State                                                                                                    | -シレイアウト       Lead Layout       Ueda Mariko. 2020/08/29 1:35       Ueda Mariko. 2020/08/29 3:42         gttning レコードページ        Lead (Marketing) Layout       Ueda Mariko. 2020/08/29 1:35       Ueda Mariko. 2020/08/29 1:35         y.v. リンク、およびアクシ<br>ン       Lead (Sales) Layout       Ueda Mariko. 2020/08/29 1:35       Ueda Mariko. 2020/08/29 1:35         j.v. リンク、およびアクシ<br>ン       Lead (Sales) Layout       Ueda Mariko. 2020/08/29 1:35       Ueda Mariko. 2020/08/29 1:35         j.v. ハクトレイアウト       Lead (Support) Layout       Ueda Mariko. 2020/08/29 1:35       Ueda Mariko. 2020/08/29 1:35         j.v. ハクトレイアウト       Lead (Support) Layout       Ueda Mariko. 2020/08/29 1:35       Ueda Mariko. 2020/08/29 1:35         j.v. ハクトレイアウト       Lead (Support) Layout       Ueda Mariko. 2020/08/29 1:35       Ueda Mariko. 2020/08/29 1:35         j.v. ハクトマネージャ       J.p. ト       Ueda Mariko. 2020/08/29 1:35       Ueda Mariko. 2020/08/29 1:35         j.v. ハクトマネージャ       J.p. ト       Ueda Mariko. 2020/08/29 1:35       Ueda Mariko. 2020/08/29 1:35         j.v. ハクトマネージ       J.p. ト       Ueda Mariko. 2020/08/29 1:35       Ueda Mariko. 2020/08/29 1:35         j.v. ハクシット       J.p. ト       J.p. ト       J.p. ト       J.p. ト         j.v. ハクシット       J.p. ト       J.p. ト       J.p. ト       J.p. ト       J.p. ト       J.p. ト       J.p. ト       J.p. ト </td <td>マシレイアウト       Lead Layout       Ueda Mariko. 2020/08/29 1:35       Ueda Mariko. 2020/08/29 3:42</td> <td>-シレイアウト       Lead Layout       Ueda Mariko. 2020/08/29 1:35       Ueda Mariko. 2020/08/29 3:42         intning レコードページ       intended Mariko. 2020/08/29 1:35       Ueda Mariko. 2020/08/29 1:35       Ueda Mariko. 2020/08/29 1:35         intended Mariko. 2020/08/29 1:35       Ueda Mariko. 2020/08/29 1:35       Ueda Mariko. 2020/08/29 1:35       Ueda Mariko. 2020/08/29 1:35         intended (Sales) Layout       Ueda Mariko. 2020/08/29 1:35       Ueda Mariko. 2020/08/29 1:35       Ueda Mariko. 2020/08/29 1:35         intended (Support) Layout       Ueda Mariko. 2020/08/29 1:35       Ueda Mariko. 2020/08/29 1:35       Ueda Mariko. 2020/08/29 1:35         intended (Support) Layout       Ueda Mariko. 2020/08/29 1:35       Ueda Mariko. 2020/08/29 1:35       Ueda Mariko. 2020/08/29 1:35         intended (Support) Layout       Ueda Mariko. 2020/08/29 1:35       Ueda Mariko. 2020/08/29 1:35       Ueda Mariko. 2020/08/29 1:35         intended (Support) Layout       Ueda Mariko. 2020/08/29 1:35       Ueda Mariko. 2020/08/29 1:35       Ueda Mariko. 2020/08/29 1:35         intended (Support) Layout       Ueda Mariko. 2020/08/29 1:35       Ueda Mariko. 2020/08/29 1:35       Ueda Mariko. 2020/08/29 1:35         intende intende i</td> <td>・シレイアウト       Lead Layout       Ueda Mariko. 2020/08/29 1:35       Ueda Mariko. 2020/08/29 3:42         httming レコードページ       シン       Lead (Marketing) Layout       Ueda Mariko. 2020/08/29 1:35       Ueda Mariko. 2020/08/29 1:35         シン       Lead (Sales) Layout       Ueda Mariko. 2020/08/29 1:35       Ueda Mariko. 2020/08/29 1:35       Ueda Mariko. 2020/08/29 1:35         シン       Lead (Sales) Layout       Ueda Mariko. 2020/08/29 1:35       Ueda Mariko. 2020/08/29 1:35       Ueda Mariko. 2020/08/29 1:35         Lead (Support) Layout       Ueda Mariko. 2020/08/29 1:35       Ueda Mariko. 2020/08/29 1:35       Ueda Mariko. 2020/08/29 1:35         W#         Mariko. 2020/08/29 1:35       Ueda Mariko. 2020/08/29 1:35         W#              ##              ##               ##                ##</td> <td>ージレイアウト       Lead Layout       Ueda Mariko. 2020/08/29 1:35       Ueda Mariko. 2020/08/29 3:42         htning レコードページ       シン, リンク、およびアクシン       Lead (Marketing) Layout       Ueda Mariko. 2020/08/29 1:35       Ueda Mariko. 2020/08/29 1:35         シン, リンク、およびアクシン       Lead (Sales) Layout       Ueda Mariko. 2020/08/29 1:35       Ueda Mariko. 2020/08/29 1:35         Lead (Sales) Layout       Ueda Mariko. 2020/08/29 1:35       Ueda Mariko. 2020/08/29 1:35       Ueda Mariko. 2020/08/29 1:35         Lead (Support) Layout       Ueda Mariko. 2020/08/29 1:35       Ueda Mariko. 2020/08/29 1:35       Ueda Mariko. 2020/08/29 1:35         B       JU-ド       JU-ド       Sales/Layout       Ueda Mariko. 2020/08/29 1:35       Ueda Mariko. 2020/08/29 1:35         B       JU-ド       Sales/Layout       Ueda Mariko. 2020/08/29 1:35       Ueda Mariko. 2020/08/29 1:35         B       JU-ド       Sales/Layout       Ueda Mariko. 2020/08/29 1:35       Ueda Mariko. 2020/08/29 1:35         B       Sales/Layout       Image: Sales/Layout       Image: Sales/Layout       Image: Sales/Layout         B       JU-ド       Sales/Layout       Image: Sales/Layout       Image: Sales/Layout       Image: Sales/Layout         B       Sales/Layout       Image: Sales/Layout       Image: Sales/Layout       Image: Sales/Layout       Image: Sales/Layout         B</td> | マシレイアウト       Lead Layout       Ueda Mariko. 2020/08/29 1:35       Ueda Mariko. 2020/08/29 3:42                                                                                                    | -シレイアウト       Lead Layout       Ueda Mariko. 2020/08/29 1:35       Ueda Mariko. 2020/08/29 3:42         intning レコードページ       intended Mariko. 2020/08/29 1:35       Ueda Mariko. 2020/08/29 1:35       Ueda Mariko. 2020/08/29 1:35         intended Mariko. 2020/08/29 1:35       Ueda Mariko. 2020/08/29 1:35       Ueda Mariko. 2020/08/29 1:35       Ueda Mariko. 2020/08/29 1:35         intended (Sales) Layout       Ueda Mariko. 2020/08/29 1:35       Ueda Mariko. 2020/08/29 1:35       Ueda Mariko. 2020/08/29 1:35         intended (Support) Layout       Ueda Mariko. 2020/08/29 1:35       Ueda Mariko. 2020/08/29 1:35       Ueda Mariko. 2020/08/29 1:35         intended (Support) Layout       Ueda Mariko. 2020/08/29 1:35       Ueda Mariko. 2020/08/29 1:35       Ueda Mariko. 2020/08/29 1:35         intended (Support) Layout       Ueda Mariko. 2020/08/29 1:35       Ueda Mariko. 2020/08/29 1:35       Ueda Mariko. 2020/08/29 1:35         intended (Support) Layout       Ueda Mariko. 2020/08/29 1:35       Ueda Mariko. 2020/08/29 1:35       Ueda Mariko. 2020/08/29 1:35         intended (Support) Layout       Ueda Mariko. 2020/08/29 1:35       Ueda Mariko. 2020/08/29 1:35       Ueda Mariko. 2020/08/29 1:35         intende intende i                                                                                                    | ・シレイアウト       Lead Layout       Ueda Mariko. 2020/08/29 1:35       Ueda Mariko. 2020/08/29 3:42         httming レコードページ       シン       Lead (Marketing) Layout       Ueda Mariko. 2020/08/29 1:35       Ueda Mariko. 2020/08/29 1:35         シン       Lead (Sales) Layout       Ueda Mariko. 2020/08/29 1:35       Ueda Mariko. 2020/08/29 1:35       Ueda Mariko. 2020/08/29 1:35         シン       Lead (Sales) Layout       Ueda Mariko. 2020/08/29 1:35       Ueda Mariko. 2020/08/29 1:35       Ueda Mariko. 2020/08/29 1:35         Lead (Support) Layout       Ueda Mariko. 2020/08/29 1:35       Ueda Mariko. 2020/08/29 1:35       Ueda Mariko. 2020/08/29 1:35         W#         Mariko. 2020/08/29 1:35       Ueda Mariko. 2020/08/29 1:35         W#              ##              ##               ##                ##                                                                                                    | ージレイアウト       Lead Layout       Ueda Mariko. 2020/08/29 1:35       Ueda Mariko. 2020/08/29 3:42         htning レコードページ       シン, リンク、およびアクシン       Lead (Marketing) Layout       Ueda Mariko. 2020/08/29 1:35       Ueda Mariko. 2020/08/29 1:35         シン, リンク、およびアクシン       Lead (Sales) Layout       Ueda Mariko. 2020/08/29 1:35       Ueda Mariko. 2020/08/29 1:35         Lead (Sales) Layout       Ueda Mariko. 2020/08/29 1:35       Ueda Mariko. 2020/08/29 1:35       Ueda Mariko. 2020/08/29 1:35         Lead (Support) Layout       Ueda Mariko. 2020/08/29 1:35       Ueda Mariko. 2020/08/29 1:35       Ueda Mariko. 2020/08/29 1:35         B       JU-ド       JU-ド       Sales/Layout       Ueda Mariko. 2020/08/29 1:35       Ueda Mariko. 2020/08/29 1:35         B       JU-ド       Sales/Layout       Ueda Mariko. 2020/08/29 1:35       Ueda Mariko. 2020/08/29 1:35         B       JU-ド       Sales/Layout       Ueda Mariko. 2020/08/29 1:35       Ueda Mariko. 2020/08/29 1:35         B       Sales/Layout       Image: Sales/Layout       Image: Sales/Layout       Image: Sales/Layout         B       JU-ド       Sales/Layout       Image: Sales/Layout       Image: Sales/Layout       Image: Sales/Layout         B       Sales/Layout       Image: Sales/Layout       Image: Sales/Layout       Image: Sales/Layout       Image: Sales/Layout         B                                                                                                    | ・シレイアウト       Lead Layout       Ueda Mariko. 2020/08/29 1:35       Ueda Mariko. 2020/08/29 3:42         htning レコードページ       シン、リンク、およびアクシン       Lead (Marketing) Layout       Ueda Mariko. 2020/08/29 1:35       Ueda Mariko. 2020/08/29 1:35         レロクム Mariko. 2020/08/29 1:35       Lead (Sales) Layout       Ueda Mariko. 2020/08/29 1:35       Ueda Mariko. 2020/08/29 1:35         レロクム Mariko. 2020/08/29 1:35       Lead (Sales) Layout       Ueda Mariko. 2020/08/29 1:35       Ueda Mariko. 2020/08/29 1:35         レロクム Mariko. 2020/08/29 1:35       Lead (Support) Layout       Ueda Mariko. 2020/08/29 1:35       Ueda Mariko. 2020/08/29 1:35         レロクム Mariko. 2020/08/29 1:35       Lead (Support) Layout       Ueda Mariko. 2020/08/29 1:35       Ueda Mariko. 2020/08/29 1:35         レロクム Mariko. 2020/08/29 1:35       Ueda Mariko. 2020/08/29 1:35       Ueda Mariko. 2020/08/29 1:35       Ueda Mariko. 2020/08/29 1:35         レロクム Mariko. 2020/08/29 1:35       Ueda Mariko. 2020/08/29 1:35       Ueda Mariko. 2020/08/29 1:35       Ueda Mariko. 2020/08/29 1:35         酸皮皮 > オブジェクトマネージャ       リード       Ueda Mariko. 2020/08/29 1:35       Ueda Mariko. 2020/08/29 1:35       Ueda Mariko. 2020/08/29 1:35         酸皮皮 > オブジェクトマネージャ       リード       ビー       Ueda Mariko. 2020/08/29 1:35       Ueda Mariko. 2020/08/29 1:35          リード       ビー       ビー       ビー       Mariko. 2020/08/29 1:35       Ueda Mari                                                                                                    | マシレイアウト       Lead Layout       Ueda Mariko. 2020/08/29 1:35       Ueda Mariko. 2020/08/29 3:42                                                                                                    | ・シレイアウト         Lead Layout         Ueda Mariko. 2020/08/29 1.35         Ueda Mariko. 2020/08/29 3.42           ゆちん Mariko. 2020/08/29 1.35         Lead (Marketing) Layout         Ueda Mariko. 2020/08/29 1.35         Ueda Mariko. 2020/08/29 1.35           レンクト、およびアグシン         Lead (Marketing) Layout         Ueda Mariko. 2020/08/29 1.35         Ueda Mariko. 2020/08/29 1.35           レイアウト         Lead (Sales) Layout         Ueda Mariko. 2020/08/29 1.35         Ueda Mariko. 2020/08/29 1.35           Lead (Support) Layout         Ueda Mariko. 2020/08/29 1.35         Ueda Mariko. 2020/08/29 1.35           Lead (Support) Layout         Ueda Mariko. 2020/08/29 1.35         Ueda Mariko. 2020/08/29 1.35           Lead (Support) Layout         Ueda Mariko. 2020/08/29 1.35         Ueda Mariko. 2020/08/29 1.35           Lead (Support) Layout         Ueda Mariko. 2020/08/29 1.35         Ueda Mariko. 2020/08/29 1.35           Lead (Support) Layout         Ueda Mariko. 2020/08/29 1.35         Ueda Mariko. 2020/08/29 1.35           Lead (Support) Layout         Ueda Mariko. 2020/08/29 1.35         Ueda Mariko. 2020/08/29 1.35           Lead (Support) Layout         Ueda Mariko. 2020/08/29 1.35         Ueda Mariko. 2020/08/29 1.35           Lead (Support) Layout         Ueda Mariko. 2020/08/29 1.35         Ueda Mariko. 2020/08/29 1.35           Lead (Support) Layout         Ueda Mariko. 2020/08/29 1.35         Ueda Mariko. 2020/08/                                                                                                    | ・シレイアウト         Lead Layout         Ueda Mariko. 2020/08/29 1:35         Ueda Mariko. 2020/08/29 3:42           thring レコードページ         Lead (Marketing) Layout         Ueda Mariko. 2020/08/29 1:35         Ueda Mariko. 2020/08/29 1:35           レンリント およびアクト         Lead (Sales) Layout         Ueda Mariko. 2020/08/29 1:35         Ueda Mariko. 2020/08/29 1:35           レビマクトマネージャ         Lead (Sales) Layout         Ueda Mariko. 2020/08/29 1:35         Ueda Mariko. 2020/08/29 1:35           酸定 > オブジェクトマネージャ         Lead (Support) Layout         Ueda Mariko. 2020/08/29 1:35         Ueda Mariko. 2020/08/29 1:35           酸定 > オブジェクトマネージャ         Jード         Mariko. 2020/08/29 1:35         Ueda Mariko. 2020/08/29 1:35           酸定 > オブジェクトマネージャ         Jード         ビーグ・クリード         ビーグ・クリード           調         コンリード         ビーグ・クリウ特線 原音を         ビーグ・クリード           調         エリレーション         シール         ワーク・グリード         新石                                                                                                    | ・シレイアウト       Lead Layout       Ueda Mariko. 2020/08/29 1:35       Ueda Mariko. 2020/08/29 3:42         httning レコードページ       Lead (Mariketing) Layout       Ueda Mariko. 2020/08/29 1:35       Ueda Mariko. 2020/08/29 1:35         アン、リンク、およびアクシ、<br>いパクトレイアウト       Lead (Sales) Layout       Ueda Mariko. 2020/08/29 1:35       Ueda Mariko. 2020/08/29 1:35         Lead (Sales) Layout       Ueda Mariko. 2020/08/29 1:35       Ueda Mariko. 2020/08/29 1:35       Ueda Mariko. 2020/08/29 1:35         Lead (Support) Layout       Ueda Mariko. 2020/08/29 1:35       Ueda Mariko. 2020/08/29 1:35       Ueda Mariko. 2020/08/29 1:35         Lead (Support) Layout       Ueda Mariko. 2020/08/29 1:35       Ueda Mariko. 2020/08/29 1:35       Ueda Mariko. 2020/08/29 1:35         Lead (Support) Layout       Ueda Mariko. 2020/08/29 1:35       Ueda Mariko. 2020/08/29 1:35       Ueda Mariko. 2020/08/29 1:35         Lead (Support) Layout       Ueda Mariko. 2020/08/29 1:35       Ueda Mariko. 2020/08/29 1:35       Ueda Mariko. 2020/08/29 1:35         Lead (Support) Layout       Ueda Mariko. 2020/08/29 1:35       Ueda Mariko. 2020/08/29 1:35       Ueda Mariko. 2020/08/29 1:35         Lead (Support) Layout       Ueda Mariko. 2020/08/29 1:35       Ueda Mariko. 2020/08/29 1:35       Ueda Mariko. 2020/08/29 1:35         Lead (Support) 2000000000000000000000000000000000000                                                                                                    | ・シレイアウト         Lead Layout         Ueda Mariko. 2020/08/29 1:35         Ueda Mariko. 2020/08/29 3:42           httning レコードページ         Lead (Marketing) Layout         Ueda Mariko. 2020/08/29 1:35         Ueda Mariko. 2020/08/29 1:35           メンリンク、およびアクト         Lead (Sales) Layout         Ueda Mariko. 2020/08/29 1:35         Ueda Mariko. 2020/08/29 1:35           パクトレイアウト         Lead (Sales) Layout         Ueda Mariko. 2020/08/29 1:35         Ueda Mariko. 2020/08/29 1:35           Lead (Support) Layout         Ueda Mariko. 2020/08/29 1:35         Ueda Mariko. 2020/08/29 1:35         Ueda Mariko. 2020/08/29 1:35           Lead (Support) Layout         Ueda Mariko. 2020/08/29 1:35         Ueda Mariko. 2020/08/29 1:35         Ueda Mariko. 2020/08/29 1:35           Lead (Support) Layout         Ueda Mariko. 2020/08/29 1:35         Ueda Mariko. 2020/08/29 1:35         Ueda Mariko. 2020/08/29 1:35           Lead (Support) Layout         Ueda Mariko. 2020/08/29 1:35         Ueda Mariko. 2020/08/29 1:35         Ueda Mariko. 2020/08/29 1:35           Lead (Support) Layout         Ueda Mariko. 2020/08/29 1:35         Ueda Mariko. 2020/08/29 1:35         Ueda Mariko. 2020/08/29 1:35           Lead (Support) Layout         Ueda Mariko. 2020/08/29 1:35         Ueda Mariko. 2020/08/29 1:35         Ueda Mariko. 2020/08/29 1:35           Lead (Support) Support         Ueda Mariko. 2020/08/29 1:25         Ueda Mariko. 2020/08/29 1:35         Ueda Mariko                                                                                                    | ・シレイアウト         Lead Layout         Ueda Mariko. 2020/08/29 1:35         Ueda Mariko. 2020/08/29 3:42           httning レコードページ         Lead (Marketing) Layout         Ueda Mariko. 2020/08/29 1:35         Ueda Mariko. 2020/08/29 1:35           ッシ、リンク、およびアウト         Lead (Sales) Layout         Ueda Mariko. 2020/08/29 1:35         Ueda Mariko. 2020/08/29 1:35           パクトレイアウト         Lead (Sales) Layout         Ueda Mariko. 2020/08/29 1:35         Ueda Mariko. 2020/08/29 1:35           酸皮 > オブジェクトマネージャ         Lead (Support) Layout         Ueda Mariko. 2020/08/29 1:35         Ueda Mariko. 2020/08/29 1:35           酸皮 > オブジェクトマネージャ         Lead (Support) Layout         Ueda Mariko. 2020/08/29 1:35         Ueda Mariko. 2020/08/29 1:35           酸皮 > オブジェクトマネージャ         Junca Mariko. 2020/08/29 1:35         Ueda Mariko. 2020/08/29 1:35         Ueda Mariko. 2020/08/29 1:35           酸皮 > オブジェクトマネージャ         Junca Mariko. 2020/08/29 1:35         Ueda Mariko. 2020/08/29 1:35         Ueda Mariko. 2020/08/29 1:35           酸皮 > オブジェクトマネージャ         Junca Mariko. 2020/08/29 1:35         Ueda Mariko. 2020/08/29 1:35         Ueda Mariko. 2020/08/29 1:35           酸皮 > オブジェクトマネージャ         Junca Mariko. 2020/08/29 1:35         Ueda Mariko. 2020/08/29 1:35         Ueda Mariko. 2020/08/29 1:35           酸皮 > オブジェクトマネージャ         Junca Mariko. 2020/08/29 1:35         Ueda Mariko. 2020/08/29 1:35         Ueda Mariko. 2020/08/29 1:35                                                                                                    | ・シレイアウト       Lead Layout       Ueda Mariko. 2020/08/29 1:35       Ueda Mariko. 2020/08/29 3:42         httning レコードページ       Lead (Mariketing) Layout       Ueda Mariko. 2020/08/29 1:35       Ueda Mariko. 2020/08/29 1:35         アン、リンク、およびアクシン       Lead (Sales) Layout       Ueda Mariko. 2020/08/29 1:35       Ueda Mariko. 2020/08/29 1:35         レンク、およびアクシン       Lead (Sales) Layout       Ueda Mariko. 2020/08/29 1:35       Ueda Mariko. 2020/08/29 1:35         レンク、およびアクシン       Lead (Support) Layout       Ueda Mariko. 2020/08/29 1:35       Ueda Mariko. 2020/08/29 1:35         酸定 > オブジェクトマネージャ       Ueda Mariko. 2020/08/29 1:35       Ueda Mariko. 2020/08/29 1:35       Ueda Mariko. 2020/08/29 1:35         酸定 > オブジェクトマネージャ       Ueda Mariko. 2020/08/29 1:35       Ueda Mariko. 2020/08/29 1:35       Ueda Mariko. 2020/08/29 1:35         酸定 > オブジェクトマネージャ       Ueda Mariko. 2020/08/29 1:35       Ueda Mariko. 2020/08/29 1:35       Ueda Mariko. 2020/08/29 1:35         酸定 > オブジェクトマネージャ       Ueda Mariko. 2020/08/29 1:35       Ueda Mariko. 2020/08/29 1:35       Ueda Mariko. 2020/08/29 1:35         レンク・ケットマ       リード       Ueda Mariko. 2020/08/29 1:35       Ueda Mariko. 2020/08/29 1:35         レンク・ケットマ       リード       Ueda Mariko. 2020/08/29 1:35       Ueda Mariko. 2020/08/29 1:35         レンク・ケットマ       リード       リード       Ueda Mariko. 2020/08/29 1:01:5       Ueda Mariko. 2020/08/29 1:                                                                                                    | ・ジレイアウト       Lead Layout       Ueda Mariko. 2020/08/29 1:35       Ueda Mariko. 2020/08/29 3:42         httning レコードページ       シン       Lead (Marketing) Layout       Ueda Mariko. 2020/08/29 1:35       Ueda Mariko. 2020/08/29 1:35         シン       シン       Lead (Sales) Layout       Ueda Mariko. 2020/08/29 1:35       Ueda Mariko. 2020/08/29 1:35         Lead (Sales) Layout       Ueda Mariko. 2020/08/29 1:35       Ueda Mariko. 2020/08/29 1:35       Ueda Mariko. 2020/08/29 1:35         Lead (Support) Layout       Ueda Mariko. 2020/08/29 1:35       Ueda Mariko. 2020/08/29 1:35       Ueda Mariko. 2020/08/29 1:35         Lead (Support) Layout       Ueda Mariko. 2020/08/29 1:35       Ueda Mariko. 2020/08/29 1:35       Ueda Mariko. 2020/08/29 1:35         Lead (Support) Layout       Ueda Mariko. 2020/08/29 1:35       Ueda Mariko. 2020/08/29 1:35       Ueda Mariko. 2020/08/29 1:35         Lead (Support) Layout       Ueda Mariko. 2020/08/29 1:35       Ueda Mariko. 2020/08/29 1:35       Ueda Mariko. 2020/08/29 1:35         Lead (Support) Layout       Ueda Mariko. 2020/08/29 1:35       Ueda Mariko. 2020/08/29 1:35       Ueda Mariko. 2020/08/29 1:35         Lead (Support) Layout       Ueda Mariko. 2020/08/29 1:35       Ueda Mariko. 2020/08/29 1:35       Ueda Mariko. 2020/08/29 1:35         Ubj - ド       State       State       State       State       State         Ubj - ド <td< td=""><td>・ジレイアウト       Lead Layout       Ueda Mariko. 2020/08/29 1:35       Ueda Mariko. 2020/08/29 3:42         htning レコードページ       シン、リンク、およびアグシット       Lead (Marketing) Layout       Ueda Mariko. 2020/08/29 1:35       Ueda Mariko. 2020/08/29 1:35         レad (Sales) Layout       Ueda Mariko. 2020/08/29 1:35       Ueda Mariko. 2020/08/29 1:35       Ueda Mariko. 2020/08/29 1:35         レad (Sales) Layout       Ueda Mariko. 2020/08/29 1:35       Ueda Mariko. 2020/08/29 1:35       Ueda Mariko. 2020/08/29 1:35         レad (Support) Layout       Ueda Mariko. 2020/08/29 1:35       Ueda Mariko. 2020/08/29 1:35       Ueda Mariko. 2020/08/29 1:35         ibt//&gt;リード       Lead (Support) Layout       Ueda Mariko. 2020/08/29 1:35       Ueda Mariko. 2020/08/29 1:35         ibt//&gt;リード       Mariko. 2020/08/29 1:35       Ueda Mariko. 2020/08/29 1:35       Ueda Mariko. 2020/08/29 1:35         ibt//&gt;リード       Lead (Support) Layout       Ueda Mariko. 2020/08/29 1:35       Ueda Mariko. 2020/08/29 1:35         ibt//&gt;リード       Lead (Support) Layout       Ueda Mariko. 2020/08/29 1:35       Ueda Mariko. 2020/08/29 1:35         ibt//&gt;リード       Lead (Support) Layout       Ueda Mariko. 2020/08/29 1:35       Ueda Mariko. 2020/08/29 1:35         ibt//&gt;リード       Lead (Support) Layout       Ueda Mariko. 2020/08/29 1:35       Ueda Mariko. 2020/08/29 1:35         ibt//&gt;リード       Ueda Mariko. 2020/08/29 1:35       Ueda Ma</td><td>-シレイアウト       Lead Layout       Ueda Mariko. 2020/08/29 1:35       Ueda Mariko. 2020/08/29 3:42         httning レコードページ       bead (Marketing) Layout       Ueda Mariko. 2020/08/29 1:35       Ueda Mariko. 2020/08/29 1:35         シンソンク、およびアグシ<br/>ン       Lead (Marketing) Layout       Ueda Mariko. 2020/08/29 1:35       Ueda Mariko. 2020/08/29 1:35         レead (Sales) Layout       Ueda Mariko. 2020/08/29 1:35       Ueda Mariko. 2020/08/29 1:35       Ueda Mariko. 2020/08/29 1:35         Lead (Support) Layout       Ueda Mariko. 2020/08/29 1:35       Ueda Mariko. 2020/08/29 1:35       Ueda Mariko. 2020/08/29 1:35         Lead (Support) Layout       Ueda Mariko. 2020/08/29 1:35       Ueda Mariko. 2020/08/29 1:35       Ueda Mariko. 2020/08/29 1:35         Uber &gt; ATJジシエクトマネージャ       Ueda Mariko. 2020/08/29 1:35       Ueda Mariko. 2020/08/29 1:35       Ueda Mariko. 2020/08/29 1:35         Uber &gt; TJジシエクトマネージャ       Ueda Mariko. 2020/08/29 1:35       Ueda Mariko. 2020/08/29 1:35       Ueda Mariko. 2020/08/29 1:35         Uber &gt; TJジェクトマネージャ       Uber &gt; TJジェクトマネージャ       Uber &gt; TJジェクトのプロバティ       Uber &gt; TD       Uber &gt; TD         Uber &gt; TJジェクトマネージャ       Uber &gt; TD       TD       Uber &gt; TD       Uber &gt; TD         Uber &gt; TJジェクト       Uber &gt; TD       Uber &gt; TD       Uber &gt; TD       Uber &gt; TD         Uber &gt; TJジェクト       Uber &gt; TD       Uber &gt; TD       Uber &gt; TD       &lt;</td><td>ージレイアウト         Lead Layout         Ueda Mariko. 2020/08/29 1:35         Ueda Mariko. 2020/08/29 3:42           gttning レコードページ         Lead (Marketing) Layout         Ueda Mariko. 2020/08/29 1:35         Ueda Mariko. 2020/08/29 1:35           y1/0 トレイアウト         Lead (Sales) Layout         Ueda Mariko. 2020/08/29 1:35         Ueda Mariko. 2020/08/29 1:35           1         Lead (Sales) Layout         Ueda Mariko. 2020/08/29 1:35         Ueda Mariko. 2020/08/29 1:35           1         Lead (Sales) Layout         Ueda Mariko. 2020/08/29 1:35         Ueda Mariko. 2020/08/29 1:35           1         Lead (Support) Layout         Ueda Mariko. 2020/08/29 1:35         Ueda Mariko. 2020/08/29 1:35           1         Lead (Support) Layout         Ueda Mariko. 2020/08/29 1:35         Ueda Mariko. 2020/08/29 1:35           1         Lead (Support) Layout         Ueda Mariko. 2020/08/29 1:35         Ueda Mariko. 2020/08/29 1:35           1         Lead (Support) Layout         Ueda Mariko. 2020/08/29 1:35         Ueda Mariko. 2020/08/29 1:35           1         Lead (Support) Layout         Ueda Mariko. 2020/08/29 1:35         Ueda Mariko. 2020/08/29 1:35           1         Lead (Support) Layout         Ueda Mariko. 2020/08/29 1:35         Ueda Mariko. 2020/08/29 1:35           1         Lead (Support) Layout         Ueda Mariko. 2020/08/29 1:35         Ueda Mariko. 2020/08/29 1:35     </td></td<> | ・ジレイアウト       Lead Layout       Ueda Mariko. 2020/08/29 1:35       Ueda Mariko. 2020/08/29 3:42         htning レコードページ       シン、リンク、およびアグシット       Lead (Marketing) Layout       Ueda Mariko. 2020/08/29 1:35       Ueda Mariko. 2020/08/29 1:35         レad (Sales) Layout       Ueda Mariko. 2020/08/29 1:35       Ueda Mariko. 2020/08/29 1:35       Ueda Mariko. 2020/08/29 1:35         レad (Sales) Layout       Ueda Mariko. 2020/08/29 1:35       Ueda Mariko. 2020/08/29 1:35       Ueda Mariko. 2020/08/29 1:35         レad (Support) Layout       Ueda Mariko. 2020/08/29 1:35       Ueda Mariko. 2020/08/29 1:35       Ueda Mariko. 2020/08/29 1:35         ibt//>リード       Lead (Support) Layout       Ueda Mariko. 2020/08/29 1:35       Ueda Mariko. 2020/08/29 1:35         ibt//>リード       Mariko. 2020/08/29 1:35       Ueda Mariko. 2020/08/29 1:35       Ueda Mariko. 2020/08/29 1:35         ibt//>リード       Lead (Support) Layout       Ueda Mariko. 2020/08/29 1:35       Ueda Mariko. 2020/08/29 1:35         ibt//>リード       Lead (Support) Layout       Ueda Mariko. 2020/08/29 1:35       Ueda Mariko. 2020/08/29 1:35         ibt//>リード       Lead (Support) Layout       Ueda Mariko. 2020/08/29 1:35       Ueda Mariko. 2020/08/29 1:35         ibt//>リード       Lead (Support) Layout       Ueda Mariko. 2020/08/29 1:35       Ueda Mariko. 2020/08/29 1:35         ibt//>リード       Ueda Mariko. 2020/08/29 1:35       Ueda Ma                                                                                                    | -シレイアウト       Lead Layout       Ueda Mariko. 2020/08/29 1:35       Ueda Mariko. 2020/08/29 3:42         httning レコードページ       bead (Marketing) Layout       Ueda Mariko. 2020/08/29 1:35       Ueda Mariko. 2020/08/29 1:35         シンソンク、およびアグシ<br>ン       Lead (Marketing) Layout       Ueda Mariko. 2020/08/29 1:35       Ueda Mariko. 2020/08/29 1:35         レead (Sales) Layout       Ueda Mariko. 2020/08/29 1:35       Ueda Mariko. 2020/08/29 1:35       Ueda Mariko. 2020/08/29 1:35         Lead (Support) Layout       Ueda Mariko. 2020/08/29 1:35       Ueda Mariko. 2020/08/29 1:35       Ueda Mariko. 2020/08/29 1:35         Lead (Support) Layout       Ueda Mariko. 2020/08/29 1:35       Ueda Mariko. 2020/08/29 1:35       Ueda Mariko. 2020/08/29 1:35         Uber > ATJジシエクトマネージャ       Ueda Mariko. 2020/08/29 1:35       Ueda Mariko. 2020/08/29 1:35       Ueda Mariko. 2020/08/29 1:35         Uber > TJジシエクトマネージャ       Ueda Mariko. 2020/08/29 1:35       Ueda Mariko. 2020/08/29 1:35       Ueda Mariko. 2020/08/29 1:35         Uber > TJジェクトマネージャ       Uber > TJジェクトマネージャ       Uber > TJジェクトのプロバティ       Uber > TD       Uber > TD         Uber > TJジェクトマネージャ       Uber > TD       TD       Uber > TD       Uber > TD         Uber > TJジェクト       Uber > TD       Uber > TD       Uber > TD       Uber > TD         Uber > TJジェクト       Uber > TD       Uber > TD       Uber > TD       < | ージレイアウト         Lead Layout         Ueda Mariko. 2020/08/29 1:35         Ueda Mariko. 2020/08/29 3:42           gttning レコードページ         Lead (Marketing) Layout         Ueda Mariko. 2020/08/29 1:35         Ueda Mariko. 2020/08/29 1:35           y1/0 トレイアウト         Lead (Sales) Layout         Ueda Mariko. 2020/08/29 1:35         Ueda Mariko. 2020/08/29 1:35           1         Lead (Sales) Layout         Ueda Mariko. 2020/08/29 1:35         Ueda Mariko. 2020/08/29 1:35           1         Lead (Sales) Layout         Ueda Mariko. 2020/08/29 1:35         Ueda Mariko. 2020/08/29 1:35           1         Lead (Support) Layout         Ueda Mariko. 2020/08/29 1:35         Ueda Mariko. 2020/08/29 1:35           1         Lead (Support) Layout         Ueda Mariko. 2020/08/29 1:35         Ueda Mariko. 2020/08/29 1:35           1         Lead (Support) Layout         Ueda Mariko. 2020/08/29 1:35         Ueda Mariko. 2020/08/29 1:35           1         Lead (Support) Layout         Ueda Mariko. 2020/08/29 1:35         Ueda Mariko. 2020/08/29 1:35           1         Lead (Support) Layout         Ueda Mariko. 2020/08/29 1:35         Ueda Mariko. 2020/08/29 1:35           1         Lead (Support) Layout         Ueda Mariko. 2020/08/29 1:35         Ueda Mariko. 2020/08/29 1:35           1         Lead (Support) Layout         Ueda Mariko. 2020/08/29 1:35         Ueda Mariko. 2020/08/29 1:35                                                                                                    |
| ightning レコードページ<br>ボタン、リンク、およびアクション<br>コンパクトレイアウト<br>耳目 ゼット Lead (Marketing) Layout Ueda Mariko、2020/08/29 1:35 Ueda Mariko、2020/08/29 1:35<br>Lead (Sales) Layout Ueda Mariko、2020/08/29 1:35 Ueda Mariko、2020/08/29 1:35<br>Lead (Support) Layout Ueda Mariko、2020/08/29 1:35 Ueda Mariko、2020/08/29 1:35<br>Ueda Mariko、2020/08/29 1:35 Ueda Mariko、2020/08/29 1:35<br>Ueda Mariko、2020/08/29 1:35 Ueda Mariko、2020/08/29 1:35<br>Weta NJブジェクトマネージャ<br>リード<br>ギ細<br>目とリレーション<br>キ細<br>目とリレーション<br>エジレイアウト                                                                                                    | ightning レコードページ<br>ボタン、リンク、およびアクション<br>コンパクトレイアウト<br>夏目セット<br>レead (Marketing) Layout Ueda Mariko、2020/08/29 1:35 Ueda Mariko、2020/08/29 1:35<br>Lead (Sales) Layout Ueda Mariko、2020/08/29 1:35 Ueda Mariko、2020/08/29 1:35<br>Lead (Support) Layout Ueda Mariko、2020/08/29 1:35 Ueda Mariko、2020/08/29 1:35<br>Ead (Support) Layout Ueda Mariko、2020/08/29 1:35 Ueda Mariko、2020/08/29 1:35<br>Ueda Mariko、2020/08/29 1:35 Ueda Mariko、2020/08/29 1:35<br>Ead (Support) Layout Ueda Mariko、2020/08/29 1:35 Ueda Mariko、2020/08/29 1:35<br>Ead (Support) Layout Ueda Mariko、2020/08/29 1:35 Ueda Mariko、2020/08/29 1:35<br>Ead (Support) Layout Ueda Mariko、2020/08/29 1:35 Ueda Mariko、2020/08/29 1:35<br>Ead (Support) Layout Ueda Mariko、2020/08/29 1:35<br>Ead (Support) Layout Ueda Mariko                                                                                                    | ightning レコードページ<br>なタン、リンク、およびアクション<br>コンパクトレイアウト<br>目 ゼット<br>レead (Marketing) Layout<br>レeda Mariko、2020/08/29 1:35<br>レeda Mariko、2020/08/29 1:35<br>Ueda Mariko、2020/08/29 1:35<br>Ueda Mariko、2020/08/2 | ightning レコードページ<br>なタン、リンク、およびアクション<br>レとad (Marketing) Layout Ueda Mariko、2020/08/29 1:35 Ueda Mariko、2020/08/29 1:35<br>Lead (Sales) Layout Ueda Mariko、2020/08/29 1:35 Ueda Mariko、2020/08/29 1:35<br>Lead (Support) Layout Ueda Mariko、2020/08/29 1:35 Ueda Mariko、2020/08/29 1:35<br>Lead (Support) Layout Ueda Mariko、2020/08/29 1:35 Ueda Mariko、2020/08/29 1:35<br>Ueda Mariko、2020/08/29 1:35 Ueda Mariko、2020/08/29 1:35<br>Ueda Mariko、2020/08/29 1:35 Ueda Mariko、2020/08/29 1:35<br>Ueda Mariko、2020/08/29 1:35<br>Ueda Mariko、                      | ightning レコードページ<br>ゆう、リンク、およびアクシ<br>い<br>レンパクトレイアウト<br>IE セット<br>レead (Marketing) Layout<br>レeda Mariko、2020/08/29 1:35<br>レeda Mariko、2020/08/29 1:35<br>Ueda Mariko、2020/08/29 1:35<br>Ueda Mariko、2020/08/ | ightning レコードページ<br>Roy 、リンク、およびアクシ<br>Dン<br>Iン/(クトレイアウト<br>IEセット<br>Eead (Marketing) Layout<br>Ueda Mariko、2020/08/29 1:35<br>Ueda Mariko、2020/08/29 1:35<br>Ueda Mariko、2020/                                                                                                    | ightning レコードページ<br>Ry5、リンク、およびアク5<br>Dン<br>IDン/(クトレイアウト<br>IEセット<br>Ead (Sales) Layout<br>Lead (Sales) Layout<br>Ueda Mariko、2020/08/29 1:35<br>Ueda Mariko、2020/08/29 1:35<br>U                                                                                                    | ghtning レコードページ<br>ゆう、リンク、およびアクシ<br>ン<br>い/クトレイアウト<br>目セット<br>健在 (Sales) Layout<br>Lead (Marketing) Layout<br>Lead (Sales) Layout<br>Lead (Sales) Layout<br>Lead (Sales) Layout<br>Lead (Sales) Layout<br>Lead (Support) Layout<br>Lead (Support) Layout                                                                                                    | attning レコードページ<br>タン、リンク、およびアクシ<br>ン<br>ン/クトレイアウト<br>目セット<br>Ecad (Marketing) Layout<br>Lead (Sales) Layout<br>Lead (Sales) Layout<br>Ueda Mariko、2020/08/29 1:35<br>Lead (Sales) Layout<br>Ueda Mariko、2020/08/29 1:35<br>Ueda Mariko、2020/08/29 1:35<br>Ueda Mariko、2020/08                                                                                                    | patring レコードページ<br>タン、リンク、およびアクシ<br>ン<br>ンパクトレイアウト<br>目セット<br>Eead (Marketing) Layout<br>Lead (Sales) Layout<br>Ueda Mariko、2020/08/29 1:35<br>Ueda Mariko、2020/08/29 1:35<br>Ue                                                                                                    | photning レコードページ<br>タン、リンク、およびアクシ<br>ン<br>ンパクトレイアウト<br>目セット<br>Eead (Marketing) Layout<br>Lead (Sales) Layout<br>Ueda Mariko、2020/08/29 1:35<br>Lead (Sales) Layout<br>Ueda Mariko、2020/08/29 1:35<br>Ueda Mariko、2020/08/29 1:35<br>Ueda Mari | httning レコードページ<br>タン、リンク、およびアクシ<br>ンパクトレイアウト<br>ヨセット<br>レead (Marketing) Layout<br>Ueda Mariko、2020/08/29 1:35<br>Ueda Mariko、2020/08/29 1:35 | htning レコードページ<br>タン、リンク、およびアクシ<br>ン<br>い(クトレイアウト<br>ヨセット<br>Lead (Sales) Layout<br>Lead (Sales) Layout<br>Lead (Sales) Layout<br>Lead (Support) Layout<br>Ueda Mariko、2020/08/29 1:35<br>Ueda Mariko、2020/08/29 1:35<br>Ueda Mariko、2020/08/29 | htning レコードページ<br>タン、リンク、およびアクシ<br>ンパクトレイアウト<br>目セット<br>Eed (Marketing) Layout Ueda Mariko、2020/08/29 1:35 Ueda Mariko、2020/08/29 1:35<br>Lead (Sales) Layout Ueda Mariko、2020/08/29 1:35 Ueda Mariko、2020/08/29 1:35<br>Lead (Support) Layout Ueda Mariko、2020/08/29 1:35 Ueda Mariko、2020/08/29 1:35<br>Lead (Support) Layout Ueda Mariko、2020/08/29 1:35 Ueda Mariko、2020/08/29 1:35<br>Eed (Support) Layout Ueda Mariko、2020/08/29 1:35 Ueda Mariko、2020/08/29 1:35<br>Eed (Support) Layout Ueda Mariko、2020/08/29 1:35 Ueda Mariko、2020/08/29 1:35<br>Eed (Support) Layout Ueda Mariko、2020/08/29 1:35 Ueda Mariko、2020/08/29 1:35<br>Eed (Support) Layout Ueda Mariko、2020/08/29 1:35 Ueda Mariko、2020/08/29 1:35<br>Eed (Support) Layout Ueda Mariko、2020/08/29 1:35 Ueda Mariko、2020/08/29 1:35<br>Eed (Support) Layout Ueda Mariko、2020/08/29 1:35 Ueda Mariko、2020/08/29 1:35<br>Eed (Support) Layout Ueda Mariko、2020/08/29 1:35 Ueda Mariko、2020/08/29 1:35<br>Eed (Support) Layout Ueda Mariko、2020/08/29 1:35 Ueda Mariko、2020/08/29 1:35<br>Eed (Support) Layout Ueda Mariko、2020/08/29 1:35 Ueda Mariko、2020/08/29 1:35<br>Eed (Support) Layout Ueda Mariko、2020/08/29 1:35 Ueda Mariko、2020/08/29 1:35<br>Eed (Support) Layout Ueda Mariko、2020/08/29 1:35<br>Eed (Support) Layout Ueda Mariko Layout Ueda Mariko | phuning レコードページ<br>タン、リンク、およびアクシ<br>ンパクトレイアウト<br>目セット<br>国セット<br>国セット<br>国本<br>レーベ<br>留<br>国とリレーション<br>アリード<br>(存す・適用 指定した形式でブレビュー・キャンセル ● 元に戻す ● Piolo 国 レイアウトのプロパマイ<br>明日<br>ボジン<br>アリクア教与シン<br>ドバルとズブ Light ing のアウション<br>ドバルとズブ Light ing のアウション<br>ドバルとズブ Light ing のアウション<br>ドバルとズブ Light ing のアウション<br>ドバルとズブ Light ing のアウション<br>ドバルとズブ Light ing のアウション<br>ドバルとズブ Light ing のアウション<br>ドバルとズブ Light ing のアウション                                                                                                    | phuning レコードページ<br>タン、リンク、およびアクシ<br>ン<br>ンパクトレイアウト<br>目セット<br>世ead (Sales) Layout<br>レeda Mariko、2020/08/29 1:35<br>レeda Mariko、2020/08/29 1:35<br>レeda Mariko、2020/08/29 1:3 | trining レコードページ<br>レead (Marketing) Layout Ueda Mariko、2020/08/29 1:35 Ueda Mariko、2020/08/29 1:35<br>Lead (Sales) Layout Ueda Mariko、2020/08/29 1:35 Ueda Mariko、2020/08/29 1:35<br>Lead (Sales) Layout Ueda Mariko、2020/08/29 1:35 Ueda Mariko、2020/08/29 1:35<br>Lead (Support) Layout Ueda Mariko、2020/08/29 1:35 Ueda Mariko、2020/08/29 1:35<br>Ueda Mariko、2020/08/29 1:35 Ueda Mariko、2020/08/29 1:35<br>Ueda Mariko、2020/08/29 1:35<br>Ued                                                                                                    | httning レコードページ<br>タン、リンク、およびアクシ<br>ン<br>パグトレイアウト<br>建セット<br>単本 (Support) Layout<br>レeda Mariko、2020/08/29 1:35<br>レeda Mariko、2020/08/29 1:35<br>レード<br>レード<br>レード<br>レード<br>レード<br>レード<br>レード<br>レード | htming レコードページ<br>アン、リンク、およびアクシ<br>ン<br>パグトレイアウト<br>書セット<br>単本 イブジェクトマネージャ<br>リード<br>単<br>ヨとリレーション<br>単本 施設 た形式でブレビューー・キャンセル<br>・ 元本 灰す ヘ 印合し、重 レイアウトのブロバティ<br>●<br>コンリレーション                                                                                                    | hthing レコードページ<br>アン、リンク、およびアクシ<br>ン<br>パグトレイアウト<br>建セット<br>単本 (Sales) Layout<br>レeda Mariko、2020/08/29 1:35<br>レeda Mariko、2020/08/29 1:35<br>Lead (Mariko 1000000000000000000000000000000000000 | hthing レコードページ<br>アン、リンク、およびアクシ<br>ンパクトレイアウト<br>目セット<br>Eead (Sales) Layout<br>Lead (Sales) Layout<br>Lead (Sales) Layout<br>Ueda Mariko、2020/08/29 1:35<br>Ueda Mariko、2020/08/29 1:35<br>Ueda Mariko、2020/08                                                                                                    | htning レコードページ<br>タン、リンク、およびアクシ<br>ンパクトレイアウト<br>目セット<br>レead (Marketing) Layout<br>Ueda Mariko、2020/08/29 1:35<br>Ueda Mariko、2020/08/29 1:35                                                                                                    | htning レコードページ<br>タン、リンク、およびアクシ<br>ン<br>ン(クトレイアウト<br>ヨセット<br>単位 (Marketing) Layout<br>Lead (Sales) Layout<br>Lead (Sales) Layout<br>Ueda Mariko、2020/08/29 1:35<br>Lead (Sales) Layout<br>Ueda Mariko、2020/08/29 1:35<br>Ueda Mariko、2020/08/29 1:35<br>Ueda Mariko、2020/08/29 | httning レコードページ<br>タン、リンク、およびアクシ<br>ンパクトレイアウト<br>目セット<br>国社 シト<br>単<br>単<br>単<br>単<br>単<br>単<br>単<br>単<br>単<br>単<br>単<br>単<br>単                                                                                                    | phtning レコードページ<br>タン、リンク、およびアクシ<br>ン<br>ンパクトレイアウト<br>目セット<br>超速 > オブジェクトマネージャ<br>リード<br>細<br>(傑存 * 潮用 指誌した形式でフレヒュ* キャンセル * 元に戻す * やり直し 目レイアウトのブルバティ<br>細<br>(傑存 * 潮用 指誌した形式でフレヒュ* キャンセル * 元に戻す * やり直し 目レイアウトのブルバティ<br>潮日<br>(好 7・別中保 / 用名<br>*                                                                                                    |
| コンパクトレイアウト<br>コンパクトレイアウト<br>通目セット<br>Lead (Sales) Layout Ueda Mariko、2020/08/29 1:35 Ueda Mariko、2020/08/29 1:35<br>Lead (Support) Layout Ueda Mariko、2020/08/29 1:35 Ueda Mariko、2020/08/29 1:35<br>Ueda Mariko、2020/08/29 1:35<br>Ueda Mariko Ueda Mariko Ueda Mariko Ueda Mariko Ueda Mariko       | コンパクトレイアウト<br>通目セット<br>Lead (Sales) Layout<br>Lead (Sales) Layout<br>Lead (Support) Layout<br>Lead (Support) Layout<br>Lead | は<br>とead (Sales) Layout Ueda Mariko、2020/08/29 1:35 Ueda Mariko、2020/08/29 1:35<br>Lead (Support) Layout Ueda Mariko、2020/08/29 1:35 Ueda Mariko、2020/08/29 1:35<br>Lead (Support) Layout Ueda Mariko、2020/08/29 1:35 Ueda Mariko、2020/08/29 1:35<br>変変: >オブジェクトマネージャ<br>リード<br>縦細<br>組とリレーション<br>トランイアウト<br>「一変」<br>「なりつり検索」用目名<br>「「なり」」」」」<br>「日本の「なり」」」」<br>「日本の「なり」」」」<br>「日本の「なり」」」」<br>「日本の「なり」」」」<br>「日本の「なり」」」」<br>「日本の「なり」」」」<br>「日本の「なり」」」」<br>「日本の「な」」」」<br>「日本の「な」」」」<br>「日本の「な」」」」<br>「日本の「な」」」」<br>「日本の「な」」」」<br>「日本の「な」」」」<br>「日本の「な」」」」<br>「日本の「な」」」」<br>「日本の」」」<br>「日本の「な」」」」<br>「日本の「な」」」」<br>「日本の「な」」」」<br>「日本の「な」」」」<br>「日本の「な」」」」<br>「日本の「な」」」」<br>「日本の「な」」」」<br>「日本の「な」」」<br>「「な」」」<br>「日本の「な」」」<br>「「な」」」<br>「「な」」」<br>「「な」」」<br>「」」<br>「」」」<br>「」」<br>「」」」<br>「」」」<br>「」」」<br>「」」」<br>「」」<br>「」」」<br>「」」<br>「」」」<br>「」」<br>「」」」<br>「」」」<br>「」」」<br>「」」」<br>「」」」<br>「」」」<br>「」」<br>「」」」<br>「」」」<br>「」」」<br>「」」」<br>「」」」<br>「」」」<br>「」」」<br>「」」」<br>「」」」<br>「」」」<br>「」」」<br>「」」<br>「」」」<br>「」」」<br>「」」」<br>「」」」<br>「」」」<br>「」」<br>「」」」<br>「」」<br>「」」」<br>「」」」<br>「」」<br>「」」」<br>「」」」<br>「」」」<br>「」」<br>「」」」<br>「」」」<br>「」」<br>「」」<br>「」」」<br>「」」」<br>「」」」<br>「」」」<br>「」」<br>「」」<br>「」」」<br>「」」」<br>「」」」<br>「」」<br>「」」」<br>「」」<br>「」」」<br>「」」<br>「」」<br>「」」<br>「」」<br>「」」<br>「」」<br>「」」<br>「」」<br>「」」<br>「」」<br>「」」<br>「」」<br>「」」<br>「」」<br>「」」<br>「」」<br>「」」<br>「」」<br>「」」<br>「」」<br>「」」<br>「」<br>「                                                                                                    | は<br>こうパクトレイアウト<br>ほセット<br>Lead (Sales) Layout<br>しed (Sales) Layout<br>しed (Sales) Layout<br>しed Mariko. 2020/08/29 1:35<br>しed (Support) Layout<br>しed Mariko. 2020/08/29 1:35<br>しed Mariko. 2020/08/29 1:35<br>Lead (Support) Layout<br>しed Mariko. 2020/08/29 1:35<br>Lead (Support) Layout<br>しed Mariko. 2020/08/29 1:35<br>Lead (Support) Layout<br>Del Mariko. 2020/08/29 1:35<br>Lead (Support) Layout<br>Del Mariko. 2020/08/29 1:35<br>Lead (Support) Layout<br>Ed Del Mariko. 2020/08/29 1:35<br>Lead (Support) Lead (Support) Lead (Supp                                                        | は<br>こンパクトレイアウト<br>ほセット<br>レead (Sales) Layout Ueda Mariko、2020/08/29 1:35 Ueda Mariko、2020/08/29 1:35<br>Lead (Support) Layout Ueda Mariko、2020/08/29 1:35 Ueda Mariko、2020/08/29 1:35<br>レeda Mariko、2020/08/29 1:35<br>Ueda Mariko、2020/08/29 1:35<br>レeda Mariko、2020/08/29 1:35<br>レeda Mariko、2020/08/29 1:35<br>Lead (Support) Layout (Parition Distribution Distribution Distri                                                                               | は<br>こうパクトレイアウト<br>ほセット<br>しead (Sales) Layout<br>しeda Mariko. 2020/08/29 1:35<br>しead (Support) Layout<br>しeda Mariko. 2020/08/29 1:35<br>しeda Mariko. 2020/08/29 1:35<br>Lead (Sales)<br>Lead (Sales)<br>Lead (Sa                                                                                                    | ロン<br>コンパクトレイアウト<br>目セット     Lead (Sales) Layout     Ueda Mariko. 2020/08/29 1:35     Ueda Mariko. 2020/08/29 1:35       目セット     Lead (Support) Layout     Ueda Mariko. 2020/08/29 1:35     Ueda Mariko. 2020/08/29 1:35       酸定 > オブジェクトマネージャ<br>リード     Image: Sales) Layout     Ueda Mariko. 2020/08/29 1:35     Ueda Mariko. 2020/08/29 1:35       酸定 > オブジェクトマネージャ<br>リード     Image: Sales) Layout     Ueda Mariko. 2020/08/29 1:35     Ueda Mariko. 2020/08/29 1:35       Image: Sales) Layout     Ueda Mariko. 2020/08/29 1:35     Ueda Mariko. 2020/08/29 1:35       Image: Sales) Layout     Ueda Mariko. 2020/08/29 1:35     Ueda Mariko. 2020/08/29 1:35       Image: Sales) Layout     Ueda Mariko. 2020/08/29 1:35     Ueda Mariko. 2020/08/29 1:35       Image: Sales) Layout     Ueda Mariko. 2020/08/29 1:35     Ueda Mariko. 2020/08/29 1:35       Image: Sales) Layout     Ueda Mariko. 2020/08/29 1:35     Ueda Mariko. 2020/08/29 1:35       Image: Sales) Layout     Ueda Mariko. 2020/08/29 1:35     Ueda Mariko. 2020/08/29 1:35       Image: Sales) Layout     Ueda Mariko. 2020/08/29 1:35     Ueda Mariko. 2020/08/29 1:35       Image: Sales) Layout     Ueda Mariko. 2020/08/29 1:35     Ueda Mariko. 2020/08/29 1:35       Image: Sales) Layout     Ueda Mariko. 2020/08/29 1:35     Ueda Mariko. 2020/08/29 1:35       Image: Sales) Layout     Ueda Mariko. 2020/08/29 1:35     Ueda Mariko. 2020/08/29 1:35       Image: Sales) Layout     Ueda Mariko.                                                                                                    | →<br>レ Lead (Sales) Layout Ueda Mariko. 2020/08/29 1:35 Ueda Mariko. 2020/08/29 1:35<br>Lead (Support) Layout Ueda Mariko. 2020/08/29 1:35 Ueda Mariko. 2020/08/29 1:35<br>Lead (Support) Layout Ueda Mariko. 2020/08/29 1:35 Ueda Mariko. 2020/08/29 1:35<br>2020/08/29 1:35 Ueda Mariko. 2020/08/29 1:35<br>2020/08/29 1:35 Ueda Mariko. 2020/08/29 1:35<br>2020/08/29 1:35<br>2020/08/                                                                                                    | ><br>> パクトレイアウト<br>目セット Lead (Sales) Layout Ueda Mariko、2020/08/29 1:35 Ueda Mariko、2020/08/29 1:35<br>Lead (Support) Layout Ueda Mariko、2020/08/29 1:35 Ueda Mariko、2020/08/29 1:35<br>Ueda Mariko、2020/08/29 1:35 Ueda Mariko、2020/08/29 1:35<br>Ueda Mariko、2020/08/29 1:35<br>Ueda M                                                                                                    | ><br>> パクトレイアウト<br>目セット Lead (Sales) Layout Ueda Mariko、2020/08/29 1:35 Ueda Mariko、2020/08/29 1:35 Ueda Mariko Ueda Mariko Ueda Mariko Ueda Mariko Ueda Mariko Ueda Mariko Ueda Mariko Ueda Mariko Ueda Mariko Ueda Mariko Ueda Mariko Ueda Mariko Ueda Mariko Ueda Ueda Mariko Ueda Mariko Ueda Ueda Mariko Ueda Mariko                                                                                                    | >><br>>> ハウトレイアウト<br>目セット Lead (Sales) Layout Ueda Mariko、2020/08/29 1:35 Ueda Mariko、2020/08/29 1:35<br>Lead (Support) Layout Ueda Mariko、2020/08/29 1:35 Ueda Mariko、2020/08/29 1:35<br>Lead (Support) Layout Ueda Mariko、2020/08/29 1:35 Ueda Mariko、2020/08/29 1:35<br>##<br>##<br>目とリレーション<br>-ジレイアウト<br>-ジレイアウト<br>-ジレイアウト<br>Number of Locations Web サイト リーヤッ-ス 会社 D-U+K (2015) (1975) (1975) (19                                                                                                    | ><br>>パクトレイアウト<br>目セット Lead (Sales) Layout Ueda Mariko、2020/08/29 1:35 Ueda Mariko、2020/08/29 1:35<br>Lead (Support) Layout Ueda Mariko、2020/08/29 1:35 Ueda Mariko、2020/08/29 1:35<br>Ueda Mariko、2020/08/29 1:35<br>Ueda Mariko、          | シレット     Lead (Sales) Layout     Ueda Mariko. 2020/08/29 1:35     Ueda Mariko. 2020/08/29 1:35       ビット     Lead (Support) Layout     Ueda Mariko. 2020/08/29 1:35     Ueda Mariko. 2020/08/29 1:35       酸度 > オブジェクトマネージャ     Ueda Mariko. 2020/08/29 1:35     Ueda Mariko. 2020/08/29 1:35       酸度 > オブジェクトマネージャ     Ueda Mariko. 2020/08/29 1:35     Ueda Mariko. 2020/08/29 1:35       酸度 > オブジェクトマネージャ     Ueda Mariko. 2020/08/29 1:35     Ueda Mariko. 2020/08/29 1:35       ・フレード     ・     ・     ・       ・     ・     ・     ・       ・     ・     ・     ・       ・     ・     ・     ・       ・     ・     ・     ・       ・     ・     ・     ・       ・     ・     ・     ・       ・     ・     ・     ・       ・     ・     ・     ・       ・     ・     ・     ・       ・     ・     ・     ・       ・     ・     ・     ・       ・     ・     ・     ・       ・     ・     ・     ・       ・     ・     ・     ・       ・     ・     ・     ・       ・     ・     ・     ・       ・     ・     ・     ・                                                                                                    | シンパクトレイアウト     Lead (Sales) Layout     Ueda Mariko. 2020/08/29 1:35     Ueda Mariko. 2020/08/29 1:35       ヨセット     Lead (Support) Layout     Ueda Mariko. 2020/08/29 1:35     Ueda Mariko. 2020/08/29 1:35       リンド     レeda Mariko. 2020/08/29 1:35     Ueda Mariko. 2020/08/29 1:35       リンド     レeda Mariko. 2020/08/29 1:35     Ueda Mariko. 2020/08/29 1:35       レeda Mariko. 2020/08/29 1:35     Ueda Mariko. 2020/08/29 1:35       レeda Mariko. 2020/08/29 1:35     Ueda Mariko. 2020/08/29 1:35       レeda Mariko. 2020/08/29 1:35     Ueda Mariko. 2020/08/29 1:35       レeda Mariko. 2020/08/29 1:35     Ueda Mariko. 2020/08/29 1:35       レeda Mariko. 2020/08/29 1:35     Ueda Mariko. 2020/08/29 1:35       レeda Mariko. 2020/08/29 1:35     Ueda Mariko. 2020/08/29 1:35       レeda Mariko. 2020/08/29 1:35     Ueda Mariko. 2020/08/29 1:35       レeda Mariko. 2020/08/29 1:35     Ueda Mariko. 2020/08/29 1:35       レeda Mariko. 2020/08/29 1:35     Ueda Mariko. 2020/08/29 1:35       レeda Mariko. 2020/08/29 1:35     Ueda Mariko. 2020/08/29 1:35       ロー     Ueda Mariko. 2020/08/29 1:35       レeda Mariko. 2020/08/29 1:35     Ueda Mariko. 2020/08/29 1:35       ロー     Ueda Mariko. 2020/08/29 1:35       ロー     Ueda Mariko. 2020/08/29 1:35       ロー     Ueda Mariko. 2020/08/29 1:35       ロー     Ueda Mariko. 2020/08/29 1:35       ロー     Ueda Mariko. 2020                                                                                                    | >><br>>パクトレイアウト<br>目セット Lead (Sales) Layout Ueda Mariko、2020/08/29 1:35 Ueda Mariko、2020/08/29 1:35<br>Lead (Support) Layout Ueda Mariko、2020/08/29 1:35 Ueda Mariko、2020/08/29 1:35<br>Ueda Mariko、2020/08/29 1:35 Ueda Mariko、2020/08/29 1:35<br>Ueda Mariko、2020/08/29 1:35<br>Ueda Mariko、     | ><br>> パクトレイアウト<br>目セット Lead (Sales) Layout Ueda Mariko、2020/08/29 1:35 Ueda Mariko、2020/08/29 1:35<br>Lead (Support) Layout Ueda Mariko、2020/08/29 1:35 Ueda Mariko、2020/08/29 1:35<br>Lead (Support) Layout Ueda Mariko、2020/08/29 1:35 Ueda Mariko、2020/08/29 1:35<br>Ueda Mariko、2020/08/29 1:35<br>Ueda Mariko、2020/08              | ・・・・・・・・・・・・・・・・・・・・・・・・・・・・・・・・・・・・                                                                                                    | シレパクトレイアウト     Lead (Sales) Layout     Ueda Mariko. 2020/08/29 1:35     Ueda Mariko. 2020/08/29 1:35       通セット     Lead (Support) Layout     Ueda Mariko. 2020/08/29 1:35     Ueda Mariko. 2020/08/29 1:35       酸度: >オブジェクトマネージャ<br>リード     Ueda Mariko. 2020/08/29 1:35     Ueda Mariko. 2020/08/29 1:35       B     ●     ●     ●       3とリレーション     ●     ●     ●       1     ●     ●     ●       1     ●     ●     ●       1     ●     ●     ●       2     ●     ●     ●       3     とりレーション     ●     ●                                                                                                    | シレパクトレイアウト     Lead (Sales) Layout     Ueda Mariko. 2020/08/29 1:35     Ueda Mariko. 2020/08/29 1:35       1セット     Lead (Support) Layout     Ueda Mariko. 2020/08/29 1:35     Ueda Mariko. 2020/08/29 1:35       1セット     Lead (Support) Layout     Ueda Mariko. 2020/08/29 1:35     Ueda Mariko. 2020/08/29 1:35       1セット     リード     Ueda Mariko. 2020/08/29 1:35     Ueda Mariko. 2020/08/29 1:35       1セット     リード     Ueda Mariko. 2020/08/29 1:35     Ueda Mariko. 2020/08/29 1:35       1ウェ     リード     ロート     Ueda Mariko. 2020/08/29 1:35       1ウェ     リード     ロート     ロート       1     ロート     ロート     ロート       1     ロート     ロート     ロート       1     ロート     ロート     ロート       1     ロート     ロート     ロート       1     ロート     ロート     ロート       1     ロート     ロート     ロート       1     ロート     ロート     ロート       1     ロート     ロート     ロート       1     ロート     ロート     ロート       1     ロート     ロート     ロート       1     ロート     ロート     ロート       1     ロート     ロート     ロート       1     ロート     ロート     ロート       1     ロート     ロート     ロート <td>シレジクトレイアウト     Lead (Sales) Layout     Ueda Mariko. 2020/08/29 1:35     Ueda Mariko. 2020/08/29 1:35       リンジクトレイアウト     Lead (Support) Layout     Ueda Mariko. 2020/08/29 1:35     Ueda Mariko. 2020/08/29 1:35       リンジット     Lead (Support) Layout     Ueda Mariko. 2020/08/29 1:35     Ueda Mariko. 2020/08/29 1:35       リンジット     リンジックトマネージャ     リード       リード     ビージョン     「「「「」」」」       ロージョン     「「」」」     キャンセル 「 「」」」、</td> <td>シレパクトレイアウト     Lead (Sales) Layout     Ueda Mariko. 2020/08/29 1:35     Ueda Mariko. 2020/08/29 1:35       コセット     Lead (Support) Layout     Ueda Mariko. 2020/08/29 1:35     Ueda Mariko. 2020/08/29 1:35       酸症 &gt; オブジェクトマネージャ     リード</td> <td>&gt;&gt;<br/>&gt;パクトレイアウト<br/>ヨセット Lead (Sales) Layout Ueda Mariko、2020/08/29 1:35 Ueda Mariko、2020/08/29 1:35<br/>Lead (Support) Layout Ueda Mariko、2020/08/29 1:35 Ueda Mariko、2020/08/29 1:35<br/>Ueda Mariko、2020/08/29 1:35 Ueda Mariko、2020/08/29 1:35<br/>Ueda Mariko、2020/08/29 1:35<br/>Ueda Mariko、</td> <td>&gt;<br/>ンパクトレイアウト<br/>ヨセット Lead (Sales) Layout Ueda Mariko、2020/08/29 1:35 Ueda Mariko、2020/08/29 1:35<br/>Lead (Support) Layout Ueda Mariko、2020/08/29 1:35 Ueda Mariko、2020/08/29 1:35<br/>Ueda Mariko、2020/08/29 1:35<br/>Ueda Mariko</td> <td>&gt;<br/>&gt; パクトレイアウト<br/>目セット Lead (Sales) Layout Ueda Mariko、2020/08/29 1:35 Ueda Mariko、2020/08/29 1:35<br/>Lead (Support) Layout Ueda Mariko、2020/08/29 1:35 Ueda Mariko、2020/08/29 1:35<br/>Ueda Mariko、2020/08/29 1:35<br/>Ueda Mariko、2020/08/29 1:35<br/>Ueda Mariko、2020/08/29 1:35<br/>Ueda Mariko、2020/08/29 1:35<br/>Ueda Mariko、2020/08/29 1:35<br/>Ueda Mariko、2020/08/29 1:35<br/>Ueda Mariko、2020/08/29 1:35<br/>Ueda Mariko、2020/08/29 1:35<br/>Ueda Mariko、2020/08/29 1:35<br/>Ueda Mariko、2020/08/29 1:35<br/>Ueda Mariko、2020/08/29 1:35</td> <td>&gt;<br/>&gt;パクトレイアウト<br/>目セット Lead (Sales) Layout Ueda Mariko、2020/08/29 1:35 Ueda Mariko、2020/08/29 1:35 Ueda Mariko Ueda Mariko</td> | シレジクトレイアウト     Lead (Sales) Layout     Ueda Mariko. 2020/08/29 1:35     Ueda Mariko. 2020/08/29 1:35       リンジクトレイアウト     Lead (Support) Layout     Ueda Mariko. 2020/08/29 1:35     Ueda Mariko. 2020/08/29 1:35       リンジット     Lead (Support) Layout     Ueda Mariko. 2020/08/29 1:35     Ueda Mariko. 2020/08/29 1:35       リンジット     リンジックトマネージャ     リード       リード     ビージョン     「「「「」」」」       ロージョン     「「」」」     キャンセル 「 「」」」、                                                                                                    | シレパクトレイアウト     Lead (Sales) Layout     Ueda Mariko. 2020/08/29 1:35     Ueda Mariko. 2020/08/29 1:35       コセット     Lead (Support) Layout     Ueda Mariko. 2020/08/29 1:35     Ueda Mariko. 2020/08/29 1:35       酸症 > オブジェクトマネージャ     リード                                                                                                    | >><br>>パクトレイアウト<br>ヨセット Lead (Sales) Layout Ueda Mariko、2020/08/29 1:35 Ueda Mariko、2020/08/29 1:35<br>Lead (Support) Layout Ueda Mariko、2020/08/29 1:35 Ueda Mariko、2020/08/29 1:35<br>Ueda Mariko、2020/08/29 1:35 Ueda Mariko、2020/08/29 1:35<br>Ueda Mariko、2020/08/29 1:35<br>Ueda Mariko、                                                                                                    | ><br>ンパクトレイアウト<br>ヨセット Lead (Sales) Layout Ueda Mariko、2020/08/29 1:35 Ueda Mariko、2020/08/29 1:35<br>Lead (Support) Layout Ueda Mariko、2020/08/29 1:35 Ueda Mariko、2020/08/29 1:35<br>Ueda Mariko、2020/08/29 1:35<br>Ueda Mariko               | ><br>> パクトレイアウト<br>目セット Lead (Sales) Layout Ueda Mariko、2020/08/29 1:35 Ueda Mariko、2020/08/29 1:35<br>Lead (Support) Layout Ueda Mariko、2020/08/29 1:35 Ueda Mariko、2020/08/29 1:35<br>Ueda Mariko、2020/08/29 1:35<br>Ueda Mariko、2020/08/29 1:35<br>Ueda Mariko、2020/08/29 1:35<br>Ueda Mariko、2020/08/29 1:35<br>Ueda Mariko、2020/08/29 1:35<br>Ueda Mariko、2020/08/29 1:35<br>Ueda Mariko、2020/08/29 1:35<br>Ueda Mariko、2020/08/29 1:35<br>Ueda Mariko、2020/08/29 1:35<br>Ueda Mariko、2020/08/29 1:35<br>Ueda Mariko、2020/08/29 1:35                                                                                                    | ><br>>パクトレイアウト<br>目セット Lead (Sales) Layout Ueda Mariko、2020/08/29 1:35 Ueda Mariko、2020/08/29 1:35 Ueda Mariko Ueda Mariko |
| ■日セット<br>■日セット<br>■日セット<br>Lead (Support) Layout Ueda Mariko、2020/08/29 1:35<br>Ueda Mariko、2020/08/29 1:35<br>Ueda Mariko、2020/08/29 1:35 | All セット<br>Lead (Support) Layout Ueda Mariko. 2020/08/29 1:35 Ueda Mariko. 2020/08/29 1:35<br>DUCA Mariko. 2020/08/29 1:35 Ueda Mariko. 2020/08/29 1:35<br>Weda Mariko. 2020/08/29 1:35<br>Ueda Mariko. 2020/08/29 1:35<br>Weda Mariko. 2020/08/29 1:35<br>Ueda Mariko. 2020/08/29 1:35<br>Ueda                                                 | EEゼット<br>EEゼット<br>Eead (Support) Layout Ueda Mariko. 2020/08/29 1:35<br>Ueda Mariko. 2020/08/29 1:35<br>Ueda Mariko. 2020/08/29 1:35<br>Ueda Mariko. 2020/08/29 1:35<br>Ueda Mariko. 2020/08/29 1:35<br>Weda Mariko. 2020/08/29 1:35<br>Weda Mariko. 2020/08/29 1:35<br>Weda Mariko. 2020/08/29 1:35<br>Ueda Mariko. 2020/08/29 1:35<br>Ueda Mariko. 2020/08/29 1:35<br>Ueda Mariko. 2020/08/29 1:35<br>Ueda Mariko. 2020/08/29 1:35<br>Weda Mariko. 2020/08/29 1:35<br>Ueda Mariko. 2020/08/29 1:35<br>Ueda Mariko. 2020/08/29 1:35<br>Ueda Mariko. 2020/08/29 1:35<br>Ueda Mariko. 2020/08/29 1:35<br>Weda Mariko. 2020/08/29 1:35<br>Ueda Mariko. 2020/08/29 1:35<br>Ueda Mariko. 2020/08/29 1:35<br>Weda Mariko. 2020/08/29 1:35<br>Ueda Mariko. 2020/08/29 1:35<br>Weda Mariko. 2020/08/29 1:35<br>Ueda Mariko. 2020/08/29 1:35<br>Ueda Mariko. 2020/08/29 1:3          | 目セット<br>Lead (Support) Layout Ueda Mariko. 2020/08/29 1:35 Ueda Mariko. 2020/08/29 1:35<br>設定、オブジェクトマネージャ<br>リード<br>縦曲<br>目とリレーション<br>トラレイアウト<br>・ラレイアウト<br>・ラレイアウト                                                                                                    | Image: http://withunder.com/layout         Ueda Mariko. 2020/08/29 1:35         Ueda Mariko. 2020/08/29 1:35           Image: http://withunder.com/layout         Ueda Mariko. 2020/08/29 1:35         Ueda Mariko. 2020/08/29 1:35           Image: http://withunder.com/layout         Ueda Mariko. 2020/08/29 1:35         Ueda Mariko. 2020/08/29 1:35           Image: http://withunder.com/layout         Ueda Mariko. 2020/08/29 1:35         Ueda Mariko. 2020/08/29 1:35           Image: http://withunder.com/layout         Image: http://withunder.com/layout         Ueda Mariko. 2020/08/29 1:35           Image: http://withunder.com/layout         Image: http://withunder.com/layout         Image: http://withunder.com/layout           Image: http://withunder.com/layout         Image: http://withunder.com/layout         Image: http://withunder.com/layout         Image: http://withunder.com/layout           Image: http://withunder.com/layout         Image: http://withunder.com/layout         Image: http://withunder.com/layout         Image: http://withunder.com/layout           Image: http://withunder.com/layout         Image: http://withunder.com/layout         Image: http://withunder.com/layout         Image: http://withunder.com/layout           Image: http://withunder.com/layout         Image: http://withunder.com/layout         Image: http://withunder.com/layout         Image: http://withunder.com/layout           Image: http://withunder.com/layout         Image: http://withunder.com/layout         Image: http:/                                                                                                    | Lead (Support) Layout         Ueda Mariko. 2020/08/29 1:35         Ueda Mariko. 2020/08/29 1:35           設定 > オブジェクトマネージャ<br>リード                                                                                                    <                                                                                                    | Eed (Support) Layout Ueda Mariko. 2020/08/29 1:35 Ueda Mariko. 2020/08/29 1:35<br>B22> オブジェクトマネージャ<br>リード<br>細<br>Eed (Support) Layout Ueda Mariko. 2020/08/29 1:35 Ueda Mariko. 2020/08/29 1:35<br>(日本) 1000000000000000000000000000000000000                                                                                                    | はなット             はなット             はなット             はなっト             はなっト             はなっト             はなっト             はなっト             はなっト             はなっ             はなっ             は             は             は         は             は         は         な         は                                                                                                    | ■セット     Lead (Support) Layout     Ueda Mariko. 2020/08/29 1:35     Ueda Mariko. 2020/08/29 1:35       ■ 設定 > オブジェクトマネージャ<br>リード     ● オッシャレー・・・・・・・・・・・・・・・・・・・・・・・・・・・・・・・・・・・・                                                                                                    | Bゼット     Lead (Support) Layout     Ueda Mariko. 2020/08/29 1:35     Ueda Mariko. 2020/08/29 1:35       Bゼット     Bピット     Ueda Mariko. 2020/08/29 1:35     Ueda Mariko. 2020/08/29 1:35       Bピット     Jード     Wefa < Mall 1820と形式でプレビュー、キャンセル                                                                                                    | Bビット     Lead (Support) Layout     Ueda Mariko. 2020/08/29 1:35     Ueda Mariko. 2020/08/29 1:35       Bビット     Bビット     Ueda Mariko. 2020/08/29 1:35     Ueda Mariko. 2020/08/29 1:35       Bビット     Jード     Ueda Mariko. 2020/08/29 1:35     Ueda Mariko. 2020/08/29 1:35       Bビット     Jード     Jード     Ueda Mariko. 2020/08/29 1:35       Bビット     Jード     Jード     Jード       Bビリレーション     「日本     ジート     Y-F       -ジレイアウト     Ueda Mariko. 2020/08/29 1:35     Ueda Mariko. 2020/08/29 1:35       Ueda Mariko. 2020/08/29 1:35     Ueda Mariko. 2020/08/29 1:35                                                                                                    | Bセット     Lead (Support) Layout     Ueda Mariko. 2020/08/29 1:35     Ueda Mariko. 2020/08/29 1:35       Bセット     Bとット     Ueda Mariko. 2020/08/29 1:35     Ueda Mariko. 2020/08/29 1:35       Bとット     Jード     Ueda Mariko. 2020/08/29 1:35     Ueda Mariko. 2020/08/29 1:35       Bとット     Jード     Ueda Mariko. 2020/08/29 1:35     Ueda Mariko. 2020/08/29 1:35       Bとット     Jード     Ueda Mariko. 2020/08/29 1:35     Ueda Mariko. 2020/08/29 1:35       Bとット     Jード     Ueda Mariko. 2020/08/29 1:35     Ueda Mariko. 2020/08/29 1:35       Bと     Jード     Ueda Mariko. 2020/08/29 1:35     Ueda Mariko. 2020/08/29 1:35       B     Ueda Mariko. 2020/08/29 1:35     Ueda Mariko. 2020/08/29 1:35     Ueda Mariko. 2020/08/29 1:35       B     Ueda Mariko. 2020/08/29 1:35     Ueda Mariko. 2020/08/29 1:35     Ueda Mariko. 2020/08/29 1:35       B     Ueda Mariko. 2020/08/29 1:35     Ueda Mariko. 2020/08/29 1:35     Ueda Mariko. 2020/08/29 1:35       B     Ueda Mariko. 2020/08/29 1:35     Ueda Mariko. 2020/08/29 1:35     Ueda Mariko. 2020/08/29 1:35       B     Ueda Mariko. 2020/08/29 1:35     Ueda Mariko. 2020/08/29 1:35     Ueda Mariko. 2020/08/29 1:35       B     Ueda Mariko. 2020/08/29 1:35     Ueda Mariko. 2020/08/29 1:35     Ueda Mariko. 2020/08/29 1:35       B     Ueda Mariko. 2020/08/29 1:35     Ueda Mariko. 2020/08/29 1:35     Ueda Mariko. 2020/08/29 1:35                                                                                                    | ロセット     Lead (Support) Layout     Ueda Mariko. 2020/08/29 1:35     Ueda Mariko. 2020/08/29 1:35       設定 > オブジェクトマネージャ<br>リード     リード       個     国とりレーション       ージレイアウト     「日       ージレイアウト     「日       「ジレイアウト     「日       「ジレイアウト     「日       「ジレイアウト     「日       「ジレイアウト     「日       「ごジレイアウト     「日       「ごジレイアウト     「日       「ごジレイアウト     「日       「ごジレイアウト     「日       「ごジレイアウト     「日       「ごジレイアウト     「日       「ごジレイアウト     「日       「ごジレイアウト     「日       「ごジレイアウト     「日       「「日     「ごジロスース       「日     「ごジロスース       「日     「ごジロスース       「日     「ごジロスース       「日     「ごジロスース       「日     「ごジロスース       「日     「ごジロスース       「日     「ごジロスース       「日     「日       「日     「日       「日     「日       「日     「日       「日     「日       「日     「日       「日     「日       「日     「日       「日     「日       「日     「日       「日     「日       「日     「日                                                                                                    | ユビット     Lead (Support) Layout     Ueda Mariko. 2020/08/29 1:35     Ueda Mariko. 2020/08/29 1:35       酸症 > オブジェクトマネージャ<br>リード     リード       型     「解存・適用 描述した形式でカレビュー・キャンセル」の元に戻す ゆやり直し 置レイアウトのプロパティー<br>・・・・・・・・・・・・・・・・・・・・・・・・・・・・・・・・・・・・                                                                                                    | Etad (Support) Layout Ueda Mariko、2020/08/29 1:35 Ueda Mariko、2020/08/29 1:35<br>Btay ト<br>Btay ト<br>Btay ト<br>Ueda Mariko、2020/08/29 1:35<br>Ueda Mariko、2020/08/29 1:35<br>Ueda Mariko Lead (Support) Layout Ueda Mariko Lead (Sup | 目セット     Lead (Support) Layout     Ueda Mariko、2020/08/29 1:35     Ueda Mariko、2020/08/29 1:35       設定 > オブジェクトマネージャ<br>リード     リード       細     目とリレーション         「保存・適用 指定した形式でナレビュー・キャンセル 今元に戻す 今切直し 国レイアウトのプロパティ<br>「日本」」       「日本」」       「日本」」       「日本」」       「日本」」       「日本」」       「日本」」       「日本」」       「日本」」       「日本」」       「日本」」       「日本」」       「日本」」       「日本」」」       「日本」」」        「日本」」」    <                                                                                                    | Att > h     Lead (Support) Layout     Ueda Mariko、 2020/08/29 1:35     Ueda Mariko、 2020/08/29 1:35       Btt > h     Lead (Support) Layout     Ueda Mariko、 2020/08/29 1:35     Ueda Mariko、 2020/08/29 1:35       Btt > h     Lead (Support) Layout     Ueda Mariko、 2020/08/29 1:35     Ueda Mariko、 2020/08/29 1:35       Btt > h     Lead (Support) Layout     Ueda Mariko、 2020/08/29 1:35     Ueda Mariko、 2020/08/29 1:35       Btt > h     Lead (Support) Layout     Ueda Mariko、 2020/08/29 1:35     Ueda Mariko、 2020/08/29 1:35       Btt > h     Lead (Support) Layout     Ueda Mariko、 2020/08/29 1:35     Ueda Mariko、 2020/08/29 1:35       Btt > h     Lead (Support) Layout     Lead (Support) Layout     Lead (Support) Layout       Btt > h     Lead (Support) Layout     Image: Support Support Support       Btt > h     Lead (Support) Layout     Image: Support Support Su                                                                                                    | ロセット     Lead (Support) Layout     Ueda Mariko. 2020/08/29 1:35     Ueda Mariko. 2020/08/29 1:35       設定、オブジェクトマネージャ<br>リード     リード       日<br>ヨとリレーション     (日本) (日本) (日本) (日本) (日本) (日本) (日本) (日本)                                                                                                    | 山田 (Support) Layout     Ueda Mariko. 2020/08/29 1:35     Ueda Mariko. 2020/08/29 1:35            酸度 > オブジェクトマネージャ<br>リード           Ueda Mariko. 2020/08/29 1:35           Ueda Mariko. 2020/08/29 1:35             個<br>3とリレーション           ①<br>①                                                                                                    | 山田 (Support) Layout     Ueda Mariko、2020/08/29 1:35     Ueda Mariko、2020/08/29 1:35       山田 (Support) Layout     Ueda Mariko、2020/08/29 1:35     Ueda Mariko、2020/08/29 1:35       山田 (Support) Layout     Ueda Mariko、2020/08/29 1:35     Ueda Mariko、2020/08/29 1:35       山田 (Support) Layout     Ueda Mariko、2020/08/29 1:35     Ueda Mariko、2020/08/29 1:35       山田 (Support) Layout     Ueda Mariko、2020/08/29 1:35     Ueda Mariko、2020/08/29 1:35       山田 (Support) Layout     Ueda Mariko、2020/08/29 1:35     Ueda Mariko、2020/08/29 1:35       山田 (Support) Layout     Ueda Mariko、2020/08/29 1:35     Ueda Mariko、2020/08/29 1:35       山田 (Support) Layout     Ueda Mariko、2020/08/29 1:35     Ueda Mariko、2020/08/29 1:35       山田 (Support) Julyout     Ueda Mariko、2020/08/29 1:35     Ueda Mariko、2020/08/29 1:35       山田 (Support) Julyout     Image: Support (Support) Julyout     Image: Support (Support) Julyout       山田 (Support) Julyout     Image: Support (Support) Julyout     Image: Support (Support) Julyout       日 (Support) Julyout     Image: Support (Support) Julyout     Image: Support (Support) Julyout       日 (Support) Julyout     Image: Support (Support) Julyout     Image: Support (Support) Julyout       日 (Support) Julyout     Image: Support (Support) Julyout     Image: Support (Support) Julyout       日 (Support) Julyout     Image: Support (Support) Julyout     Image: Support (Support) Julyout       日 (Support) Ju                                                                                                    | ロセット     Lead (Support) Layout     Ueda Mariko. 2020/08/29 1:35     Ueda Mariko. 2020/08/29 1:35       酸度 > オブジェクトマネージャ<br>リード     リード       日     ●       日     ●       ●     ●       日     ●       ●     ●       ●     ●       ●     ●       ●     ●       ●     ●       ●     ●       ●     ●       ●     ●       ●     ●       ●                                                                                                    | は                                                                                                    | はなット<br>はead (Support) Layout Ueda Mariko、2020/08/29 1:35<br>Ueda Mariko、2020/08/29 1:35<br>Ueda Mariko、2020/08/29 1:35                                                                                                    | はな > オブジェクトマネージャ<br>リード<br>田<br>田<br>田<br>日<br>日<br>日<br>日<br>日<br>日<br>日<br>日<br>日<br>日<br>日<br>日<br>日<br>日<br>日<br>日                                                                                                    | Bセット<br>Ecad (Support) Layout Ueda Mariko、2020/08/29 1:35 Ueda Mariko、2020/08/29 1:35<br>設定 > オブジェクトマネージャ<br>リード<br>細<br>解存 ▼ 適用 指記した形式でプレビュー キャンセル ● 元に戻す ● やり直し ■ レイアウトのプロパティ<br>項目 ● クリウ特案 項目名 ※                                                                                                    |
| ■ 設定 > オブジェクトマネージャ<br>リード<br>洋細<br>自とリレーション<br>マージレイアウト<br>マククラウジョン<br>モデジーイアウト<br>マククラウション<br>モデジーイアウト<br>マククラウション<br>モデジーイアウト<br>マククラウション<br>モデジーイアウト<br>「日<br>「日<br>「日<br>「日<br>「日<br>「日<br>「日<br>「日<br>「日<br>「日                                                                                                    | 設定 > オブジェクトマネージャ     リード                                                                                                    |                                                                                                    | 設定 > オブジェクトマネージャ<br>リード         第四         第四         18とりレーション         デジレイアウト         レイアウト             19とりレーション             19とうレイアウト             19とうレージョン             19とうレージョン             19とうレージ・レージ・レージ・レージ・レージ・レージ・レージ・レージ・レージ・レージ・                                                                                                    | 設定 > オブジェクトマネージャ<br>リード           総合 ・ 適用 指記した形式でフレビュー・キャンセル ・ 元に反す ・ やり色し 画 レイアウトのプロパティ           細           組とリレーション           ・ドラレイアウト           ビッドレージョン           ・デシレイアウト           ・デンレイアウト                                                                                                    | 設定 > オブジェクトマネージャ<br>リード         保存 * 適用 指記した形式でフレビュー」* キャンセル ・ テェに戻す * やりさル 国レイアウトのプロパティ           細         ・         ・         ・         ・         ・         ・         ・         ・         ・         ・         ・         ・         ・         ・         ・         ・         ・         ・         ・         ・         ・         ・         ・         ・         ・         ・         ・         ・         ・         ・         ・         ・         ・         ・         ・         ・         ・         ・         ・         ・         ・         ・         ・         ・         ・         ・         ・         ・         ・         ・         ・         ・         ・         ・         ・         ・         ・         ・         ・         ・         ・         ・         ・         ・         ・         ・         ・         ・         ・         ・         ・         ・         ・         ・         ・         ・         ・         ・         ・         ・         ・         ・         ・         ・         ・         ・         ・         ・         ・         ・         ・         ・         ・         ・         ・         ・         ・         ・         ・                                                                                                    | B2年 > オブジェクトマネージャ<br>リード<br>細<br>組とリレーション<br>・-ジレイアウト<br>「 フレーアウト<br>「 フレージョン<br>「 フレージョン<br>「 フレーション<br>「 フレーション 」<br>「 フレーション<br>「 フレーション 」<br>「 フレーション<br>「 フレーション 」<br>「 フレーション 」<br>「 フレーション 」<br>「 フレーション 」<br>「 フレーション 」<br>「 フレーション 」<br>「 フレーション 」<br>「 フレーション 」<br>「 フレーション 」<br>「 フレーション 」<br>「 フレーション 」<br>「 フレーション 」<br>「 フレーション 」<br>「 フレーション 」<br>「 フレーション 」<br>「 フレーション 」<br>「 フレーション 」<br>「 アレート 「 「 フレーション 」<br>「 アレーション 」<br>「 アレーン 」<br>「 アレーン 」<br>「 「 「 」 」<br>「 「 」 」<br>「 「 」 」<br>「 「 」 」<br>「 「 」 」<br>「 「 「 」 」<br>「 「 」 」<br>「 「 」 」<br>「 」 」<br>「 「 」 」<br>「 」 」<br>「 」 」<br>「 」 」<br>「 」 」<br>「 」 」<br>「 」 」<br>「 」 」<br>「 」 」<br>「 」 」<br>「 」 」<br>「 」 」<br>「 」 」<br>「 」 」<br>「 」 」<br>「 」 」<br>「 」 」<br>「 」 」<br>「 」 」<br>」                                                                                                    | 避定 > オブジェクトマネージャ<br>リード     「     「     「     「     「     「     「     「     「     」     「     」     「     」     「     」     「     」     」     」     」     」     」     」     」     」     」     」     」     」     」     」     」     」     」     」     」     」     」     」     」     」     」     」     」     」     』     』     』     』     』     』     』     』     』     』     』     』     』     』     』     』     』     』     』     』     』     』     』     』     』     』     』     』     』     』     』     』     』     』     』     』     』     』     』     』     』     』     』     』     』     』     』     』     』     』     』     』     』     』     』     』     』     』     』     』     』     』     』     』     』     』     』     』     』     』     』     』     』     』     』     』     』     』     』     』     』     』     』     』     』     』     』     』     』     』     』     』     』     』     』     』     』     』     』     』     』     』     』     』     』     』     』     』     』     』     』     』     』     』     』     』     』     』     』     』     』     』     』     』     』     』     』     』     』     』     』     』     』     』     』     』     』     』     』     』     』     』     』     』     』     』     』     』     』     』     』     』     』     』     』     』     』     』     』     』     』     』     』     』     』     』     』     』     』     』     』     』     』     』     』     』     』     』     』     』     』     』     』     』     』     』     』     』     』     』     』     』     』     』     』     』     』     』     』     』     』      』     』     』     』     』     』     』     』     』     』     』      』     』     』     』     』     』     』     』     』     』     』     』     』     』     』     』     』     』     』     』     』     』      』     』      』     』      』     』      』      』      』      』      』      』      』      』      』      』      』      』      』      』      』      』      』      』      』      』      』      』      』      』      』      』      』      』      』      』      』      』      』      』      』      』      』      』      』      』      』      』                                                                                                     | B2E>> オブジェクトマネージャ<br>リード<br>細<br>目とリレーション<br>ージレイアウト<br>マシロンアント<br>マシロンアント<br>ロード<br>ロード<br>ロード<br>ロード<br>ロード<br>ロード<br>ロード<br>ロード<br>ロード<br>ロード                                                                                                    | 設定 > オブジェクトマネージャ<br>リード<br>細<br>目とリレーション<br>ージレイアウト<br>キャンプアト<br>throing L () - ドダージョン<br>ロレージョン<br>ージレイアウト<br>ロレージョン<br>ージレイアウト<br>ロレージョン<br>ージレイアウト<br>ロレージョン<br>ージレイアウト<br>ロレージョン<br>ージレイアウト<br>ロレージョン<br>ージレイアウト<br>ロレージョン<br>ージレイアウト<br>ロレージョン<br>ージレイアウト<br>ロレージョン<br>ージレイアウト<br>ロレージョン<br>ロレージョン<br>ロレージョン<br>ージレイアウト<br>ロレージョン<br>ロレージョン<br>ロレージョン<br>ロレージョン<br>ロレージョン<br>ロレージョン<br>ロレージョン<br>ロレージョン<br>ロレージョン<br>ロレージョン<br>ロレージョン<br>ロレージョン<br>ロレージョン<br>ロレージョン<br>ロレージョン<br>ロレージョン<br>ロレージョン<br>ロレージョン<br>ロレージー<br>ロレージョン<br>ロレージー<br>ロレージー<br>ロレー<br>ロレー<br>ロレージー<br>ロレー<br>ロレー<br>ロレー<br>ロレー<br>ロレー<br>ロレー<br>ロレー<br>ロレー<br>ロレー<br>ロレー<br>ロレー<br>ロレー<br>ロレー<br>ロレー<br>ロレー<br>ロレー<br>ロレー<br>ロレー<br>ロレー<br>ロレー<br>ロレー<br>ロレー<br>ロー<br>ロ                                                                                                    | B2E > オブジェクトマネージャ<br>リード<br>細<br>目とリレーション<br>ージレイアウト<br>・コシレイアウト<br>・コシレイアウト<br>・コシレイアウト<br>・コシレイアウト<br>・コシレイアウト<br>・コンレーマト<br>・コンロークコン                                                                                                    | 設定 > オブジェクトマネージャ<br>リード         細         目とリレーション         ージレイアウト         クリクウ検索 項目名         本         Primary         キャンパーン         リード 以及         シリレーション         ージレイアウト         Data com キー         Primary         キャンパーン         リード 以及         企業品目         シリレーション         レーント         レ田田 (Generatoria)         「加速 (GBA)         Number of Locations         Web サイト         リード レーント         レ田 (Station)         レ田 (Station)         レーント         レーント                                                                                                    | 設定 > オブジェクトマネージャ<br>リード<br>留<br>ヨとリレーション<br>-ジレイアウト<br>「 レードはなび しまれing のアジュン<br>Fix 法の法グ Fix 法の話が Sto Code<br>「 ない<br>ション<br>「 レード<br>「 日<br>「 ない<br>「 して、<br>こ 、 「 キャンセル 」 の 元に戻す ● やり高し ■ レイアウトのブロパティ<br>「 日<br>「 ない<br>クイウグ除金 頂目名<br>※<br>「 日<br>「 ない<br>クイウク除金 頂目名<br>※<br>「 日<br>「 ない<br>クイウク除金 頂目名<br>※<br>「 日<br>「 ない<br>アレイアウト<br>」<br>「 して、<br>」<br>「 レージョン<br>」<br>「 して、<br>」<br>「 レージョン<br>」<br>「 して、<br>」<br>「 して、<br>」<br>「 して、<br>」<br>「 して、<br>」<br>「 して、<br>」<br>「 して、<br>」<br>「 して、<br>」<br>「 して、<br>」<br>「 して、<br>」<br>「 して、<br>」<br>「 して、<br>」<br>「 して、<br>」<br>」<br>「 して、<br>」<br>」<br>「 して、<br>」<br>「 して、<br>」<br>「 して、<br>」<br>「 して、<br>」<br>」<br>「 して、<br>」<br>」<br>「 して、<br>」<br>」<br>「 して、<br>」<br>「 して、<br>」<br>」<br>「 して、<br>」<br>「 して、<br>」<br>」<br>「 して、<br>」<br>」<br>「 して、<br>」<br>」<br>「 して、<br>」<br>」<br>「 して、<br>」<br>」<br>「 して、<br>」<br>」<br>」<br>「 して、<br>」<br>」<br>」<br>「 して、<br>」<br>」<br>「 して、<br>」<br>」<br>」<br>「 して、<br>」<br>」<br>」<br>「 」<br>」<br>「 」<br>」<br>」<br>「 」<br>」<br>」<br>「 」<br>」<br>」<br>」<br>「 して、<br>」<br>」<br>」<br>「 して、<br>」<br>」<br>「 」<br>」<br>「 、<br>」<br>」<br>」<br>「 、<br>」<br>」<br>「 、<br>」<br>」<br>「 、<br>」<br>」<br>「 、<br>」<br>」<br>」<br>「 、<br>」<br>」<br>「 、<br>」<br>」<br>」<br>「 、<br>」<br>」<br>」<br>「 、<br>」<br>」<br>」<br>「 、<br>」<br>」<br>「 、<br>」<br>」<br>」<br>「 、<br>」<br>」<br>「 、 」<br>」<br>」<br>「 、<br>」<br>」<br>「 、<br>」<br>」<br>」<br>」<br>」<br>「 、<br>」<br>」<br>」<br>「 、<br>」<br>」<br>」<br>」<br>」<br>「 、<br>」<br>」<br>」<br>」<br>」<br>「 、<br>」<br>」<br>」<br>」<br>」<br>」<br>」<br>「 、<br>」<br>」<br>」<br>」<br>」<br>」<br>「 、<br>」<br>」<br>」<br>」<br>」<br>」<br>」<br>「 、<br>」<br>」<br>」<br>」<br>、<br>」<br>」<br>」<br>、<br>」<br>」<br>」<br>、<br>」<br>」<br>」<br>、<br>」<br>」<br>」<br>、<br>」<br>」<br>」<br>」<br>」<br>」<br>」<br>」<br>、<br>」<br>」<br>」<br>、<br>」<br>」<br>」<br>」<br>」<br>、<br>」<br>」<br>」<br>」<br>」<br>」<br>」<br>」<br>」<br>」<br>」<br>」<br>」                                                                                    | 改定 > オブジェクトマネージャ<br>リード<br>周<br>目とりレーション<br>-ジレイアウト<br>-ジレイアウト<br>-ジレイアウト                                                                                                    | 設定 > オブジェクトマネージャ         リード         細         目とリレーション         アイリアフトン         マレノアウトのプロパティー         「日         アクリアジョン         Fill (Titlb & U Lightning 07/P)コン         Fill (Titlb & U Lightning 07/P)コン                                                                                                    | B2E>オブジェクトマネージャ<br>リード<br>個<br>目とリレーション<br>「 保存 ▼ 適用 描述した形式でブレビュー▼ キャンセル ● 元上戻す ● やり直し 目 レイアウトのプロパティ<br>「日<br>「ボシ<br>りイジワアジョン<br>「「日<br>「ボシ<br>シイジリン」● E 所有者<br>の クイジウ検索 注目名<br>● オンパーン<br>「日<br>「「日<br>「「ホシ<br>シイジン」● E 所有者<br>の クイジク検索 注目名<br>● オンパーン<br>● アド 加索<br>「日<br>「「」」<br>● アド 加索<br>● アド 加索<br>● アド 10 - 10 - 10 - 10 - 10 - 10 - 10 - 10                                                                                                    | 設定 > オブジェクトマネージャ<br>リード                                                                                                    | 設定 > オブジェクトマネージャ<br>リード<br>田<br>ヨとリレーション<br>アクト<br>ククワウドクオージー<br>「日<br>アクト<br>ククワウドクオージー<br>日<br>日<br>日<br>日<br>日<br>日<br>日<br>日<br>日<br>日<br>日<br>日<br>日                                                                                                    | B2E > オブジェクトマネージャ<br>リード<br>日<br>ヨとリレーション<br>日<br>日<br>コとリレーション<br>日<br>日<br>日<br>日<br>日<br>日<br>日<br>日<br>日<br>日<br>日<br>日<br>日                                                                                                    | B2度 > オブジェクトマネージャ<br>リード<br>日<br>ヨとリレーション<br>日<br>日<br>コとリレーション<br>日<br>日<br>日<br>日<br>日<br>日<br>日<br>日<br>日<br>日<br>日<br>日<br>日                                                                                                    | B22 > オブジェクトマネージャ<br>リード<br>個<br>目とリレーション<br>■<br>目とリレーション<br>■<br>日<br>12/21<br>Data con キー<br>Primary<br>キャンペーン<br>リード 所有者<br>会社名                                                                                                    | 設定 > オブジェクトマネージャ<br>リード<br>留<br>ヨとリレーション<br>第<br>日<br>2010010571<br>日<br>100010571<br>日<br>100010571<br>100010571<br>日<br>100010571<br>100010571<br>100000<br>10000000<br>100000000000000000                                                                                                    | 設定 > オブジェクトマネージャ<br>リード<br>田<br>田<br>日<br>日<br>日<br>日<br>日<br>日<br>日<br>日<br>日<br>日<br>日<br>日<br>日<br>日<br>日<br>日<br>日                                                                                                    | 設定 > オブジェクトマネージャ<br>リード<br>田<br>田<br>(保存 ▼ 適用 指定した形式でブレビュー▼ キャンセル ○ 元に戻す ● やり高し ■ レイアウトのプロパティ<br>田                                                                                                    | 設定 > オブジェクトマネージャ<br>リード<br>細<br>細                                                                                                    |
| 項目         (マノナジウスボ 1/16 2)         *           項目とリレーション         ボウン<br>グイタジアガション<br>ビデバルはよび Lightning のアジション<br>モデバーイアウト         ・・・・・・・・・・・・・・・・・・・・・・・・・・・・・・・・・・・・                                                                                                    | 項目     項目     マリアシスネ 注目る     マリアシスネ 注目る     マリアシスネ 注目る     マリアシスネ 注目る     マリアン     オウン     ジャンフ     ジャンフ     ジャン     ジャンフ     ジャン     ジャンフ     ジャン     ジャン     ジャンフ     ジャンフ     ジャンフ     ジャン     ジャン     ジャ     ジャン     ジャン                                                                                                    |                                                                                                    | 項目         項目         項の         項の         項の         第回の         第回のの         第回のの         第回のの         第回ののの         第回のののの         第回のののののののののののののののののののののののののののののののののののの                                                                                                    |                                                                                                    | 項目         項目         (1) 10 10 10 10 10 10 10 10 10 10 10 10 10                                                                                                    | 項目         項目         (マノリシスキ 注目さ)         (マノリシスキ 注目さ)         (マノリシスキ 注目さ)         (マノリシスキ 注目さ)         (マノリンスキ 注目さ)         (マノリンスキ 注目さ)         (マノリンスキ 注目さ)         (マノリンスキ 注目さ)         (マノリンスキ 注目さ)         (マノリンスキ 注目さ)         (マノリンスキ 注目さ)         (マノリンスキ 注目さ)         (マノリンスキ 注目さ)         (マノリンスキ 注目さ)         (マノリンスキ 注目さ)         (マノリンスキ 注目さ)         (マノリンスキ 注目 さ)         (マノリンスキ 注目 さ)         (マノリンス 注目 さ)         (マノリンス 注目 1)         (マノリンス 注目 1)         (マノリンス 注目 1)         (マノリンス 注目 1)         (ロレンス 注目 1)         (ロレンス 注目 1)         (ロレンス 注目 1)         (ロレンス 注目 1)         (ロレンス 注目 1)         (ロレンス 注目 1)         (ロレンス 注目 1)         (ロレンス 注目 1)         (ロレンス 注目 1)         (ロレンス 注目 1)         (ロレンス 注目 1)         (ロレンス 注目 1)         (ロレン 1)         (ロレンス 注目 1)         (ロレンス 注目 1)         (ロレン 1)         (ロレン 1)         (ロレン 1)         (ロレン 1)         (ロレン 1)         (ロレン 1)         (ロレ 1)         (ロレン 1)         (ロレン 1)         (ロレン 1)         (ロレン 1)         (ロレ 1)         (ロ                                                                                                    | 項目         項目         (1) 1976年 注目名         (1) 1976年 注目名         (1) 1977年 注目名         (1) 1977年 注目名         <                                                                                                    | 項目         項目         (1) 10 10 10 10 10 10 10 10 10 10 10 10 10                                                                                                    | 項目         項目         (マクラン (本))         (マクラン (本))         (マクラン (本))         (マクラン (本))         (マクラン (本))         (マクラン (*))         (マクラン (*))         (マクラン(*))         (マクラン (*))         (マクອ)         (マクອ)         (マクອ)         (マクອ)         (マクອ)         (マクອ)         (マクອ)         (マクອ)         (マクອ)         (マクອ)         (マクອ)         (マクອ)         (マクອ)         (マクອ)         (マクອ)         (マクອ)         (マクອ)         (マクອ)         (マクອ)         (マクອ)         (マクອ)         (マ = (va)         ((va)         ((va)         (va)         ((va)         (va)         (va)         (va)         (va)         (va)         (va)         (va)         (va)         (va)         (va)         (va)         (va)         (va)         (va)         (va)         (va)         (va) <th< th=""><th>順日         第2         第3           市とリレーション         市2         市2         マージングネット         Primary         キャンパーン         リード 所有告         会社名           ージレイアウト         近畿(1)シクジッジ         近畿(1)シクジッジ         Fax         Fax         Primary         キャンパーン         リード 所有告         会社名           ージレイアウト         近畿(1)シクジッジ         近畿(1)シクジッジ         Fax         Primary         キャンパーン         リード 抗ス         企業ホーム           「日本         レオース         Fax         Fax         Primary         キャンパーン         リード 抗ス         企業ホーム           「日本         レオース         Fax         SIB なみ         SID Code         メール送信総外         営業品目         表示テンド リード 抗ス           DBB 企業         Number of Locations         Web サイト         リードソース         会社 D-U-Net         207/7/1/1/13/12/19/19/19/19/19/19/19/19/19/19/19/19/19/</th><th>項目         項目         (1) (1) (1) (1) (1) (1) (1) (1) (1) (1)</th><th>項目         項目         (1) (2) (2) (2) (2) (2) (2) (2) (2) (2) (2</th><th>通目         通信         第日         第日         1</th><th>順日         通信         第           目とリレーション         ボウン<br/>ウイッウアクション         ウイックスターム         Primary         キャンペーン         リード 所有者         会社名           ・目 ど ワン         レイワククターン         レイロクレーション         レイロクレーション         Primary         キャンペーン         リード 所有者         会社名           ・日 ご ご ご ご ご ご ご ご ご ご ご ご ご ご ご ご ご ご ご</th><th>原目         原目名         ・・・・・・・・・・・・・・・・・・・・・・・・・・・・・・・・・・・・</th><th>まとリレーション</th><th>市日         ペリング(本) 市日2         マークション         市ガン<br/>クらりブリション         ロセムの事業         Primary         キャンパーン         リード 所有者         会社名           コとリレーション         クらりブリション         クリック         アオーク         Primary         キャンパーン         リード 所有者         会社名</th><th>項目         (フリンス・1812)         ※           オカン<br/>クイタウアがラムン         オロン<br/>ローロンクロンクション         ●「「「「」」」         ●「「」」」         ●「「」」」         ●「」」」         ●「」」」         ●「」」」         ●「」」」         ●「」」」         ●「」」」         ●「」」」         ●「」」」         ●「」」」         ●「」」」         ●「」」」         ●「」」」         ●「」」」         ●「」」」         ●「」」」         ●「」」」         ●「」」」         ●「」」」         ●「」」」         ●「」」」         ●「」」」         ●「」」」         ●「」」」         ●「」」」         ●「」」」         ●「」」」         ●「」」」         ●「」」」         ●「」」」         ●「」」」         ●「」」」         ●「」」」         ●「」」」         ●「」」」         ●「」」」         ●「」」」         ●「」」」         ●「」」」         ●「」」」         ●「」」         ●「」」」         ●「」」」         ●「」」」         ●「」」」         ●「」」」         ●「」」」         ●「」」」         ●「」」」         ●「」」」         ●「」」」         ●「」」」         ●「」」」         ●「」」」         ●「」」」         ●「」」」         ●「」」」         ●「」」」         ●「」」」         ●「」」」         ●「」」         ●「」」         ●「」」」         ●「」」         ●「」」」         ●「」」」         ●「」」」         ●「」」」         ●「」」」         ●「」」」         ●「」」」         ●「」」」         ●「」」         ●「」」         ●「」」         ●「」」         ●「」」         ●「」」」         ●」」」         ●「」」</th><th>市田         マンフラン(大学)         市田名         マンフラン(大学)         市田名         マン           ヨとリレーション         ボタン<br/>り パックフアシラット         ウェーレーション         Data.com キー         Primary         キャンパーン         リード 所有者         会社名</th><th>項目         項目         項目         第目名         第           オタン         トゥーカン         トゥーカン         トゥーカン         レージョン         Data.com キー         Primary         キャンパーン         リード 所有者         会社名</th><th>項目         項目         マリックな来 (月日名         ※           オペン         ボペン         日をひる32         Data com キー         Primary         キャンパーン         リード 所有者         会社名</th><th></th><th></th><th>項目 4.919903家項目名 ※</th></th<> | 順日         第2         第3           市とリレーション         市2         市2         マージングネット         Primary         キャンパーン         リード 所有告         会社名           ージレイアウト         近畿(1)シクジッジ         近畿(1)シクジッジ         Fax         Fax         Primary         キャンパーン         リード 所有告         会社名           ージレイアウト         近畿(1)シクジッジ         近畿(1)シクジッジ         Fax         Primary         キャンパーン         リード 抗ス         企業ホーム           「日本         レオース         Fax         Fax         Primary         キャンパーン         リード 抗ス         企業ホーム           「日本         レオース         Fax         SIB なみ         SID Code         メール送信総外         営業品目         表示テンド リード 抗ス           DBB 企業         Number of Locations         Web サイト         リードソース         会社 D-U-Net         207/7/1/1/13/12/19/19/19/19/19/19/19/19/19/19/19/19/19/                                                                                                    | 項目         項目         (1) (1) (1) (1) (1) (1) (1) (1) (1) (1)                                                                                                    | 項目         項目         (1) (2) (2) (2) (2) (2) (2) (2) (2) (2) (2                                                                                                    | 通目         通信         第日         第日         1                                                                                                    | 順日         通信         第           目とリレーション         ボウン<br>ウイッウアクション         ウイックスターム         Primary         キャンペーン         リード 所有者         会社名           ・目 ど ワン         レイワククターン         レイロクレーション         レイロクレーション         Primary         キャンペーン         リード 所有者         会社名           ・日 ご ご ご ご ご ご ご ご ご ご ご ご ご ご ご ご ご ご ご                                                                                                    | 原目         原目名         ・・・・・・・・・・・・・・・・・・・・・・・・・・・・・・・・・・・・                                                                                                    | まとリレーション                                                                                                    | 市日         ペリング(本) 市日2         マークション         市ガン<br>クらりブリション         ロセムの事業         Primary         キャンパーン         リード 所有者         会社名           コとリレーション         クらりブリション         クリック         アオーク         Primary         キャンパーン         リード 所有者         会社名                                                                                                    | 項目         (フリンス・1812)         ※           オカン<br>クイタウアがラムン         オロン<br>ローロンクロンクション         ●「「「「」」」         ●「「」」」         ●「「」」」         ●「」」」         ●「」」」         ●「」」」         ●「」」」         ●「」」」         ●「」」」         ●「」」」         ●「」」」         ●「」」」         ●「」」」         ●「」」」         ●「」」」         ●「」」」         ●「」」」         ●「」」」         ●「」」」         ●「」」」         ●「」」」         ●「」」」         ●「」」」         ●「」」」         ●「」」」         ●「」」」         ●「」」」         ●「」」」         ●「」」」         ●「」」」         ●「」」」         ●「」」」         ●「」」」         ●「」」」         ●「」」」         ●「」」」         ●「」」」         ●「」」」         ●「」」」         ●「」」」         ●「」」」         ●「」」」         ●「」」         ●「」」」         ●「」」」         ●「」」」         ●「」」」         ●「」」」         ●「」」」         ●「」」」         ●「」」」         ●「」」」         ●「」」」         ●「」」」         ●「」」」         ●「」」」         ●「」」」         ●「」」」         ●「」」」         ●「」」」         ●「」」」         ●「」」」         ●「」」         ●「」」         ●「」」」         ●「」」         ●「」」」         ●「」」」         ●「」」」         ●「」」」         ●「」」」         ●「」」」         ●「」」」         ●「」」」         ●「」」         ●「」」         ●「」」         ●「」」         ●「」」         ●「」」」         ●」」」         ●「」」                                                                                                    | 市田         マンフラン(大学)         市田名         マンフラン(大学)         市田名         マン           ヨとリレーション         ボタン<br>り パックフアシラット         ウェーレーション         Data.com キー         Primary         キャンパーン         リード 所有者         会社名                                                                                                    | 項目         項目         項目         第目名         第           オタン         トゥーカン         トゥーカン         トゥーカン         レージョン         Data.com キー         Primary         キャンパーン         リード 所有者         会社名                                                                                                    | 項目         項目         マリックな来 (月日名         ※           オペン         ボペン         日をひる32         Data com キー         Primary         キャンパーン         リード 所有者         会社名                                                                                                    |                                                                                                    |                                                                                                    | 項目 4.919903家項目名 ※                                                                                                    |
|                                                                                                    | ウイラウアウション     ちょう クイラクアウション     ちょう クイラク     ちょう     ちょう                                                                                                    |                                                                                                    | 中国にしてレプリン         ウイタフアグラコン         中国         中国         中国         中国         中国         中国         企業第一本代           ドージレイアウト         拡張しゅうアップ         近畿しゅうアップ         Fax         Product Interest         メール         リード 状況         企業第一本代           Gurrent Generator(s)         Fax         Fax         SIG Code         メール注信数内         空業品目         会売のパリード 状況         企業第二本代                                                                                                    |                                                                                                    | ロービック・フリン         ロービック         アーレート         アーレート         アーレート         アーレート         アーレート         経営         ローレート         経営         ローレート         経営         ローレート         経営         ローレート         経営         ローレート         ビージ         ローレート         ビージ         ビージ         ローレート         ビージ         ビージ         ローレート         ビージ         ビージ         ローレート         ビージ         ビージ         ビー         ビージ         ビー         ビージ                                                                                                    | 内クラフクション<br>モデバルおよび Lightning のアグション<br>転振いシクアップ<br>関連リスト         Fax         Product Interest<br>Product Interest<br>SEGBX         メール         リード 状況         企業ホーム           Current Generator(S)         Fax         SIG Code         メール送信除外         営業目         表示がい、リード 状況         企業ホーム           DRB 企業         Number of Locations         Web サイト         リードソース         会社 D-U-N-S <sup>4</sup> 使引 迎行以上                                                                                                    |                                                                                                    | コンドレイアクト         シック(クタアクション)<br>転気しックアクション<br>筋帯レスケ         イロンドローン<br>(ロマロロレター)         Fax         Product Interest         メール         リード 状況         企業ホーム           ・コンレイアウト         転気しックアック<br>(ロマロレター)         転気しックアック<br>(ロマロレター)         「日本         Fax         Product Interest         メール         リード 状況         企業ホーム           ・ロンレス         ・ロンレス                                                                                                    | コードレイアウト         ジーグのクアウション         イロン         イロン                                                                                                    | コンプレイアウト         ビリックション<br>モバ(1)をはび Lightning のアウション<br>拡張しのクラック         Fax         Product Interest         メール         リード 状況         企業ホーム           ージレイアウト         近日、シールマール         ビリード 状況         企業ホーム         Gamma         Gamma         Silo Code         メール返信除外         空業品目         表示ラッパ・リード 状況         企業本ーム           DBB 企業         Number of Locations         Web サイト         リードソース         会社 ローレート         経行 加速で成す         経行 加速で成す                                                                                                    | ロシリアクション<br>モバイルもよび Lightning のアクション<br>転用:>>カアップ<br>関連/以下         Fax         Product Interest<br>SiC Orde         メール         リード 状況         企業ホール           ・ジレイアウト         転用:>>カアップ<br>関連/以下         DSB 企業         Number of Locations         SiC Orde         メール送信館外         営業品目         表示シバリード 状況           ・ジレイアウト         DSB 企業         Number of Locations         Web サイト         リード ソース         会社 D-U-Ns <sup>4</sup><br>屋別: 通知/以下                                                                                                    | ウイックアクション         レイリー・レー・レー・レー・レー・レー・レー・レー・レー・レー・レー・レー・レー・レー                                                                                                    | ウイッジアグラコン         ウイッジアグラコン         モンボークション         アーボス         アーボス         アーボス         アーボス         アーボス         アーボス         企業ホー           ージレイアウト         転用し、シアッグ         Current Generator(s)         Fax 送信数外         SIC Code         メール送信数外         営業品目         表示がレージト         税                                                                                                    |                                                                                                    | ロビッション かくやりアジョン<br>カイやりアジョン<br>デデビルトムオレ Lishtning のアジョン<br>デデビルムオレ Lishtning のアジョン                                                                                                    | コンフレーフコン<br>カイックアクラコン<br>新日常 201 た パレ (http://www.com/block)<br>● 日 201 パーン<br>● Fax Product Interest メール リード 状況 企業ホーノ                                                                                                    | C アレジョン     Product Interest メール     U ード 状況     の     金雪ホーム     デー     アログログ Interest     メール     リード 状況     の     金雪ホーム                                                                                                    |                                                                                                    |                                                                                                    |                                                                                                    |                                                                                                    |                                                                                                    | 日と目し、一ション リード 所有者 会社名                                                                                                    | 日と目し、シュラン。 ポリン                                                                                                    |
| ページレイアウト bitline why and bit in the second second                                                                                                    | N-NI-バアウト していたい can mining のパックコン Command Command(c) Env 法信款人 Sto Code メールメデジング のまつロ サニーマル しょうの                                                                                                    | Chrithogan Carning のパラクタン<br>Chrithogan Carnet Generator(s) Fax 送信除外 SIC Code メール送信除外 営業品目 表示ラベル リード 状況                                                                                                    | ドージレイアウト 507100-30 Current Generator(5) Fax 送信除外 510 Gode メール送信除外 2年品目 表示ライル リトト 状況                                                                                                    | CHYDDGS Uptiming 07 / 2 mm<br>拡張しのクラップ<br>間 型 UN Current Generator(s) Fax 送信除外 SIC Code メール送信除外 営業品目 表示ラベル・リード 状況<br>開始 UN DEB 企業 Number of Locations Web サイト リードリーユ 合社 Database 福別 進択以下                                                                                                    | Sージレイアウト         EVY Mode Continuing 00/19/32         Current Generator(s)         Fax 送信除外         SIC Code         メニル送信除外         営業品目         表示がU/U-U-ド 状況           四回リルト         DRB 企業         Number of Locations         Web サイト         リードソース         会社 ローレーN-4種別 通行以上                                                                                                    | Control & Data (100 get) Data (100 get) (100 get) (100 get) (100 get) (100 get) (100                                                                                                    | Control (Control (Contro) (Contro) (Control (Control (Control (Control (Control (Contr                                                                                                    | ージレイアウト         EXTENDING 00 「シリーン         Current Generator(s)         Fax 送信除外         S10 Code         メール送信除外         営業品目         表示ラベルリード 状況           回志日 スト         D&B 企業         Number of Locations         Web サイト         リードソース         会社 ローレート         会社 ローレート         会社 フリーレート         会社 フリート         会社 フリート         会社 フリート                                                                                                    | ージレイアウト         Ottobal Clapting 0/5/24         Current Generator(s)         Fax 送信除外         S10 Oode         メール送信除外         営業品目         表示ラブル/14 15/26           1         1         1         1         1         1         1         1         1         1         1         1         1         1         1         1         1         1         1         1         1         1         1         1         1         1         1         1         1         1         1         1         1         1         1         1         1         1         1         1         1         1         1         1         1         1         1         1         1         1         1         1         1         1         1         1         1         1         1         1         1         1         1         1         1         1         1         1         1         1         1         1         1         1         1         1         1         1         1         1         1         1         1         1         1         1         1         1         1         1         1         1         1                                                                                                    | ージレイアウト         Of Y100 (a) C (grinning (b) / y / y)         Current Generator(s)         Fax 送信除外         S10 Oode         メール送信除外         営業品目         表示ラベルリード れた           開車リスト         D&B 企業         Number of Locations         Web サイト         リードソース         会社 D-U-No.         報灯 別(取り)                                                                                                    | ージレイアウト         Current Generator(s)         Fax 送信除外         S10 Code         メール送信除外         営業品目         表示ラベル, リート 状況           閲測         10.68 企業         Number of Locations         Web サイト         リードソース         会社 D-U-Ns         登別, 道祝以入                                                                                                    | ージレイアウト                                                                                                    | ージレイアウト 祝福川ックアップ Current Generator(s) Fax 送信除外 SIC Code メール送信除外 営業品目 表示うパルリード 代                                                                                                    |                                                                                                    | C/Y1//DBU/Lightfring 0/7/222                                                                                                    |                                                                                                    |                                                                                                    | エバイリカトだ Linkering の方からった。 TEIエロスハイズ Fax Product Interest メール リード 状況 正本ホーム                                                                                                    | *町空白スペース Fax Product Interest メール リード 状況 企業ホーム                                                                                                    |                                                                                                    |                                                                                                    |                                                                                                    |                                                                                                    |                                                                                                    |
|                                                                                                    | N-201721 Mullium/1/27 Current cenerator(s) Fax 医16/4/21 Sto Code メールと活体が 名美面日 表示フヘレリード 10.8                                                                                                    |                                                                                                    |                                                                                                    | 間連用ZF D&B 企業 Number of Locations Web 世子F 电子V                                                                                                    | 間連リスト D&B 企業 Number of Locations Web サイト リードソース 会社 D-U-N-S 福州 通代以下                                                                                                    | 関連以下 D&B 企業 Number of Locations Web サイト リードソース 会社 D-U-N- 種別 通代以下 会社 D-U-N- 種別 通代以下                                                                                                    | 関連リスト<br>関連リスト<br>D&B 企業 Number of Locations Web サイト リードソース 会社 D-U-N-C 種別 増けの人<br>コのアイクト 化目む プロ                                                                                                    | 間連リスト D&B 企業 Number of Locations Web 91ト 9−F9−ス 会社 D→LDA 2017 (ALT) 21年91<br>                                                                                                    | 間囲以た D&B 企業 Number of Locations Web サイト リードソース 会社 D-U-N-<br>なが パーパント<br>オオレルボードグーン レポードグラフ                                                                                                    | 間迎リスト<br>図連リスト<br>レポートオラフ<br>レポートオラフ<br>レポートオラフ                                                                                                    | 間連リスト D&B 企業 Number of Locations Web サイト リードソース 会社 D-U-N-5 性別 通知ソスト                                                                                                    |                                                                                                    |                                                                                                    | ーンレイアリア 拡張ルックアップ Current Generator(s) Fax 法信解外 SIC Code メール法信解外 営業品目 表示ラベル・リード 状                                                                                                    |                                                                                                    | CATADORO Ligitaling 077747                                                                                                    |                                                                                                    |                                                                                                    | EX40.8 t/t Lightning (D/D/Ja)                                                                                                    | Fix Product Interest メール リード 状況 企業ホーム                                                                                                    | FIGURE 17 Licktaing のアカシュン:  +■空白スペース Fax Product Interest メール リード 状況 企業ホーム                                                                                                    | 2/192/79232<br>★□ 空白スペース Fax Product Interest メール リード 状況 企業ホーム                                                                                                    | クイタブガジョン<br>F(2)(1)と ガビ」はAviana のでわった)<br>+□ 空白スペース Fax Product Interest メール リード 状況 企業ホーム                                                                                                    | コーレーション<br>ガイシアガシュン<br>オーロンフレーション<br>オーロンフレーション<br>オーロンフレーシー<br>オーロンフレーシー<br>オーロンフレーシー<br>オーロンフレーシー<br>オーロンフレーシー<br>オーロンフレーシー<br>オーロンフレーシー                                                                                                    |
| 間連U2ト D&B 企業 Number of Locations Web サイト リードソーフ 会社 D-IL-N-c 催射 通信以下                                                                                                    |                                                                                                    | 関連リスト D&B 企業 Number of Locations Web サイト リードソース 会社 D-U-N-S 催烈 通代以下                                                                                                    | 開連リスト D&B 企業 Number of Locations Web サイト リードソース 会社 D-U-N-5 でなり、近いスパー                                                                                                    |                                                                                                    | このアイテムは現在使用                                                                                                    | interiora L. コード K & ご レポードグラフ                                                                                                    | ahtning レコードページ レホートクラブ ??? (方向)の ??!                                                                                                    | zhtning レコートハーン ColUMPUL(検索)                                                                                                    |                                                                                                    | intning レコートハーン です (クリックして検索)                                                                                                    | このアイテムは現在使用                                                                                                    | E)世(スト) D&B 企業 Number of Locations Web サイト リードソース 会社 D-U-N-S 福力 2017 2017 2017 2017 2017 2017 2017 2017                                                                                                    |                                                                                                    |                                                                                                    | ーンレイアンド 抵張ルックアッフ Current Generator(s) Fax 医活体外 SIC Code メール法活体外 名手面目 表示フリレット・A                                                                                                    | -ジレイアウト<br>拡張しゅりアップ Current Generator(s) Fax 送信除外 SIC Code メール送信除外 営業品目 表示ラリレリート 状                                                                                                    | - ジレイアウト 拡張しゅりアップ Current Generator(s) Fax 送信除外 SIG Code メール送信除外 営業品目 表示5つにリード状況                                                                                                    | -ジレイアウト 近期しかりラブ Durrent Generator(s) Fax 送信除外 S10 Oode メール送信除外 営業品目 表示ランルリード 化5                                                                                                    | モジレイアウト         モジレイアウト         モジレイアウト         モジレイアウト         エストロー         レコンロー         レコンロー         レー         レコンロー         レー         レコンロー         レー         レー         レー         レー         レー         レー         レー         レー         レー         レー         レー         レー         レー         レー         レー         レー         レー         レー <thレー< th=""> <thレ< thr="">         レー</thレ<></thレー<>                                                                                                    | ージレイアウト           モババルおよび Lightning のアグション<br>拡張しゅりアッグ              ビゴロロスペース<br>Gurrent Generator(s)               Fax               Product Interest             メール               ダール               ダール               金素ホーム                                                                                                    | ・アレイアウト         ・アレイアウト         ・アレイアウション         ・アロタムペース         Fax         Product Interest         メール         リード 状況         企業ホーム           ・ジレイアウト         拡張」のクアックブ         「ロ工 Generator(s)         Fax 道路外         SIC Code         メール道信路外         営業品目         表示パンリード 状況                                                                                                    | パコジルクジョン<br>モデレイアウト<br>・<br>ガン<br>レクジルクジラン<br>レコン<br>レクジーク<br>レール<br>レクジーク<br>・<br>レール<br>レール<br>レール<br>レール<br>レール<br>レール<br>レール<br>レール                                                                                                    | ウイッシアプシュン<br>モディールをする         ビロ 空白メイース<br>ビアシレイアウト         Fax         Product Interest         メール         リード 状況         企業ホーム           ージレイアウト         近然しッシアックコン<br>拡張しッシアック         近畿しッシアック         「Garant Generator(s)         Fax 送信除外         S10 Code         メール送信除外         空楽品目         西市ウンパレリード 状況                                                                                                    |                                                                                                    |
| iehtning レコードページ レポージ57                                                                                                    | iehtning レコードページ 以声・グラフ // レーレやき のパッチング (1) したり (1) しんしょう (1) しんしょう (1) しんしょ) (1) しんしょ) (1) (1) しんしょ) (1) (1) しんしょ) (1) (1) (1) (1)                                                                                                    | ightning レコードページ レポードグラフ でのパイテムは法定使用                                                                                                    | ightning レコードページ レポードグラフ です (U-b)し (特定)                                                                                                    | ightning レコードページ ですのののです。                                                                                                    | reftning レコードページ です(の)かして検索)                                                                                                    | 2月10月21日121日22 (グリックレーゼン) (グリックレーゼン) (グリックレーゼン) (グリックレーゼン) (グリックレーゼン)                                                                                                    |                                                                                                    |                                                                                                    | The second second                                                                                                    |                                                                                                    | rhtning レコードページ です(Diyb)C検索)                                                                                                    | htning レコードページ レポードグラフ COP/15/ki開生の COP/15/ki開生の COP/15/ki用生の COP/15/ki用生の COP/15/ki用生の COP/15/ki用生の COP/15/ki用生の COP/15/ki用生の COP/15/ki用生の COP/15/ki用生の COP/15/ki用生の COP/15/ki用生の COP/15/ki用ー COP/15/ki用ー COP/1                                                                                                    | 関連パト         D&B 企業         Number of Locations         Web サイト         リードソース         会社 ローレート<<br>2077行ムは現在使<br>ですびやりいしび参索                                                                                                    | 間連リスト<br>のアイアム現現で<br>かけの中の上の中ドページ レポードグラフ D&B 企業 Number of Locations Web サイト リードソース 会社 D-U-N-K<br>のアイアム現現です<br>ですりの少して特殊                                                                                                    | エタルタクプタフ     「加速リスト     レスードベージ     レスードグラフ     レスードグラフ     レスードグラフ     レスードグラフ     レスードグラフ     レスードグラフ     レスードグラフ     レスードグラフ     レスードグラフ     レスードグラフ     レスードグラフ     レスードグラフ     レスードグラフ     レスードグラフ     レスードグラフ     レスードグラフ                                                                                                    | ージレイアウト         転進しタファップ         Current Generator(s)         Fax 波乱除外         SIO Code         メール波晶除外         営業品目         表示グリリード 代           調査リスト         D&B 企業         Number of Locations         Web サイト         リードソース         会社 D-U-Net 優先         会社 D-U-Net 優先         会社 D-U-Net 優先         COPr与Cは国際で用           thning レコードパージ         レポードクラフ             COP(-5)(1)(1)(1)(1)(1)(1)(1)(1)(1)(1)(1)(1)(1)                                                                                                    | ージレイアウト         拡張しかりアップ         Current Generator(s)         Fax 送信除外         SIO Code         メール送信除外         SI = 3 = 3 = 3 = 3 = 3 = 3 = 3 = 3 = 3 =                                                                                                    | ージレイアウト         Ourment Generator(s)         Fax 送信除外         Sl0 Gode         メール送信除外         営業品目         表示がいリードKK           1間違りパト         DBB 企業         Number of Locations         Web 9/1ト         9-F9-2         会社 0-U-NS         経営 0-U-NS         経営 0-U-NS         経営 0-U-NS         2076 (-LBR 0-U-NS         2076 (-LBR 0-U-NS                                                                                                    | ージレイアウト         ビバリルさび Lightning のアグション         レコンロイム         レコンロイム                                                                                                    | ージレイアウト         モバ(引)あよび Lighting のアウション<br>拡張しやクラック         モロンロストン<br>(Durent Generator(s))         Fax         Product Interest         メール         リード 状況         企業ホーノ           トけいのよび Lighting のアウション<br>加速用レクコードページ         レボー・グラフ         Current Generator(s)         Fax 送信線外         SIC Oude         メール送信線外         営業品目         表示シバレリード 状況           http://public/lighting         レボー・グラフ         D&B 金業         Number of Locations         Web サイト         リードソース         会社 D-U-N+5         経営 現況         CO/F4/Lighting<br>(PO/D), (Pd/S)                                                                                                    | キジレイアウト         キバルはよび Lightning のアクション<br>転振しックアップ         キロ 空白スペース         Fax         Product Interest         メール         リード 状況         企業ホーム           トレカードページ         レポー・グラフ         Fax         Fax         Product Interest         メール         リード 状況         企業ホーム           https://poper/<br>Blastic/poper/<br>(007)         Fax         Fax         Product Interest         メール         リード 状況         企業ホーム           https://poper/<br>Blastic/poper/<br>(007)         Fax         GRB 外         SIC Orde         メール         ワーレ・ト         特別 現れスト           0071         DRB 企業         Number of Locations         Web サイト         リードソース         会社 D・レ・ト         2071         2071                                                                                                    | ・ジャンパンジョン         ・ビスクションション         ・ビスクションション         ・ビスクション         ・ビスクシン         ・ビスクシン         ・ビスクシン         ・ビスクシン         ・ビスクション         ・ビスクシン         ・ビスクション         ・ビスクション         ・ビスクション         ・ビスクシン         ・ビスクシン                                                                                                    | ウイッシアグラムシ<br>モンドレイアクト         レイシーレンド         ビーンドのよび<br>レボニルックアックゴ<br>国際 (パト<br>・レガート グラフ         Fax         Product Interest<br>SID Code         メール         リード 状況         企業ホーム           ・シーンドページ         レボート グラフ         Fax         Fax         Product Interest<br>SID Code         メール         リード 状況         企業ホーム           http://p.j.com         Fax         Fax         Product Interest<br>SID Code         メール         リード 状況         企業ホーム           http://p.j.com         B&B         Fax         SID Code         メール         第日         第日ついしゃく         第日         第日うついしゃく         第日/2014/2014         70/75/2014/2014         70/75/2014/2014         70/75/2014/2014         70/75/2014/2014/2014         70/75/2014/2014/2014         70/75/2014/2014/2014         70/75/2014/2014/2014         70/75/2014/2014/2014         70/75/2014/2014/2014         70/75/2014/2014/2014/2014/2014/2014/2014/2014                                                                                                    | ・ラシレイアウト         ・ラシレイ         ・マシレイ         ・マシレイ         ・シンレ         ・シンレ         ・シンレ         ・シンレ         ・シンレ         ・シンレ         ・シンレ         ・シンレ         ・シンレ         ・シンレ         ・シンレ         ・シンレ         ・シンレ         ・シンレ         ・シンLife 生 作         ・シンLife 生 作                                                                                                    |
| ightning レコードページ レポーナラフ<br>コカポーネント 4                                                                                                    | Ighthing レコードページ     DKB 企業     Number of Locations     Web サイト     リードソース     会社 D-U-N-S (20) 30(2/0)       1ghthing レコードページ     レポードグラフ     1     1     1     1     1                                                                                                    | ightning レコードページ<br>コンボーキント                                                                                                    | ightning レコードベージ<br>レポーク57<br>ロンポーネント ・ ・ ・ ・ ・ ・ ・ ・ ・ ・ ・ ・ ・ ・ ・ ・ ・ ・ ・                                                                                                    | ightning レコードページ<br>コノボーネント ですののので検索が                                                                                                    | ightning レコードページ です (0%)02(()()) () () () () () () () () () () ()                                                                                                    | 10mm アレコー 1 ペーシント (*3 00%のして60余か)                                                                                                    |                                                                                                    |                                                                                                    |                                                                                                    |                                                                                                    | httning レコードページ 20ポーネント く です ひらりして 後余)                                                                                                    | thtning レコードページ レボードヴラフ<br>コンボーネント マダ のパルンで マダ のパルンで マダ のパルンで マダ のパルンで マダ のパルンで マダ のパルンで マダ のパルンで マダ のパルンで マダ のパルンで マダ のパルンで マダ のパル マシャン・マシャン・マシャン・マシャン・マシャン・マシャン・マシャン・マシャン・                                                                                                    | 間提り入下         D&B 企業         Number of Locations         Web サイト         リードソース         会社 D-U-H-公式         ログラインに対応で           いポートグラフ         コンポーネント         イ         ローレート・公式         ログラインに対応で         ログラインに対応で         ログラインに対応で         ログラインに対応で         ログライン         ログラインに対応で         ログラインに対応で         ログライン         ログライン                                                                                                    | ghtning レコードページ D&B 企業 Number of Locations Web サイト リードソース 会社 D-U-N+<br>ロボードグラフ ユーボーネント<br>D B B 企業 Number of Locations Web サイト リードソース 会社 D-U-N+<br>低別 選択D)ト<br>(す 0 りりのして様本                                                                                                    | エタレックファン     王 気がシック アラフ     「加速のファラフ     「加速のファラ     「加速のファラフ     「加速のファラフ     「加速のファラフ     「加速のファラ     「加速のファラフ     「加速のファ     「加速のファラ     「加速のファラ     「加速のファラ     「加速のファラ     「加速のファラ     「加速のファラ     「加速のファラ     「加速のファラ     「加速のファラ     「加速のファラフ     「加速のファラ     「加速のファラ     「加速のファラ     「加速のファラ     「加速のファラ     「加速のファラ     「加速のファラ     「加速のファラ     「加速のファラ     「加速のファラ     「加速のファラ     「加速のファラ     「加速のファラ     「加速のファ     「加速のファラ     「加速のファラ     「加速のファ     「加速のファラ     「加速のファラ     「加速のファラ     「加速のファラ     「加速のファラ     「加速の     「加速の     「加速のファラ     「加速の     「加速の     「加速の     「加速の     「加速の     「加速の     「加速の     「加速の     「加速の     「加速の     「加速の     「加速の     「加速の     「加速の     「加速の     「加速の     「加速の     「加速の     「加速の     「加速の     「加速の     「加速の     「加速の     「加速の      「加速の     「加速の     「加速の     「加速の      「加速の      「加速の      「加速の      「加速の      「加速の      「加速の      「加速の      「加速の      「加速の      「加速の       「      「加速の      「加速の           「                                                                                                    | ラシレイアワト         転振しやファップ         Ourrent Generator(s)         Fax 波気能外         SIO Code         メール波気能外         営業品目         表示グリレリト 代           計画リスト         レポー・グラフ         レポー・グラフ         レポー・グラフ         レポー・クシス         会社 ローレートを優先         日間にない         Cのアイラムは現在中         Cのアイラムは現在中         Cのアイラムは         Cのアイラム         Cのアイラムは         Cのアイラム         Cのアイラムは         Cのアイラムは         Cのアイラムは         Cのアイラム         Cのアイラムは         Cのアイラム         Cのアイラム         Cのアイラム         Cのアイラム         Cのアイカ         Cのアイカ         Cのアイカ         Cのアイカ <t< td=""><td>ージレイアウト         転進ルシリアップ         Current Generator(s)         Fax 送信除外         SIO Code         メール送信除外         営業品目         表示アビリード KK           Mining レコードページ         レコードページ         レコードページ         DBB 企業         Number of Locations         Web 9-1ト         9 ードソース         会社 D-U-N*         会社 D-U-N*         会U         会U         会U         会U         会U         会U         会U</td><td>ージレイアウト         Converse Continuing 07,07,02         Courtent Generator(s)         Fax 送信除外         SIC Oude         メール送信除外         営業品目         表示SOL,01+16,15           崩塗リスト         レポー・グラフ         ロボー・グラフ         ロボー・グラフ         ロボー・グラフ         ロボー・グラフ         ロボー・グラフ         ロボー・グラフ         ロボー・グラフ         ロビー・マン         ログー・グル         ログー・グル         ログー・グル         ログー・グル         ログー・パン         ログー・パン         ログ・パン         ログー・パン         ログー・パン         ログー・パン         ログー・パン         ログー・パン         ログ・パン         ログー・パン         ログ・パン         ログ・         ログ・         ログ・         ログ・         ログ・         ログ・         ログ・         ログ・         ログ・         ログ・</td></t<> <td>ージレイアウト         ビンパルさび Lightning のフクション         ビンパーション         ビンパーション         ビンパーション         ビージレイアウト           htmig レコードページ         レポー・グラフ         ロボーロ・ワック         DBB 企業         Number of Locations         Veb サイト         サードソース         会社 D-UーNS 優別 追加のた           レポードクラフ         ロボークラフ         ロボーク・シェーク         ロボークシェーク         ロボークション         ログークシェーク         ログークシェーク         ログークシェーク         ログークシェーク         ログークシェーク         ログークション         ログークション         ログークシーン         ログークシーン         ログークション         ログークション         ログークション         ログークシークション         ログークシークション         ログークション         ログークション         ログークション         ログークション         ログークション         ログークション         ログークション         ログークション         ログークション         ロ</td> <td>ージレイアウト         モバ(小bもよび Lighting のアウション<br/>拡張)・シウック<br/>関連リスト         Fax         Product Interest         メール         リード 枕炎         企業ホーノ           httning レコードページ         レポー・グラフ<br/>コンポーネント         レポー・グラフ         レポー・グラフ         レポー・グラフ         レポー・グラフ         レポー・グラフ         レポー・グラフ         レポー・グラフ         レポー・グラフ         レポー・グラフ         レポー・グラフ         レポー・グラフ         レポー・グラフ         レポー・グラフ         レポー・グラフ         レー・ハー・         ビー・ハー・         ビー・         ビー・         ビー・<td>ージレイアウト     トバルによびしばphtning のアグション<br/>転振しめアップ<br/>関連パト<br/>レポートグラフ<br/>コンポーネント     Fax     Product Interest<br/>SID Oude     メール     リード 状況     企業ネーム       Mumber of Locations     Fax 送信数外     SID Oude     メール送信数外     営業品目     表示がいりード 状況</td><td>・ジレイアクト         シリンド (1)(1)(1)(1)(1)(1)(1)(1)(1)(1)(1)(1)(1)(</td><td>ウイッシアグション<br/>エジレイアウト     シイッシアグション<br/>転用・シウァップ<br/>簡単ワト<br/>レポートグラフ<br/>コンポーキント     Fix     Preduct Interest     メール     リード 状況     企業ホーム       ・ビンレイアウト     レイト・グラフ<br/>コンポーキント     レードページ     レードページ     レードページ     レーレード     レーレード     モーレード     モーレード     モーレード     モーレード     モーレード     モーレード     モーレード     ビック・グラムは日本学生     ビック・グラムは日本学生     ビック・グラムは日本学生     ビック・グラムは日本学生     ビック・グラムは日本学生     ビック・グラムは日本学生     ビック・グラムは日本学生     ビック・グラムは日本学生     ビック・グラムは日本学生     ビック・グラムは日本学生     ビック・グラムは日本学生     ビック・グラムは日本学生     ビック・グラム     ビック・グラムは日本学生     ビック・グラムは日本学生     ビック・グラムは日本学生     ビック・グラムは日本学生     ビック・グラムは日本学生     ビック・グラムは日本学生     ビック・グラムは日本学生     ビック・グラム     ビック・グラム     ビック・ジー     ビック・ジー     ビック・グラム     ビック・ジー     ビック・ジー     ビック・ジー     ビック・ジー     ビック・ジー     ビック・ジー     ビック・ジー     ビック・ジー     ビック・ジー     ビック・ジー     ビック・ジー     ビック・ジー     ビック・ジー     ビック・ジー     ビック・ジー     ビック・ジー     ビック・ジー     ビック・ジー     ビック・ジー     ビック・ジー     ビック・ジー     ビック・ジー     ビッ</td><td>・ラシレイアウト         ・デシレイアウト         ・デシレイアウト         ・デンレイアウト         ・デンレイアウト         ・デンレイアウト         ・デンレイアウト         ・デンレイアウト         ・デンレート         ・デンレート</td></td> | ージレイアウト         転進ルシリアップ         Current Generator(s)         Fax 送信除外         SIO Code         メール送信除外         営業品目         表示アビリード KK           Mining レコードページ         レコードページ         レコードページ         DBB 企業         Number of Locations         Web 9-1ト         9 ードソース         会社 D-U-N*         会社 D-U-N*         会U         会U         会U         会U         会U         会U         会U                                                                                                    | ージレイアウト         Converse Continuing 07,07,02         Courtent Generator(s)         Fax 送信除外         SIC Oude         メール送信除外         営業品目         表示SOL,01+16,15           崩塗リスト         レポー・グラフ         ロボー・グラフ         ロボー・グラフ         ロボー・グラフ         ロボー・グラフ         ロボー・グラフ         ロボー・グラフ         ロボー・グラフ         ロビー・マン         ログー・グル         ログー・グル         ログー・グル         ログー・グル         ログー・パン         ログー・パン         ログ・パン         ログー・パン         ログー・パン         ログー・パン         ログー・パン         ログー・パン         ログ・パン         ログー・パン         ログ・パン         ログ・         ログ・         ログ・         ログ・         ログ・         ログ・         ログ・         ログ・         ログ・         ログ・                                                                                                    | ージレイアウト         ビンパルさび Lightning のフクション         ビンパーション         ビンパーション         ビンパーション         ビージレイアウト           htmig レコードページ         レポー・グラフ         ロボーロ・ワック         DBB 企業         Number of Locations         Veb サイト         サードソース         会社 D-UーNS 優別 追加のた           レポードクラフ         ロボークラフ         ロボーク・シェーク         ロボークシェーク         ロボークション         ログークシェーク         ログークシェーク         ログークシェーク         ログークシェーク         ログークシェーク         ログークション         ログークション         ログークシーン         ログークシーン         ログークション         ログークション         ログークション         ログークシークション         ログークシークション         ログークション         ログークション         ログークション         ログークション         ログークション         ログークション         ログークション         ログークション         ログークション         ロ                                                                                                    | ージレイアウト         モバ(小bもよび Lighting のアウション<br>拡張)・シウック<br>関連リスト         Fax         Product Interest         メール         リード 枕炎         企業ホーノ           httning レコードページ         レポー・グラフ<br>コンポーネント         レポー・グラフ         レポー・グラフ         レポー・グラフ         レポー・グラフ         レポー・グラフ         レポー・グラフ         レポー・グラフ         レポー・グラフ         レポー・グラフ         レポー・グラフ         レポー・グラフ         レポー・グラフ         レポー・グラフ         レポー・グラフ         レー・ハー・         ビー・ハー・         ビー・         ビー・         ビー・ <td>ージレイアウト     トバルによびしばphtning のアグション<br/>転振しめアップ<br/>関連パト<br/>レポートグラフ<br/>コンポーネント     Fax     Product Interest<br/>SID Oude     メール     リード 状況     企業ネーム       Mumber of Locations     Fax 送信数外     SID Oude     メール送信数外     営業品目     表示がいりード 状況</td> <td>・ジレイアクト         シリンド (1)(1)(1)(1)(1)(1)(1)(1)(1)(1)(1)(1)(1)(</td> <td>ウイッシアグション<br/>エジレイアウト     シイッシアグション<br/>転用・シウァップ<br/>簡単ワト<br/>レポートグラフ<br/>コンポーキント     Fix     Preduct Interest     メール     リード 状況     企業ホーム       ・ビンレイアウト     レイト・グラフ<br/>コンポーキント     レードページ     レードページ     レードページ     レーレード     レーレード     モーレード     モーレード     モーレード     モーレード     モーレード     モーレード     モーレード     ビック・グラムは日本学生     ビック・グラムは日本学生     ビック・グラムは日本学生     ビック・グラムは日本学生     ビック・グラムは日本学生     ビック・グラムは日本学生     ビック・グラムは日本学生     ビック・グラムは日本学生     ビック・グラムは日本学生     ビック・グラムは日本学生     ビック・グラムは日本学生     ビック・グラムは日本学生     ビック・グラム     ビック・グラムは日本学生     ビック・グラムは日本学生     ビック・グラムは日本学生     ビック・グラムは日本学生     ビック・グラムは日本学生     ビック・グラムは日本学生     ビック・グラムは日本学生     ビック・グラム     ビック・グラム     ビック・ジー     ビック・ジー     ビック・グラム     ビック・ジー     ビック・ジー     ビック・ジー     ビック・ジー     ビック・ジー     ビック・ジー     ビック・ジー     ビック・ジー     ビック・ジー     ビック・ジー     ビック・ジー     ビック・ジー     ビック・ジー     ビック・ジー     ビック・ジー     ビック・ジー     ビック・ジー     ビック・ジー     ビック・ジー     ビック・ジー     ビック・ジー     ビック・ジー     ビッ</td> <td>・ラシレイアウト         ・デシレイアウト         ・デシレイアウト         ・デンレイアウト         ・デンレイアウト         ・デンレイアウト         ・デンレイアウト         ・デンレイアウト         ・デンレート         ・デンレート</td> | ージレイアウト     トバルによびしばphtning のアグション<br>転振しめアップ<br>関連パト<br>レポートグラフ<br>コンポーネント     Fax     Product Interest<br>SID Oude     メール     リード 状況     企業ネーム       Mumber of Locations     Fax 送信数外     SID Oude     メール送信数外     営業品目     表示がいりード 状況                                                                                                    | ・ジレイアクト         シリンド (1)(1)(1)(1)(1)(1)(1)(1)(1)(1)(1)(1)(1)(                                                                                                    | ウイッシアグション<br>エジレイアウト     シイッシアグション<br>転用・シウァップ<br>簡単ワト<br>レポートグラフ<br>コンポーキント     Fix     Preduct Interest     メール     リード 状況     企業ホーム       ・ビンレイアウト     レイト・グラフ<br>コンポーキント     レードページ     レードページ     レードページ     レーレード     レーレード     モーレード     モーレード     モーレード     モーレード     モーレード     モーレード     モーレード     ビック・グラムは日本学生     ビック・グラムは日本学生     ビック・グラムは日本学生     ビック・グラムは日本学生     ビック・グラムは日本学生     ビック・グラムは日本学生     ビック・グラムは日本学生     ビック・グラムは日本学生     ビック・グラムは日本学生     ビック・グラムは日本学生     ビック・グラムは日本学生     ビック・グラムは日本学生     ビック・グラム     ビック・グラムは日本学生     ビック・グラムは日本学生     ビック・グラムは日本学生     ビック・グラムは日本学生     ビック・グラムは日本学生     ビック・グラムは日本学生     ビック・グラムは日本学生     ビック・グラム     ビック・グラム     ビック・ジー     ビック・ジー     ビック・グラム     ビック・ジー     ビック・ジー     ビック・ジー     ビック・ジー     ビック・ジー     ビック・ジー     ビック・ジー     ビック・ジー     ビック・ジー     ビック・ジー     ビック・ジー     ビック・ジー     ビック・ジー     ビック・ジー     ビック・ジー     ビック・ジー     ビック・ジー     ビック・ジー     ビック・ジー     ビック・ジー     ビック・ジー     ビック・ジー     ビッ                                                                                                    | ・ラシレイアウト         ・デシレイアウト         ・デシレイアウト         ・デンレイアウト         ・デンレイアウト         ・デンレイアウト         ・デンレイアウト         ・デンレイアウト         ・デンレート         ・デンレート                                                                                                    |
| Lightning レコードページ<br>ボタン、リンク、およびア<br>プション                                                                                                    | W書リハー     DBB 定条     Number of Locations     Web 94ト     リードツース     会社 D-U-N-S     Control (A) (A) (A) (A) (A) (A) (A) (A) (A) (A)                                                                                                    | ightning レコードページ レポードクラフ<br>コンポーネント <                                                                                                    | ightning レコードページ レポークラフ マンパティント そう 2000年20月1日 1000年20日 1000年20日 1000年110月11日 1000年20日 1000年20日 1000年110月110月110月110月110月110月110月110月110                                                                                                    | ightning レコードページ<br>1925、リンク、およびア<br>75-3ン                                                                                                    | ightning レコードページ<br>10:ホーシン<br>10:ホーシン<br>10:ホーシー<br>10:ホーシー<br>1 | grouning レコードペーン<br>コガーネント                                                                                                    |                                                                                                    | コンポーネット     マンパーネット     マンパーネット     マンパーネット     マンパーオット     マンパーオー     マンパーオー     マンパーオー      マンパーオー      マンパーオー                                                                                                    | タン、リンク、およびア<br>ション<br>→ 2017 + 2017 + 2                                                                                                    | タン、リンク、およびア     ★ ● 会社名 リンフルアモスト       ション     ■ 法人情報付与Appo                                                                                                    | httning レコードページ<br>タン、リンク、およびア<br>ション                                                                                                    | httning レコードページ<br>シホーキント ション シオーネント ション レポードグラフ ンボーネント ション レポードグラフ ンボーネント ション レポードグラフ ンボーネント ション レポードグラフ ンボーネント ション レオー レオー レオー レオー レオー レオー レオー レオー レオー レオー                                                                                                    | 内部         DBB 企業         Number of Locations         Web サイト         リードソース         会社 D-U-H-公開 2018년(10)AF           クン、リンク、およびア         ・         ・         ・         ・         ・         ・         ・         ・         ・         ・         ・         ・         ・         ・         ・         ・         ・         ・         ・         ・         ・         ・         ・         ・         ・         ・         ・         ・         ・         ・         ・         ・         ・         ・         ・         ・         ・         ・         ・         ・         ・         ・         ・         ・         ・         ・         ・         ・         ・         ・         ・         ・         ・         ・         ・         ・         ・         ・         ・         ・         ・         ・         ・         ・         ・         ・         ・         ・         ・         ・         ・         ・         ・         ・         ・         ・         ・         ・         ・         ・         ・         ・         ・         ・         ・         ・         ・         ・         ・         ・         ・         ・         ・         ・         ・         <                                                                                                    | 朝田町以上     D&B 企業     Number of Locations     Web サイト     リードソース     会社 D-U-N     6000 (1000) (1000)       タン、リンク、およびア     ・     ・     ・     ・     ・     ・     ・       シコン     ・     ・     ・     ・     ・     ・     ・     ・                                                                                                    | 正型はタクアタフ<br>開催アスト<br>リボードグラフ<br>コパーネント         Current Centertation(S)         Fax (SER) 7         Std Case         メータス (SER) 7         Std Case         メータス (SER) 7         Std Std (SER) 7         Std Std (SER) 7                                                                                                    | -ジレイアウト<br>拡張しめファップ<br>間違リスト<br>しポーやラフ<br>コンポーネント<br>は低化のファップ<br>1.2.パーキント<br>2.3.2.パーネント<br>は低化ウスロック<br>1.2.パーキント<br>1.2.パーキント<br>1.2.パーキン<br>1.2.パーキン                                                                                                    | ージレイアウト         拡張しのワック         Current Generator(s)         Fax 送信除外         SIO Code         メール送信除外         営業品目         表示ラベレリード KU           htning レコードページ         レボードグラフ         ロボーキンハ         レボードグラフ         レボードグラフ         ロボーキンハ         セリードツース         会社 レーレーシーン         会社 フレーレーン         会社 フレーレーン         会社 アクト         とのかりアクス         とのかりアクス                                                                                                    | ージレイアウト         Current Generator(s)         Fax 送信能外         SIO Oude         メール送信能外         営業品目         表示のいりード れた           地面回りフラック         回連リスト<br>レボー・グラフ<br>コンボーネント         Current Generator(s)         Fax 送信能外         SIO Oude         メール送信能外         営業品目         表示のいりード れた           タン、リンク、およびア         *<                                                                                                    | ージレイアウト         ビバリル5よび Lightning のアグション<br>広振りかうづ<br>関連リスト<br>リポーザラフ<br>コポーネント         Lightning のアグション<br>(Current Generatoria)         Fac 送信除外         Sto Code         Fac 送信除外         Sto Code         Fac 送信除外         Sto Code         Fac 送信除り         State<br>(Unit) いた         Corrent Generatoria)         Fac 送信除外         Sto Code         Fac 送信除り         State<br>(Unit) いた         Corrent Generatoria)         Fac 送信除り         State<br>(Unit) いた         Corrent Generatoria)         Fac 送信除り         Corrent Generatoria)         Fac 送信除り         Corrent Generatoria)         Fac 送信除り         Corrent Generatoria)         Fac 送信除り         Corrent Generatoria)         Fac 送信除り         Corrent Generatoria)         Fac 送信除り         Corrent Generatoria)         Fac 送信除り         Corrent Generatoria)         Fac 送信除り         Corrent Generatoria)         Fac 送信除り         Corrent Generatoria)         Fac 送信除り         Corrent Generatoria)         Fac 送信除り         Corrent Generatoria)         Fac 送信除り         Corrent Generatoria)         Corrent Generatoria)         CorrentGeneratoria)         <                                                                                                    | ージレイアウト         ビデビコタAへろ<br>(はないかりつう)         Fax         Product Interest         メール         リード 状況         企業ホル           しば出しタウアック<br>開催リスト<br>レパー・グラフ<br>コンポーネント         ロcrrent Generator(s)         Fax 温融外         Sto Code         メール度         マール度         大学         大学         <                                                                                                    | <ul> <li>ージレイアウト</li> <li>・ガレイアウト</li> <li>・サイン(加速力) 「はghtning のアジション<br/>協振しジアジゴ<br/>(加速用)・ジアン<br/>レポードグラフ<br/>レポードグラフ<br/>ション</li> <li>・サンク、およびア</li> <li>・・・・・・・・・・・・・・・・・・・・・・・・・・・・・・・・・・・・</li></ul>                                                                                                    | →ジレイアウト         シハシソクション<br>転振しックアック<br>転振しックアック<br>間増リスト<br>レポートグラフ<br>コンポーネント         中ご 乾32<br>(************************************                                                                                                    | クイックアグラュン<br>モンレイアウト     シージレイアウト     レイド (1) 化 まび は (thing の アウション<br>拡張) ペク アッジ     ビージレイアウト     ビージロ・シーン     ワード (1) 化 まび し (thing の アウション<br>拡張) ペク アッジ     ビージロ・シーン     ワード (1) 化 まび し (thing の アウション<br>(1) ビード (1) ページ     ビージロ・シーン     ビージロ・シーン     ビージ                                                                                                    | ウイックアクション     サイックアクション     サイック     サイック     サイック     サイック     サイック     サイック     サイック     サイック     サイック     サイック     サイック                                                                                                    |
|                                                                                                    |                                                                                                    |                                                                                                    | 10.00037737                                                                                                    | Buildow J J J Balance 福引 連択 A Balance 福引 連択 A Balance 福引 連択 A Balance 福引 連択 A Balance 福引 連択 A Balance 福引 連択 A Balance 福引 連択 A Balance 福引 連択 A Balance 福引 連択 A Balance 福引 連択 A Balance 福引 連択 A Balance 福引 連択 A Balance 福引 連択 A Balance 福引 連択 A Balance 福引 連択 A Balance 福引 連択 A Balance 福引 連択 A Balance 福引 通知 A Balance 福引 通知 A Balance 福引 通知 A Balance A Balance A Bala                                                                                                    | 1 (1) (1) (1) (1) (1) (1) (1) (1) (1) (1                                                                                                    | 25-2007/1977<br>関連以た D&B 企業 Number of Locations Web サイト リードソース 会社 D-U-N+5 相引 通知以上                                                                                                    | 間違り入<br>間違り入<br>間違り入<br>でのような<br>日本<br>1068 定業<br>Number of Locations<br>Web サイト<br>リードソース<br>会社 D-U-N-<br>(数) 銀行(ス)<br>のでのような<br>のでのような<br>のでのでのような<br>のでのでのような<br>のでのでのような<br>のでのでのような<br>のでのでのような<br>のでのでの<br>のでのでの<br>のでのでの<br>のでのでの<br>のでのでの<br>のでのでの<br>のでのでの<br>のでのでの<br>のでのでの<br>のでのでの<br>のでのでの<br>のでのでの<br>のでのでの<br>のでのでの<br>のでのでの<br>のでのでの<br>のでのでの<br>のでのでの<br>のでのでの<br>のでのでの<br>のでのでの<br>のでのでの<br>のでのでの<br>のでのでの<br>のでの<br>のでのでの<br>のでのでの<br>のでのでの<br>のでのでの<br>のでのでの<br>のでのでの<br>のでのでの<br>のでのでの<br>のでのでの<br>のでのでの<br>のでのでの<br>のでのでのでので                                                                                                    | はないシブリブ<br>開連リト     D&B 企業     Number of Locations     Web サイト     リードソース     会社 D-U-N+     報知) 選択以ト     COT(方4/現在使用     COT(方4/現在使用     COT(方4/用     COT(方4/用      COT(方4/用      COT(方4/用     COT(方4/用      COT(方4/用     COT(方4/用      COT(方4/用      COT(方4/用      COT(方4/用      COT(方4/用      COT(有4/用      COT(有4/用                                                                                                    | tacasory 700     間面の人     間面の人     間面の人     DRB 企業 Number of Locations Web サイト リードソース 会社 D-U-N-K 税別 通常の人     Cのパラムは国本使用     Cのパラムは国本使用     Cのパラム     Cのパラム     Cのパ     Cのパラム     Cのパ     Cのパラム     Cのパ     Cのパ     Cのパラム     Cのパ     Cのパラム     Cのパラム     Cのパ     Cのパラム     Cのパ     Cのパラム     Cのパ     Cのパラム     Cのパ     Cのパラム     Cのパ     Cのパ     Cのパラム     Cのパ     Cのパ                                                                                                    | はなからジョンジョン<br>間連リパト<br>D&B 企業 Number of Locations Web サイト リードソース 会社 D-U-N+S 報知 通知のパイト<br>のワバテムは現在使用                                                                                                    | acato() / / / / / / / / / / / / / / / / / / /                                                                                                    |                                                                                                    |                                                                                                    |                                                                                                    |                                                                                                    | Christian Lightning (07/93)                                                                                                    | モルイルわよび Lightning のアクション                                                                                                    | F.K.C.L.たけだ Lightning のアクション 「ビエロスハーム Fax Product Interest メール リード 状況 正来ホーム                                                                                                    | *町空白スペース Fax Product Interest メール リード 状況 企業ホーム                                                                                                    |                                                                                                    |                                                                                                    | コビソレーション Primary TY/パープ リード 加有者 云社名                                                                                                    | 日とリレーション Primary キャノハーン リード 加相者 エロム                                                                                                    |                                                                                                    |
| 間面(17)ト<br>間面(17)ト<br>D&B 企業<br>Number of Locations<br>Web サイト<br>リードショコ<br>本社 ロートレムを構計 進行(スト                                                                                                    |                                                                                                    | 間連リスト D&B 企業 Number of Locations Web サイト リードソース 会社 D-U-N-S 種別 選択(スト                                                                                                    | 関連リスト D&B 企業 Number of Locations Web サイト リードソース 会社 D−U−N−S 催れ 通い公正                                                                                                    |                                                                                                    |                                                                                                    |                                                                                                    | このアイテ人は現在使用                                                                                                    |                                                                                                    | thtning レコードページ レポードグラフ アイロール アイロン フィング (Public States)                                                                                                    | このアイテムは地震であった。 このアイテムは地震使用                                                                                                    |                                                                                                    | E)世(スト) D&B 企業 Number of Locations Web サイト リードソース 会社 D-U-N-S 福力 2017 2017 2017 2017 2017 2017 2017 2017                                                                                                    | fillow Market Control State Control State Cont                                                                                                    |                                                                                                    | ーンレイアント  Takling/アルフ  Unrent Generator(s) Fax 法指体介  SIG Gone  メール法指体介  S素面目  表示の化  リード  れ                                                                                                    | -ジレイアウト #注理は、内下M-7 Current Generator(s) Fax 送信除外 SIC Code メール送信除外 営業品目 表示ラベル。川-K 北外                                                                                                    | ージレイアウト 北海川小りアップ Current Generator(s) Fax 送信除外 SIC Code メール送信除外 営業品目 表示示ベル・リート 状況                                                                                                    | ージレイアウト Current Generator(s) Fax 送信除外 SIC Code メール送信除外 営業品目 未示示式に、Ik 計算                                                                                                    | モバリルあよび Lightning のアクション<br>モズビルあよび Lightning のアクション<br>Current Cenerator(s) Fax 送后除外 S10 Code メール送信除外 空電品 まつつい Lie HC                                                                                                    | - ジレイアウト モバ(りたまび Lighning のアウシュン<br>は苦山シリアップ ロレージョン (Junning のアウシュン) (中国 マロロン (Junning のアウシュン) (ローロン (Junning Carpestang)) (日本) (日本) (日本) (日本) (日本) (日本) (日本) (日                                                                                                    |                                                                                                    |                                                                                                    | ウイッシアグラュン<br>モバイルもよび Lighting のアグション<br>比 定 パールシャット         Fax         Product Interest         メール         リード 状況         企業ホーム           ージレイアウト         ビロション<br>比 定 パールフット         Current Generator(s)         Fax 送信路外         SIC Orde         メール送信路外         交業品目         単元マハートト けつ                                                                                                    |                                                                                                    |

\* • リード 状況 サンブルテキスト

Current Generator(s) サンプルテキスト

利用できる項目は下記の通りです。

- 法人番号
- 代表者名
- 資本金

条件

検索レイアウト

- 設立年月日
- 営業品目
- 事業概要
- 企業ホームページ
- 従業員数
- 従業員数(男性)
- 従業員数(女性)

### 3-3. 「プロセスビルダー」を作成します。

設定>プロセスビルダーを開き、「新規」ボタンから新規プロセスビルダーを作成します。

| □ プロセスビルダー                     |                                         |      |               | ← 設定に戻る | ? へルプ |
|--------------------------------|-----------------------------------------|------|---------------|---------|-------|
| ● 私のプロセス<br>1個の項目              |                                         |      |               |         | 新規    |
| プロセス 🔺                         | 説明                                      | オブジェ | ク…プロセス種…最終更新日 | 状況      | アクション |
| > Create Order Summary Process | Creates an Order Summary from an Order. | 注文   | レコードの         | 無効      |       |

### プロセス名、API参照名、説明:任意の値を設定します。 プロセスを開始するタイミング:「レコードが変更されたとき」を選択します。

| 規プロセス               |
|---------------------|
| Lead_setCompanyInfo |
|                     |
|                     |
| •                   |
|                     |

#### 開始オブジェクトを設定します。「オブジェクト」には「リード(または取引先)」、 プロセスを開始に「レコードを作成または編集したとき」を選択し、保存します。

| € プロセスビルダー・リード_法人情報を付与する          | ← 設定に戻る                                                                   | ? ~1J |
|-----------------------------------|---------------------------------------------------------------------------|-------|
| すべて展開 すべて折りたたむ                    | すべてのプロセスを表示 コピー プロパティを編集                                                  | 有効化   |
| 開始                                | オブジェクトを選択してプロセスを開始するタイミングを指定                                              | 0     |
| + オブジェク<br>+ 条件を追加<br>FALSE<br>停止 | オブジェクト・<br>リード<br>プロセスを開始・<br>レコードを作成したときのみ<br>● レコードを作成または編集したとき<br>> 詳細 |       |
|                                   | 保存 キャンセル                                                                  |       |

「条件を追加」には、下記の値を設定し、保存します。 条件名:いつも アクションの実行条件:アクションを実行する条件がない

| プロセスビルダー - リード_法人情報を付与する      |                                                                                                    |             | ← 設定に戻る      | ? ヘルプ |
|-------------------------------|----------------------------------------------------------------------------------------------------|-------------|--------------|-------|
| すべて展開すべて折りたたむ                 |                                                                                                    | すべてのプロセスを表示 | コピー プロパティを編集 | 有効化   |
| (REDA)                        | このアクショングループの条件を定                                                                                                    | 美           |              | 0     |
| リード<br>+ 条件を追加<br>FALSE<br>何止 | <ul> <li>条件名・</li> <li>いつも</li> <li>アクションの実行条件・</li> <li>条件を満たしている</li> <li>数式の評価が true になる</li> <li>アクションを実行する条件がない</li> </ul> |             |              |       |
| ( )                           | 保存キャンセル                                                                                                    |             |              |       |

「アクションを追加」には、下記の値を設定し、保存します。 アクション種別: Apex アクション名:法人情報を付与する Apexクラス:法人情報を付与する Apex変数を設定: lds/項目の参照/[Lead].ld(取引先の場合は[Account].ld)

| ₿ プロセスビルダー・リード_法人情報を付与する            |             |          |          | ← 設定に戻る   | ? ヘルプ |
|-------------------------------------|-------------|----------|----------|-----------|-------|
| すべて展開 すべて折りたたむ                      | (           | すべてのプロセン | スを表示 コピー | プロパティを編集  | 有効化   |
| (Bbb)                               | アクションを選択し   | て定義      |          |           | 0     |
| ↓                                   | アクション種別*    |          |          |           | *     |
| <b>н</b> –Ч                         | Apex        | •        |          |           |       |
|                                     | アクション名* 🚺   |          |          |           |       |
|                                     | 法人情報を付与する   |          |          |           |       |
| いつち TRUE → ルール適用時のアクション → ■ f       | Apex クラス* 🚯 |          |          |           |       |
| + アクションを追加                          | 法人情報を付与する   | •        |          |           |       |
| FALSE                               | Apex 変数を設定  |          |          |           |       |
|                                     | 項目*         |          | 種別*      | 値*        |       |
| *                                   | Ids         |          | 項目の参照 ▼  | [Lead].Id | Q X   |
|                                     | + 行を追加      |          |          |           | -     |
| + 条件を追加 TRUE → ルール適用時のアクション → ● ● ・ | 保存 キャンセル    |          |          |           |       |

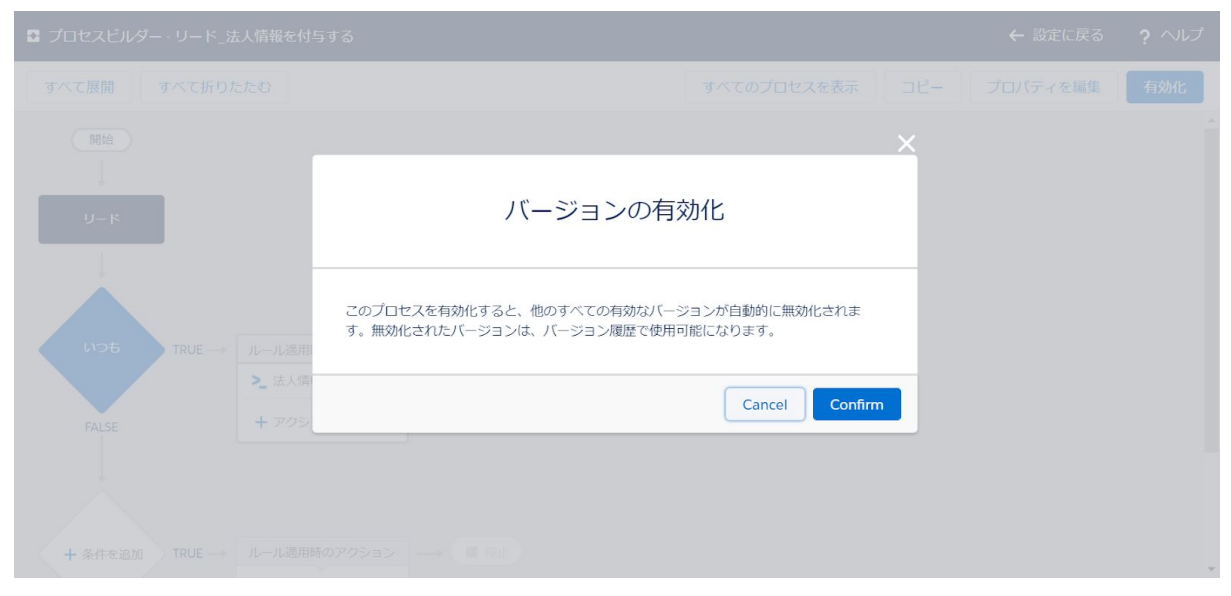

右上の「有効化」ボタンから、プロセスビルダーを有効化します。

プロセスビルダーの設定は以上です。取引先にも同様の設定を行いましょう。

※運用時に起動件数が多くガバナ制限に抵触する場合は、「条件を追加」から起動条件を追加してください。

## 4. 動作確認をしましょう。

上記までが正しく設定できていれば、リード・取引先のレコードに法人情報が付与されま す。試しに、下記の値を利用して、新規リードを作成しましょう。

会社名:セールスフォース・ドットコム 都道府県:東京都 市区町村:千代田区 姓:テストリード

| *会社名<br>セールスフォース・ドットコム<br>*名前 住所<br>敬称 国 郵便番号<br>なし ▼<br>*姓 都道府県 市区郡<br>テストリード 東京都 千代田区<br>昭名・番地                                                                                                    | 一片∜情報          |       |      |
|----------------------------------------------------------------------------------------------------|----------------|-------|------|
| セールスフォース・ドットコム         *名前       住所         敬称       国       郵便番号        なし       ■       都道府県         *姓       都道府県       市区郡         テストリード       東京都       千代田区         名       町名・番地                                                                                                    | *会社名           |       |      |
| *名前     住所       敬称     国     郵便番号      なし      ●       *姓     都道府県     市区部       テストリード     東京都     千代田区       名     町名・番地                                                                                                    | セールスフォース・ドットコム |       |      |
| <ul> <li>敬称</li> <li>なし</li> <li>*姓</li> <li>デストリード</li> <li>名</li> <li>国</li> <li>郵便番号</li> <li>「</li> <li>●</li> <li>●<td>*名前</td><td>住所</td><td></td></li></ul> | *名前            | 住所    |      |
| なし     ・       *姓     都道府県       市区郡       テストリード     東京都       千代田区       名     町名・番地                                                                                                    | 敬称             | 国     | 郵便番号 |
| *姓 都道府県 市区郡<br>テストリード 東京都 千代田区<br>名 町名・番地                                                                                                    | t2U            |       |      |
| テストリード     東京都     千代田区       名     町名・番地                                                                                                    | *姓             | 都道府県  | 市区郡  |
| 名町名・番地                                                                                                    | テストリード         | 東京都   | 千代田区 |
|                                                                                                    | 名              | 町名・番地 |      |
|                                                                                                    |                |       | 1    |

保存後、プロセスビルダーが動作して法人情報が付与されます。

レコード詳細画面を更新し、法人情報が付与されているかを確認しましょう。

| 🥈 テストリード                                                                                       |                 |                |                        |        |
|------------------------------------------------------------------------------------------------|-----------------|----------------|------------------------|--------|
| 職 会社名<br>セールスフォース・ドッ                                                                           | 電話番号 (2)<br>トコム | ▼ ×-ル          |                        |        |
| Open - Not Contacted                                                                           | Working - Cor   | ntacted        | Closed - Not Converted | $\sum$ |
| 活動 <mark>詳細</mark> Chatter                                                                     | ニュース            |                |                        |        |
| <sub>会社名</sub><br>セールスフォース・ドットコム                                                               | /               |                |                        |        |
| <sup>名前</sup><br>テストリード                                                                        | 1               | 住所<br>東京都 千代田区 |                        | /      |
| ✔ 法人情報付与App                                                                                    |                 |                |                        |        |
| 法人番号<br>4010401076766                                                                          |                 | 従業員数           |                        | /      |
| 代表者名<br>小出 伸一                                                                                  | 1               | 従業員数(男性)       |                        | - 7    |
| 資本金                                                                                            | 1               | 従業員数(女性)       |                        | 1      |
| 設立年月日<br>2000/04/11                                                                            | /               |                |                        |        |
| <ul> <li>営業品目</li> <li>その他の製造業</li> <li>情報サービス業</li> <li>専門サービス業</li> <li>その他のサービス業</li> </ul> | /               |                |                        |        |
| 事業概要                                                                                           |                 |                |                        |        |
| 心業ホームページ                                                                                       |                 |                |                        |        |

正しく動きましたか?設定作業、お疲れ様でした! 法人情報の取得によって、営業・カスタマーサポートの効率化を図りましょう<u></u>

製品や個別カスタマイズに関するお問い合わせは、下記の問い合わせフォームよりご連絡く ださいませ。 株式会社リブル <u>https://lible.co/#contact</u>